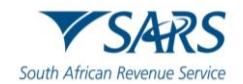

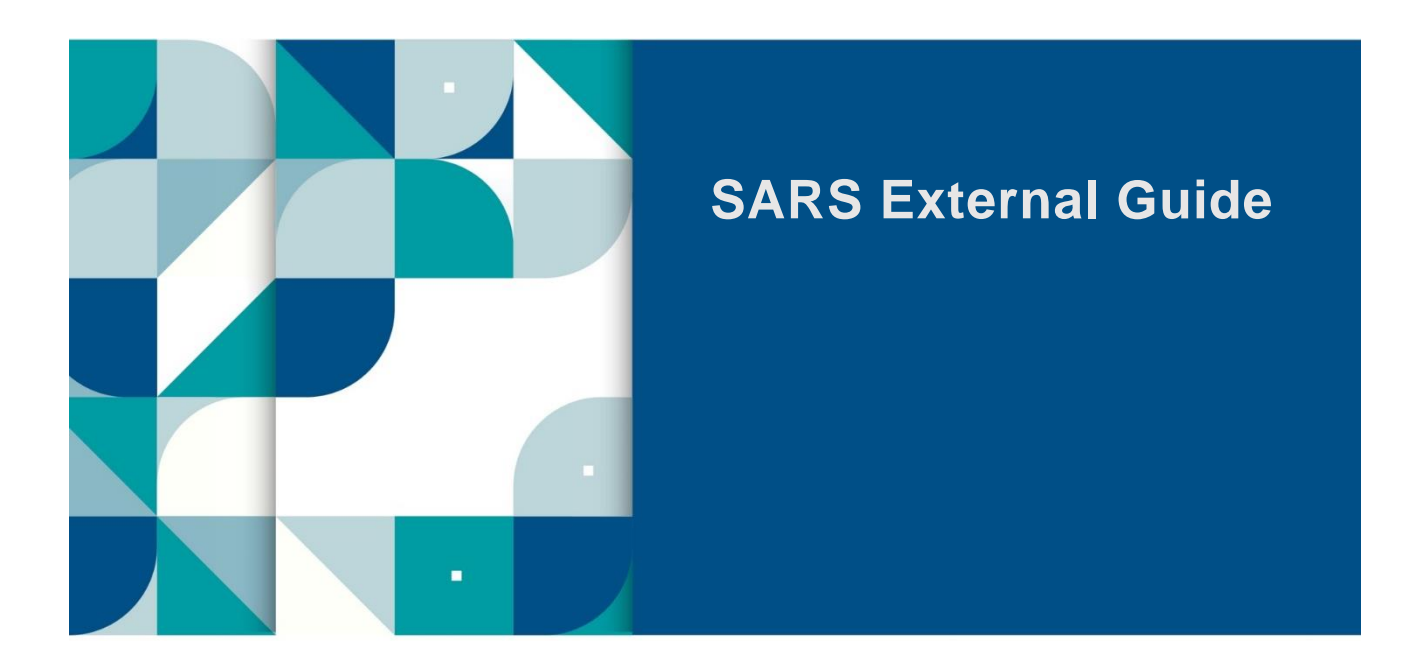

# GUIDE TO SUBMIT A DISPUTE VIA EFILING

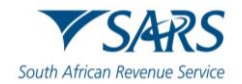

## TABLE OF CONTENTS

| 1    | SUMMARY                                                                                               | 3              |
|------|----------------------------------------------------------------------------------------------------|----------------|
| 2    | DISPUTE PROCESS FOR ADMINISTRATIVE PENALTIES                                                          | 5              |
| 3    | DETAILED PROCEDURE TO ACCESS EFILING AND DISPUTE FUNCTIONALITY                                        | 8              |
| 3.1  | LOGON TO EFILING WEBSITE                                                                              | 8              |
| 3.2  | ADMIN PENALTY STATUS ON EFILING                                                                       | 9              |
| 3.3  | ACCESS TO DISPUTE AND REQUEST FOR REASON FUNCTIONALITY                                                | 10             |
| 4    | DISPUTE PROCESS AGAINST INTEREST, PENALTIES AND ASSESSMENT (<br>PROCEDURE TO SUBMIT RFR, NOO AND NOA) | DETAILED<br>11 |
| 4.1  | SUBMISSION OF REQUEST FOR REMISSION (RFR)                                                             | 11             |
| 4.2  | SUBMISSION OF NOTICE OF OBJECTION (NOO)                                                               | 18             |
| 4.3  | COMPLETION OF NOTICE OF APPEAL (NOA)                                                                  | 25             |
| 5    | DISPUTE PROCESS FOR ADMINISTRATIVE PENALTIES FOR INCOME TAX                                           | 29             |
| 5.1  | REQUEST ADMIN PENALTY STATEMENT OF ACCOUNT (SOA)                                                      | 29             |
| 5.2  | CAPTURE THE PARTICULARS OF REPRESENTATIVE (PERSON DEALING WITH DIB<br>BEHALF OF TAXPAYER)             | SPUTE ON<br>31 |
| 5.3  | CAPTURE THE REASONS AND GROUNDS FOR DISPUTE                                                           | 32             |
| 5.4  | VIEW RFR NOTICE                                                                                       | 33             |
| 5.5  | NOTICE OF OBJECTION / APPEAL                                                                          | 33             |
| 5.6  |                                                                                                    | 34             |
| 5.7  | FILE OR SUBMIT RFR/NOO/NOA TO SARS                                                                    | 35             |
| 6    | DISPUTE PROCESS FOR ADMINISTRATIVE AND LATE PENALTIES                                                 | 36             |
| 6.1  | REQUEST ADMIN PENALTY STATEMENT OF ACCOUNT (SOA)                                                      | 36             |
| 6.2  | NOTICE OF OBJECTION                                                                                   | 40             |
| 6.3  | NOTICE OF APPEAL                                                                                      | 43             |
| 7    | VALIDATIONS ON SUBMISSION OF NOO/NOA                                                                  | 47             |
| 8    | UPLOAD OF SUPPORTING DOCUMENTS                                                                        | 48             |
| 9    | SUSPENSION OF PAYMENT                                                                                 | 51             |
| 10   | REQUEST FOR REASONS                                                                                   | 55             |
| 10.1 | LODGE A NEW REQUEST FOR REASON                                                                        | 55             |
| 10.2 | VIEW SAVED REQUEST FOR REASON                                                                         | 57             |
| 10.3 | VIEW SUBMITTED REQUEST FOR REASON                                                                     | 58             |
| 10.4 | VIEW REQUEST FOR REASON LETTERS                                                                       | 59             |
| 11   | STATUS OF A DISPUTE                                                                                   | 60             |
| 11.1 | WITHDRAWAL OF DISPUTE                                                                                 | 61             |
| 12   | VIEW SAVED DISPUTES                                                                                   | 62             |
| 13   | VIEW SUBMITTED DISPUTES                                                                               | 63             |
| 14   | VIEW NOTIFICATIONS                                                                                    | 64             |
| 14.1 | SARS CORRESPONDENCE                                                                                   | 64             |
| 14.2 | SEARCH ADMIN PENALTY NOTICES                                                                          | 65             |
| 14.3 | RETURNS HISTORY                                                                                       | 66             |
| 14.4 | VIEW DISPUTE OUTCOME LETTERS                                                                          | 67             |
| 15   | DEFINITIONS, ACRONYMS AND ABBREVIATIONS                                                               | 70             |

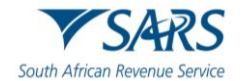

## 1 SUMMARY

- a) This guide is designed to assist taxpayers with the submission of the Request for Remission (RFR), Notice of Objection (NOO), Notice of Appeal (NOA), Request for Reason, Request for Late Submission (Condonation) and the Suspension of Payment form on eFiling when disputing the interest and penalties levied, assessments raised and/or administrative penalties levied for Personal Income Tax (PIT), Corporate Income Tax (CIT), Trust, Value-Added Tax (VAT) and Pay-As-You-Earn (PAYE), including Employment Tax Incentive (ETI), Unemployment Insurance Fund (UIF) and Skills Development Levy (SDL).
- b) A taxpayer can lodge a Request for Reasons, Request for Remission (RFR), Notice of Objection (NOO), Notice of appeal (NOA) and Request for Late Submission (Condonation) against interest and penalty on late payments and assessments raised and/or administrative penalties levied in relation to Personal Income Tax (PIT), Corporate Income Tax (CIT), Trust, Value-Added Tax (VAT) and Pay-As-You-Earn (PAYE), including Employment Tax Incentive (ETI), Unemployment Insurance Fund (UIF) and Skills Development Levy (SDL).
  - i) From 24 April 2023, Employment Tax Incentive (ETI) objections must be disputed separately and not as part of the dispute completed for PAYE/UIF/SDL.
- c) Request for Reasons are allowed for:
  - i) Assessment items when an assessment, audit, or decision made by SARS has been performed and a notice of assessment has been issued.
  - ii) Account items where a Request for Remission (RFR) for account related items has been finalised with an outcome of either disallowed or partially allowed.
- d) The Request for Reasons and Suspension of Payment must be submitted within 30 days from the date of assessment or RFR/NOO outcome.
- e) The request for suspension of payment may be requested as part of the dispute (RFR, NOO or NOA) or before or after lodging a dispute on eFiling for Income Tax (PIT, CIT, Trust), VAT and PAYE/ETI/UIF/SDL.
- f) The request for remission must be completed on the prescribed form (RFR01). The Request for Reasons, Notice of Objection, Notice of Appeal and Suspension of Payment prescribed forms has the DISP01 form code.
  - i) A taxpayer can submit a Request for Remission (RFR) for disputes relating to Income Tax Underestimation Penalties. If the RFR is disallowed or partially allowed by SARS, the following step in the dispute process will be the Notice of Objection and thereafter the Notice of Appeal.
- g) The NOO form for interest and penalty for late payment can only be completed once the Request for Remission (RFR01) has been submitted to SARS and the RFR has been partially allowed or disallowed.
- h) The NOA form can only be completed and submitted to SARS once the NOO has been submitted to SARS and the outcome of the objection (NOO) has been partially allowed or disallowed.
- i) The dispute sequence for VAT/PAYE/UIF/SDL for late payment penalties is RFR, NOO and NOA.
  - i) VAT & PAYE interest on late payment dispute are only allowed up to RFR level.
  - ii) UIF& SDL interest on late payment cannot be disputed at any level.
- j) Multiple transactions and/or source codes may be disputed on the RFR, NOO or NOA form per tax period.
- k) For VAT and PAYE, multiple periods up to 12 periods may be disputed on the RFR, NOO or NOA form.
- I) The dispute process can be triggered from the following functionalities on eFiling:
  - i) Disputes / Suspension of Payment
  - ii) Assessment notices
  - iii) Statement of Account
  - iv) Relevant return work page

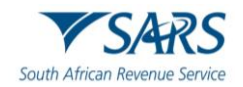

- m) In the case where the NOO was partially allowed or disallowed and you wish to submit an NOA, ensure that the appeal is based on the same items being objected originally. The same source code and amounts used in the NOO must be completed on the NOA.
- n) In the case where an ADR1 has already been processed for VAT and the vendor is still not satisfied with the outcome of the ADR, a NOA must be submitted at the SARS Office.
- o) Objections relating to the following Income Tax and VAT items must be submitted using the manual ADR1 form, until the system is enhanced to cater for it:
  - i) Income Tax (Par 13(1)(a) and Par 13(1)(b) of the First Schedule;
  - ii) VAT: invalid enterprise identified;
  - iii) VAT: Imported services
- p) An ADR1 or letter must be submitted as the RFR workflow has not been enhanced for:
  - i) Periods prior to January 1999;
  - ii) Trust cases up to 19 April 2024; and
  - iii) PAYE late payment penalties or admin penalties where the RFR for the specific period has been submitted and was allowed or disallowed.
- q) The new dispute process will exclude the administrative penalties requests. For further assistance with the dispute process for Administrative Penalties refer to the section 6 below in this guide.
- r) SARS can either INVALIDATE, ALLOW, PARTIALLY ALLOW or DISALLOW the request for remission, objection, or appeal by the taxpayer. The outcome of the objection or appeal will be communicated to the taxpayer by means of a dispute outcome letter.
- s) When the objection or appeal is fully allowed or partially allowed, the items in relation to the disputed transactions will be waived accordingly. A dispute outcome letter will be issued informing the reasons for SARS decision to either fully, partially or disallow the dispute.
- t) A Notice of Objection (NOO) against any assessment must be submitted within 80 business days from the date of assessment. Late objections may be considered invalid. Should you require a condonation for the late submission of the objection, you need to state your reasons for late submission in the Request for Late Submission (condonation) section of the notice of objection form.
- u) In terms of the Tax Administration Act, a taxpayer is not permitted to submit an objection if three or more years have expired since the date of assessment in relation to Personal Income Tax, Corporate Income Tax and Trust if more than three years has passed since the decision to partially allow or disallow the request for remission (RFR).
- v) A Notice of Appeal (NOA) against the disallowance or partial disallowance of an objection must be submitted within 30 business days from the date of the outcome. Late appeals may be considered invalid. Should you require a condonation for the late submission of an appeal, you need to state your reasons for late submission in the condonation section of the notice of appeal form.
- w) A notice of appeal will not be considered if it is lodged after 75 business days after the objection was disallowed or partially allowed.
- x) The RFR01 and DISP01 can be submitted via any of the following channels:
  - i) eFiling;
  - ii) At a local SARS Office, by making an appointment via the SARS website.
- y) Note: Supporting documents for disputes can be submitted to SARS using the SARS Online Query System (SOQS) on the SARS website.
- z) This guide contains the general workflow steps in lodging a dispute via eFiling. The eFiling platform has been enhanced to validate the step selected in the dispute process and will only display that option(s) to the users. Screens included in this guide are used interchangeably between Income Tax, VAT and PAYE as a tax type.
- aa) For more information and clarity, refer to the Dispute Resolution Guide available on the SARS website (www.sars.gov.za) or consult an advisor.

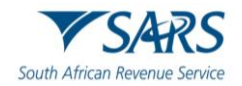

## 2 DISPUTE PROCESS FOR ADMINISTRATIVE PENALTIES

- a) A taxpayer can lodge a Request for Remission (RFR), Notice of Objection (NOO) and Notice of Appeal (NOA) against Personal Income Tax (PIT), Corporate Income Tax (CIT) administrative penalty assessment.
- b) South African Revenue Service (SARS) will issue a penalty assessment notice (AP34) to notify the taxpayer of the penalties that have been levied for non-compliance with tax obligations.
- c) Penalties for Personal Income Tax and Corporate Income Tax are levied in terms of chapter 15 of the Tax Administration Act.
  - i) The Act prescribes the types of non-compliance that is subject to a fixed amount penalty. These will be implemented by SARS using a phased approach.
    - Currently penalties are imposed on individual taxpayers for the following transgressions:
      - A) Non-submission of income tax return
      - B) The penalties are fixed based (i.e., a fixed rand amount is imposed based on the taxpayer's taxable income).
- d) The PIT / CIT Admin Penalty process for RFR / NOO / NOA forms has been enhanced to include the capturing of the Representative Details that will be populated and be read only on the RFR / DISP forms.
  - i) The enhancement will allow the user to capture all three RFR, NOO and NOA details on a new screen and all three forms (RFR/NOO/NOA) will follow the same process as opposed to existing functionality, where the user was presented with an editable version of the PDF to capture the reasons directly on the form.
- e) The taxpayer will be notified of the imposed penalty through the penalty assessment notice (AP34):
  - i) The notice will reflect imposed penalties, outstanding returns, and corrective measure to be followed to prevent accumulation of penalties. Taxpayers are also advised to submit a request for remission if they do not agree with the penalty imposed.
- f) For Trust, a dispute against Interest on late payment of provisional tax, late payment penalty (par 27) and under estimation penalty levied against will be allowed, in the correct sequence of RFR, NOO and/or NOA.
- g) For corporate income tax:

ii)

- i) Automatic checks for outstanding income tax returns (ITR14) will be conducted by SARS to determine if the company is liable for submission of the ITR14. If the company is liable for submission but is non-compliant, a system generated final demand letter will be issued to eFiling to inform the taxpayer to submit the outstanding return(s) to avoid the imposition of administrative penalties.
- ii) Upon expiry of the final demand letter, the system will determine if the taxpayer remedied the non-compliance. If the non-compliance has not been remedied, administrative penalties will be imposed.
- iii) A penalty assessment notice will be issued to the taxpayer for the initial administrative penalty imposition.
- iv) If the taxpayer does not rectify the non-compliance, the penalties will recur and a "penalty recurrence" message will be sent to the taxpayer via email or SMS.
- h) Where an Income Tax (IT) Reference number is used on the NOO or NOA, only Personal Income Tax (PIT) or Corporate Income Tax (CIT) related disputes must be accepted. Multiple transactions (PIT and/or CIT admin penalty) may be disputed on the RFR, NOO or NOA form.
- i) In the case where the NOO was partially allowed or disallowed and you wish to submit a NOA, ensure that the appeal is based on the same items being objected. The same source code and amounts used in the NOO must be completed on the NOA.
- j) The following are the grounds and reasons that the taxpayer can select when disputing against PIT, CIT and/or PAYE admin penalty, where applicable:
  - i) SARS error (Supply Details in the Grounds);
  - ii) Serious Illness / Death/Liquidation/Sequestration.

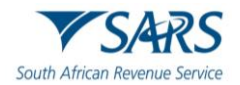

- iii) Not Liable to File.
- iv) Other/ Mitigation Factors (Supply Details in the Grounds) i.e., remedied in full, unable to remedy and partially remedied.
- k) SARS can either ALLOW, PARTIALLY ALLOW or DISALLOW the request for remission, objection, or appeal against PIT and/or CIT admin penalties. The outcome will be communicated through a dispute outcome letter, which will be viewable on eFiling if the RFR1/DISP01 form were submitted via eFiling and if not submitted on eFiling the taxpayer will get the outcome as per the preferred mode of communication completed on the forms.
- I) When the request for remission, objection or appeal outcome is fully allowed or partially allowed, the penalties in relation to the dispute will be waived accordingly. When the request for remission outcome is disallowed, the reasons will be given on the "dispute outcome" letter.
- m) A notice of objection (NOO) can be lodged against the outcome of the request for remission where the request for remission was disallowed or partially allowed, and the taxpayer has the right to lodge an appeal (NOA) against the outcome if the objections is disallowed or partially allowed.
- n) Where a taxpayer received his/her penalty assessment notice and register for eFiling, the taxpayer would be able to request an IT admin penalty statement of account from eFiling to dispute the admin penalty.
- o) For **Pay-As-You-Earn**:
  - Administrative penalties will be imposed in relation to employers who fail to meet their legal obligation to submit a complete and reconciled EMP501 reconciliation declaration by the close of the relevant PAYE Filing Season.
  - ii) SARS is required to charge an administrative penalty of up to 10% of an employer's tax liability, where an employer has failed to submit an EMP501 reconciliation declaration on time.
  - iii) Administrative penalties will be implemented in increments of 1% over a 10-month period. Once the completed and reconciled EMP501 is received then this administrative penalty will stop to recur.
  - iv) The Notice of Penalty Assessment EMP301 will be issued and will be available under the SARS Correspondence menu on eFiling.
  - v) When an employer lodges an objection to the administrative penalty via eFiling, the guided dispute process will be followed to lodge the Request for Remission (RFR), Notice of Objection (NOO) or Notice of Appeal (NOA). The grounds for the dispute (RFR/NOO/NOA) must be completed and should indicate whether the dispute relates to the admin penalty or late payment penalty or both.
  - vi) It is possible that an employer can incur two penalties for the same period (i.e., both a PAYE late payment penalty and PAYE administrative penalties). In the past the employer was required to submit a manual request to waive the second penalty. The system has been enhanced to allow for the PAYE late payment penalty and PAYE administrative penalties to be disputed as two separate penalty items for the same tax period on the RFR.
  - vii) Where the employer, due to the timing of imposition of the penalty (late payment versus admin penalty), requests remission or disputes (NOO/NOA) against one of the penalties and such penalty is allowed then the Dispute process on eFiling will not allow a new dispute against the second penalty levied.
  - viii) Amendments to paragraphs 14(7) and 14(8) of the Fourth Schedule of the Income Tax Act came into effect on 19 January 2022 and will be applied to reconciliation periods from 202202 onwards.
    - SARS may utilise any available information (e.g., previous or future years reconciliation liability and any available estimated assessments) to calculate the percentage-based admin penalty amount for outstanding reconciliations.
    - Example: If the 202302 reconciliation is outstanding and no EMP201 or EMP501 liability exists for 202302, SARS can use available liability information from the 202202-reconciliation period (EMP501s and EMP201s) or any other reconciliation period to determine the admin penalty amount due.
    - If the total amount of employees' tax was incorrectly estimated, SARS may adjust the admin penalty levied by using the correct total employees' tax amount declared. This would be in the case where the employer submits the required reconciliation or submits a request for correction (RFC).

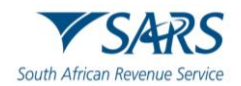

- p) SARS may raise a PIT or PAYE estimated assessment in terms of the Tax Administration Act if a taxpayer:
  - i) Does not submit a return.
  - ii) Does not respond to a request for relevant material.
- A PIT or PAYE estimated assessment raised in terms of S95(1)(a) or S95(1)(c) is not subject to dispute.
   A taxpayer can however request for a suspension of payment if the estimated assessment has resulted in an amount payable and the request is:
  - i) Within 40 business days from the date of the estimated assessment; or
  - ii) Up to the date of extension in the case where the taxpayer has an approved extension for the submission of a return or relevant material.
  - iii) For a PAYE estimated assessment raised in terms of:
    - S95(1)(c) the taxpayer will be allowed to request suspension of payment for all the EMP201 periods relating to the EMP501 reconciliation period stipulated in the EMP217 notice issued.
    - S95(1)(a) the taxpayer will be allowed to request suspension of payment for the specific EMP201 period stipulated in the EMP217 notice issued.
  - iv) The suspension of payment request will be automatically revoked, and a letter will be sent to the taxpayer if the return or relevant material is not submitted:
    - Within 40 business days; or
    - By the date of extension in the case where the taxpayer has an approved extension for the submission of a return or relevant material.
- r) A PIT auto assessment raised in terms of S95(2) of the Tax Administration Act is not subject to dispute. A taxpayer can however request for a suspension of payment if auto assessment has resulted in an amount payable and the request is:
  - i) Up to the official filing season due date applicable to non-provisional taxpayers; or
  - ii) Up to the date of extension where a request for extension to submit the original return was approved.
  - iii) The suspension of payment request will be automatically revoked, and a letter will be sent to the taxpayer if:
    - An original return is not submitted by the official filing season due date applicable to nonprovisional taxpayers.
    - The taxpayer does not have an approved request for extension to submit the original return after the official filing season due date applicable to non-provisional taxpayers.
- s) Due to changes in legislation relating to section 95, SARS may raise an additional or reduced estimated assessment where the Vendor fails to submit relevant material under section 46. Where a VAT return was selected for verification and the vendor fails to submit relevant material, an additional or reduced assessment based on an estimate by utilising information available to SARS may be raised.
  - i) This estimated assessment will not prohibit the vendor from submitting the relevant material to SARS. Once the relevant material has been received, SARS may issue the additional or reduced assessment in terms of sections 92 and 93 respectively, which is disputable.
  - ii) Where SARS issue an assessment in terms of section 95(1)(c), the vendor will be prohibited from lodging an objection against the additional or reduced assessment based on an estimate issued until such time that the vendor submit the required relevant material.
  - iii) If SARS issues a Section 95(1)(a) or (c) estimate Assessment for VAT, although a Vendor is not allowed to dispute such an estimate assessment, a suspension of payment request will be allowed for such an assessment (Tax period) and is received within 40 business days of the section 95 assessment and the assessment created a Debt/Amount payable on the Vendors account.
  - iv) Where a Vendor requested extension for the submission of relevant material, the Vendor must be allowed to request suspension of payment up to the date for which extension was requested and where the extension was approved, and the assessment created a Debt/Amount payable on the Vendors account.
  - v) In the event a Section 95(1)(c) Estimate is issued the Vendor must be allowed to request suspension of payment for which the VAT217 is related to.

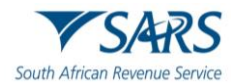

## Effective Date: 12 May 2025 3 DETAILED PROCEDURE TO ACCESS EFILING AND DISPUTE FUNCTIONALITY

## 3.1 LOGON TO EFILING WEBSITE

a) Navigate to <u>www.sars.gov.za</u> and click on "Login".

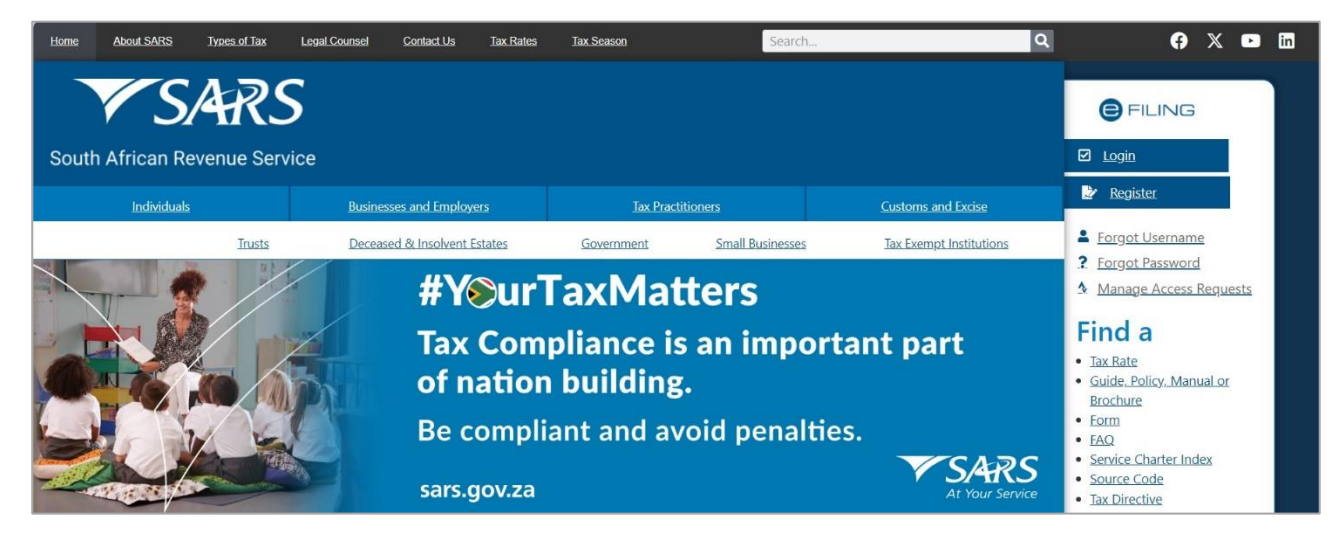

b) Enter your "**Username**" and click the "**Next**" button to continue.

|                                            | Welcome, please login<br>to SARS eFiling |
|--------------------------------------------|------------------------------------------|
|                                            |                                          |
| Username *                                 |                                          |
|                                            |                                          |
| Forget Vour Hoomon                         |                                          |
| Forgot Your Usernam<br>Forgot Your Passwor | ne?<br>rd?                               |
| Forgot Your Usernam<br>Forgot Your Passwor | ne?<br>rd?                               |
| Forgot Your Usernam<br>Forgot Your Passwor | ne?<br>rd?<br>Next                       |

- c) If you have forgotten your Username and/or Password, click on the '**Forgot Your Username**?' or '**Forgot Your Password**?' hyperlinks.
- d) If the username entered is incorrectly, the following error message will be displayed.

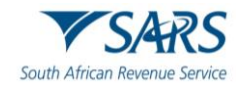

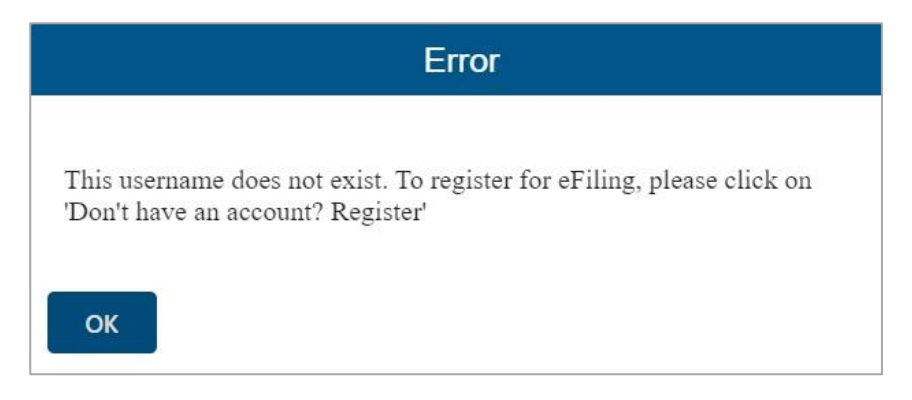

e) Enter your "**Password**" and click the "**Login**" button to proceed.

|                               |                                                | FILING          |
|-------------------------------|------------------------------------------------|-----------------|
|                               | Welcome, please login<br>to SARS eFiling       |                 |
| V SARS                        | Username *                                     |                 |
| South African Revenue Service | Forgot Your Username?<br>Forgot Your Password? |                 |
|                               | Next                                           |                 |
|                               | Don't have an account? <u>Register</u>         |                 |
|                               |                                                |                 |
|                               | 🔛 LIVE CHAT 🦉                                  | ASK A QUESTION? |

## 3.2 ADMIN PENALTY STATUS ON EFILING

- a) Where a taxpayer received his/her penalty assessment notice through the post and subsequently registers for eFiling, the taxpayer would be able to request an IT admin penalty statement of account from eFiling to dispute the admin penalty after successful registration and activation of the IT Admin penalties tax type.
- b) For individual eFiling users to check if Admin Penalty function have been activated automatically on eFiling, select the "Home" tab on the top menu, select "**User**" on the left menu and "**Tax Types**", select "**Manage Tax Types**".

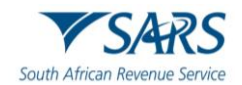

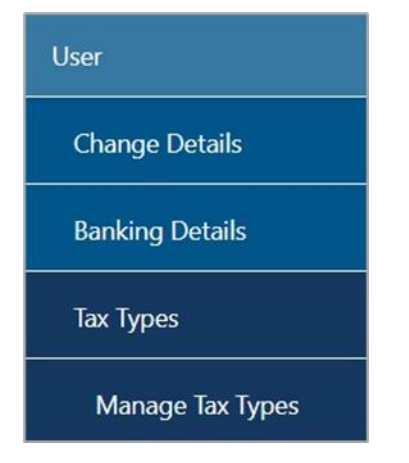

c) For more information on managing tax types and tax type transfers refer to the '*How to Register for eFiling and Manage Your User Profile - External Guide*' on the SARS website.

## 3.3 ACCESS TO DISPUTE AND REQUEST FOR REASON FUNCTIONALITY

a) To access the disputes and request for reason function on eFiling, select the "**Disputes\Suspension Of Payment**" or "**Request For Reason**" tab under the "**Returns**" menu.

| Disputes\Suspension Of Payment | Request For Reason |
|--------------------------------|--------------------|
| New                            | New                |
| View Saved                     | View Saved         |
| View Submitted                 | View Submitted     |
| Letters                        | Letters            |

- b) In the **Disputes\Suspension of Payment** and **Request for Reason** tab, the following options will be available:
  - i) **New** to lodge new request for reason or dispute
  - ii) View Saved to view all saved request for reason or disputes
  - iii) View Submitted to view all submitted request for reason or disputes
  - iv) Letters to view all request for reason or dispute related letters
- c) Click the "**New**" under "**Disputes\Suspension of Payment**" or "**Request for Reason**" to request a new dispute.

| Disputes\Suspension Of Payment | Request For Reason |
|--------------------------------|--------------------|
| New                            | New                |
| View Saved                     | View Saved         |
| View Submitted                 | View Submitted     |
| Letters                        | Letters            |

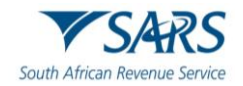

## 4 DISPUTE PROCESS AGAINST INTEREST, PENALTIES AND ASSESSMENT (DETAILED PROCEDURE TO SUBMIT RFR, NOO AND NOA)

- a) If you do not agree with a penalty charged for late payment and related interest for provisional tax (paragraph 27 penalty and 89bis interest), the following steps may be followed to lodge a dispute:
  - i) Complete and submit a request for remission (RFR)
  - ii) If the RFR is disallowed or partially allowed, and you do not agree with the outcome, complete, and submit a Notice of Objection (NOO).
  - iii) If the NOO is disallowed or partially allowed, and you do not agree with the outcome, you can appeal and complete and submit a Notice of Appeal (NOA).
- b) If you do not agree with the Assessment result SARS issued, including the understatement of penalties levied, the following process must be followed:
  - Lodge an objection by completing and submitting a Notice of Objection (NOO).
    - A) When submitting the NOO, it is mandatory to submit supporting documents to substantiate your objection.
  - ii) If the objection was disallowed or partially allowed and you do not agree with the outcome of the objection, you may lodge an appeal by completing and submitting a Notice of Appeal (NOA).
- c) Additional taxes levied for Income Tax:

i)

- Previously one source code was available to object to the different types of additional taxes. The following source codes have been added to allow for each additional tax to be disputed as a separate item:
  - A) 9993 Late or none-submission of tax return 9993
  - B) 9992 Omission of Income
  - C) 9991 Non-submission of provisional taxpayer (Par20A)
  - D) 9990 Underestimation of provisional taxpayer (Par20)
  - E) 9989 Incorrect statement
  - F) 9988 Underpayment of provisional taxpayer (89Q(2))
  - G) 9987 Tax free Investment penalty
- d) Disputing non-source code items for Income Tax:
  - i) The following options have been added to allow the dispute of financial year end changes, rates of tax and carry over losses for a particular year of assessment:
    - A) 9981 Financial year end
    - B) 9982 Rate of tax
    - C) 9983 Carry over losses

## 4.1 SUBMISSION OF REQUEST FOR REMISSION (RFR)

- a) After successfully logging into eFiling, click on the "**Returns**" tab, then "**Dispute\Suspension of Payment**" and select the "**New**" tab to request a new dispute.
- b) The "**Request to file a Dispute**" Page will be displayed. This page will be accessible from the different work pages or assessment notices issued for the tax types that the taxpayer is registered for by clicking the "**Disputes\Suspension of Payment**" button.
  - i) Ensure that the correct Tax Type and period to dispute is selected.

| REQUEST TO FILE DISPUT    | E            |      |
|---------------------------|--------------|------|
| Request to file a Dispute |              |      |
| Tax Type:                 | Income Tax 🗸 |      |
| Reference Number:         |              |      |
| Period:                   | 2022 🗸       |      |
|                           |              |      |
|                           |              | Next |

- c) On the Request to File Dispute page, the following fields will be displayed:
  - i) **Tax Type** the tax type(s) that the taxpayer is registered for on eFiling will be displayed.

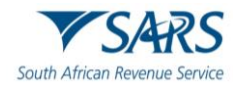

- ii) **Reference Number** the reference number of the tax type selected will be displayed.
- iii) **Period** a list of periods will be displayed if you click on the dropdown arrow. Indicate the period against which the dispute must be lodged.
  - A) In the case of PIT and CIT, the period will be indicated in years (e.g., 2014).
  - B) In the case of VAT and PAYE, the period will be displayed in the format of yyyymm (e.g., 2016-09). Multiple periods may be disputed at once up to a maximum of 12 periods.
- d) When you hover over the "**Next**" button a message will be displayed to indicate that eFiling will perform a check to confirm if there are currently disputes against the tax type and period, and if the selected dispute is allowed.

| REQUEST TO FILE DISPU     | JTE          |                                                                                                  |
|---------------------------|--------------|--------------------------------------------------------------------------------------------------|
| Request to file a Dispute |              |                                                                                                  |
| Tax Type:                 | Income Tax 🗸 |                                                                                                  |
| Reference Number:         |              | By clicking on this button, eFiling will perform                                                 |
| Period:                   | 2022 🗸       | a check to confirm whether there are currently<br>any existing disputes against the selected tax |
|                           |              | type and period, and if the dispute is allowed.                                                  |
|                           |              | Next                                                                                             |

e) If there are no items or assessment available for Income Tax, VAT or PAYE to dispute against, an error message will be displayed as indicated on the screen below.

| REQUEST TO FILE DISPU     | TE           |      |
|---------------------------|--------------|------|
| No Assessment Found       |              |      |
| Request to file a Dispute |              |      |
| Tax Type:                 | Income Tax 🗸 |      |
| Reference Number:         |              |      |
| Period:                   | 2021 🗸       |      |
|                           |              |      |
|                           |              | Next |

f) If there are items available to dispute, a list of items will display on the "**Selection**" screen as illustrated below:

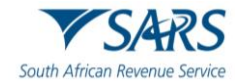

| <u>2106</u>                                                                                                    |                                                                       |                                                                                                    |
|----------------------------------------------------------------------------------------------------|-----------------------------------------------------------------------|----------------------------------------------------------------------------------------------------|
| 2107                                                                                                    |                                                                       |                                                                                                    |
| 2108                                                                                                    |                                                                       |                                                                                                    |
|                                                                                                    |                                                                       |                                                                                                    |
| 2109                                                                                                    |                                                                       |                                                                                                    |
| ministrative Pe                                                                                                    | nalties                                                               |                                                                                                    |
| 2406                                                                                                    |                                                                       |                                                                                                    |
| 2100                                                                                                    |                                                                       |                                                                                                    |
|                                                                                                    |                                                                       |                                                                                                    |
| 2107                                                                                                    |                                                                       |                                                                                                    |
| 2107<br>2108                                                                                                    |                                                                       |                                                                                                    |
| 2 <u>107</u><br>2 <u>108</u><br>2109                                                                                                    |                                                                       |                                                                                                    |
| 2107<br>2108<br>2109                                                                                                    |                                                                       |                                                                                                    |
| 12107<br>12108<br>12109<br>sessment                                                                                                    |                                                                       |                                                                                                    |
| 2107<br>2108<br>2109<br>sessment                                                                                                    | yment                                                                 |                                                                                                    |
| 2107<br>2108<br>2109<br>sessment<br>spension Of Pa<br>TE: When multij                                                                                                    | yment<br>Jie tax periods were selected, only the tax perio            | od(s) for which suspension of payment(s) are available, will be displayed.                                                                                                 |
| 2107<br>2108<br>2109<br>sessment<br>spension Of Pa<br>DTE: When multij<br>select                                                                                                    | yment<br>ole tax periods were selected, only the tax perio<br>Reason  | od(s) for which suspension of payment(s) are available, will be displayed. Apply Across                                                                                    |
| 2107<br>2108<br>2109<br>seessment<br>spension Of Pa<br>TTE: When multij<br>telect<br>] 202106                                                                                                    | yment<br>Die tax periods were selected, only the tax perio            | od(s) for which suspension of payment(s) are available, will be displayed.          Apply Across         Image: Comparison of payment(s) are available, will be displayed. |
| 2107<br>2108<br>2109<br>eessment<br>spension Of Pa<br>oTE: When multij<br>ielect<br>202106                                                                                                    | yment<br>ble tax periods were selected, only the tax perio<br>Reason  | od(s) for which suspension of payment(s) are available, will be displayed.          Apply Across                                                                           |
| 2107<br>2108<br>2109<br>2109<br>2509<br>2001 Participation<br>2002 Participation<br>2002 Pa | yment<br>ole tax periods were selected, only the tax period<br>Reason | od(s) for which suspension of payment(s) are available, will be displayed.          Apply Across         All Periods         All Periods         All Periods               |

g) Select the relevant period(s) and click "**Ok**" to proceed and Selection Page will display.

| 106     |                                    |                                  |          |                 |         |                     |                 |
|---------|------------------------------------|----------------------------------|----------|-----------------|---------|---------------------|-----------------|
| RFR     |                                    |                                  |          |                 |         |                     |                 |
| Select  | Source<br>Code/Transaction<br>Code | Source Code/Field<br>Description | Case Nr. | Dispute<br>Type | Dispute | Value               | Requested Value |
|         | 9995                               | PAYE Interest                    | 0        | RFR             | R       | <mark>41.4</mark> 2 | R               |
|         | 9998                               | UIF Penalties                    | 0        | RFR             | R       | 32.48               | R               |
| 2000001 | Concerned on                       |                                  |          |                 |         |                     |                 |

- h) The "Dispute Item List" will display the following information columns:
  - i) **Select** indicate the items to dispute against by selecting the relevant tick boxes.
  - ii) **Source Code/Transaction Code** the source code / transaction code of the dispute item is displayed.
  - iii) **Source Code/Field Description** the description of the source/transaction code of the dispute item is displayed.
  - iv) **Case Number** a case number will be automatically created and displayed if the dispute was submitted to SARS.

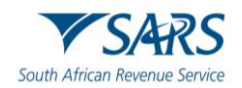

- v) **Dispute Type** The dispute type as per the selection is displayed e.g., RFR for Request for Remission, as indicated on the screen.
- vi) **Dispute Value** the amount that has been charged for interest or penalties for late payment are displayed.
- vii) **Requested Value** indicate what you believe the amount should be.
- i) Select the source code that you want to dispute and enter the requested amount.

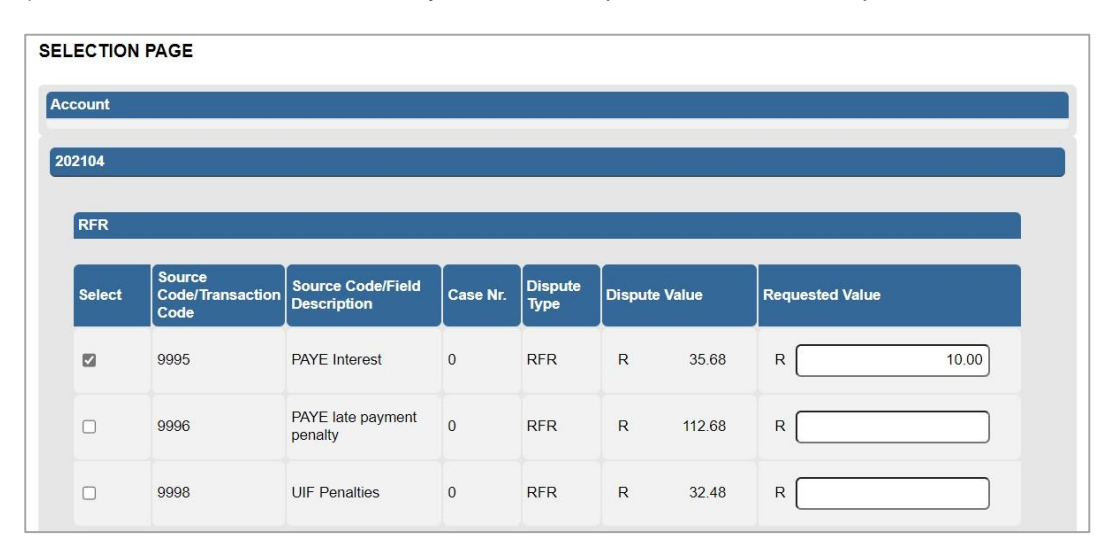

j) Complete the reasons for request for remission of the dispute item(s) in the "**Reason/Grounds**" block provided.

| Reason/Grounds | Apply Across   |
|----------------|----------------|
|                | Period         |
|                | // All Periods |

- k) Indicate if the reason/grounds should apply across this specific period or all indicated periods. If the "All periods" option is selected, the reason(s) entered will be applied to all periods that was selected.
- I) If no reason has been completed and you click the "**Next**" button, the following warning message will be displayed to complete a reason. Click "**OK**" to complete a reason.

| Please Note: Grounds for dispute must be supplied fo<br>Period:202104-RFR | r Tax |
|---------------------------------------------------------------------------|-------|
|                                                                           | _     |
|                                                                           | ОК    |

m) Click the "**Back**" button to be directed to the "**Request to File Dispute**" landing page. Click the "**Next**" button to continue with the Request for Remission process and the Data update screen will be displayed.

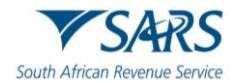

| the Taxpaver and\o                                    | r Representative details b   | elow correct?       |                                                              |      |
|-------------------------------------------------------|------------------------------|---------------------|--------------------------------------------------------------|------|
|                                                       |                              |                     |                                                              | OTON |
| f no, do you want to a                                | amend the Taxpayer detail    | is for Dispute Purp | oses?                                                        | OYON |
| Do you want to amen                                   | d Representative details for | or Dispute purpose  | ed?                                                          | OYON |
| Taxpayer Details                                      |                              |                     |                                                              |      |
| Registered Name:                                      |                              |                     |                                                              |      |
| Cell No:                                              |                              |                     | Alternative No:                                              |      |
| Email                                                 |                              |                     |                                                              |      |
|                                                       |                              |                     |                                                              |      |
|                                                       |                              |                     | D-L-K-CT                                                     |      |
| Particulars of Repre                                  | sentative (Person Dealin     | ng with the Disput  | es on Behalf of Taxpayer)                                    |      |
| Particulars of Repre                                  | sentative (Person Dealin     | ng with the Disput  | tes on Behalf of Taxpayer)<br>First Name:                    |      |
| Particulars of Repre<br>Surname:                      | sentative (Person Dealin     | ng with the Disput  | First Name:<br>Alternative No:                               |      |
| Particulars of Repre<br>Surname:<br>Cell No:<br>Email | sentative (Person Dealin     | ng with the Disput  | First Name:<br>Alternative No:                               |      |
| Particulars of Repre<br>Surname:<br>Cell No:<br>Email | sentative (Person Dealin     | ng with the Disput  | tes on Behalf of Taxpayer)<br>First Name:<br>Alternative No: |      |

- Complete the following questions listed on the "Data Update" screen: n)
  - Is the Taxpayer and\or Representative details below, correct? i)
    - A)

B)

**B** ( 11 ) (

- Indicate 'Y' or 'N'.
  I) If 'Y', the fields in the Taxpayer Details section will not be open to edit.
  - If 'N', answer the question 'If no, do you want to amend the Taxpayer details for Dispute Purposes?
- If 'Y', the Cell No, Alternative No and Email fields will be editable.
- C) If 'N', the fields will not be editable.
- Do you want to amend the Representative details for Dispute purposes? ii)
  - If 'Y', the relevant fields will be available to edit. A)
  - If 'N', the fields will remain locked. B)
- Note: Information captured and saved on the Data Update screen will only update the details for iii) the specific Dispute case submitted.
- o) Click "Save Data" to update the information for the dispute and the Summary screen will be displayed.
- If you select the "Close" option, you will be routed back to the Selection page. p)

| UMMARY                         |                            |                              |               |                |               |                           |
|--------------------------------|----------------------------|------------------------------|---------------|----------------|---------------|---------------------------|
| Taxpayer Nar                   | me                         |                              |               |                |               |                           |
| Tax Referenc                   | e                          |                              |               |                |               |                           |
| Tax Type<br><sup>2</sup> eriod |                            | PAYE<br>202104               |               |                |               |                           |
| RFR                            |                            |                              |               |                |               |                           |
| Supporting I                   | Documents                  | Status                       |               |                | Requirement   |                           |
| Supporting D                   | ocuments                   | Waiting for                  | Documentation | to be Uploaded | Optional      |                           |
| 202104                         |                            |                              |               |                |               |                           |
| Tax Period                     | Source<br>Code/Transaction | Source Code/Field            | Case Nr.      | Dispute        | Dispute Value | Requested Value           |
|                                | Code                       | Description                  |               | Type           |               |                           |
| 202104                         | Code 9995                  | PAYE Interest                | 0             | RFR            | R             | 35.68 R 10.0              |
| 202104<br>Reason/Grou          | Code<br>9995<br>unds       | PAYE Interest                | 0             | RFR            | R             | 35.68 R 10.0              |
| 202104<br>Reason/Gro<br>Test   | Code<br>9995<br>unds       | Description<br>PAYE Interest | 0             | RFR            | R             | 35.68 R 10.0              |
| 202104<br>Reason/Groo<br>Test  | Code<br>9995<br>unds       | PAYE Interest                | 0             | RFR            | R             | 35.68 R 10.0<br>View Form |

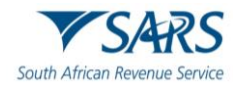

- q) The Summary page will display the following information depending on the tax type selected from the previous completed steps:
  - i) Income Tax:
    - A) **Tax Year** this is the period selected to dispute against
    - B) Source/Transaction Value this is the source/transaction value selected.
    - C) Source Code Description the description of the source/transaction code selected.

OK

- D) **Dispute Value** the amount that was originally levied for interest or penalties for the item selected.
- E) **Requested Value** this is the amount that has been completed.
  - If the requested value is the same as the dispute value, the following error will be displayed. Ensure that the correct amount is completed in the requested value amount.

Requested value cannot be the same as Dispute value. Please enter the amount you wish to be reflected on the account for the transaction.

F) **Dispute Type** – indicates the dispute type that is being completed.

## r) VAT/PAYE:

- i) Taxpayer Details:
  - A) Taxpayer Name
  - B) Tax Reference
  - C) Tax Type
  - D) Tax Period
- ii) **Source Code/Transaction Code** this field is the field/transaction selected.
- iii) Source Code/Field Description the description of the field/transaction
- iv) Case Number a case number will be populated once the submission is completed.
- v) **Dispute Type** indicates the dispute type that is being completed.
- vi) **Dispute Value** the amount that was originally levied for interest or penalties for the item selected.
- vii) Requested Value this is the amount that has been completed.
  - A) If the requested value is the same as the dispute value, the following error will be displayed. Ensure that the correct amount is completed in the requested value amount.

Requested value cannot be the same as Dispute value. Please enter the amount you wish to be reflected on the account for the transaction.

- s) Supporting documents will be optional to submit in the RFR dispute process.
- t) Click the "**View Form**" button to view the RFR form.
- u) Below is an example of the pages of the form that would be pre-populated from the completed information.

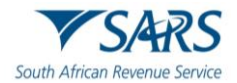

| South African                                               | S/A<br>Revenu | RS     | S   |     | Re | equ  | ue   | st   | for  | R   | lei  | mi  | ss  | io  | n  |       |        |      |      | Taxpa | yer Re | ferenci | e Num | ber _ |   |   |  | 1 |   |   |         |   |   |   |  |  |   | F   | RFF | ₹01 | 1 |
|-------------------------------------------------------------|---------------|--------|-----|-----|----|------|------|------|------|-----|------|-----|-----|-----|----|-------|--------|------|------|-------|--------|---------|-------|-------|---|---|--|---|---|---|---------|---|---|---|--|--|---|-----|-----|-----|---|
| Employ                                                      | /er           | Deta   | ils |     |    |      |      |      |      |     |      |     |     |     |    |       |        |      |      |       |        |         |       |       |   |   |  |   |   |   |         |   |   |   |  |  |   |     |     |     |   |
| Registered<br>Name                                          | T             |        | Ι   | Π   |    | Ι    | 1    |      |      | 8   | Ι    | 1   | ľ   |     | 1  | Ι     |        | Ι    | 1    | Ι     |        |         |       |       |   | Τ |  |   | Τ | Ι | T       |   | 1 |   |  |  |   |     |     | I   | Ι |
| rading Name                                                 | Т             | 1      |     |     |    |      | 1    |      |      | 1   |      |     |     |     |    |       |        |      |      |       |        |         |       |       |   |   |  |   |   |   |         |   |   |   |  |  |   |     |     |     | Τ |
| Contac                                                      | t De          | etails | 5   |     |    |      |      |      |      |     |      |     |     |     |    |       |        |      |      |       |        |         |       |       |   |   |  |   |   |   |         |   |   |   |  |  |   |     |     |     |   |
| ome Tel<br>Io.                                              |               |        | Τ   |     |    | T    |      |      |      | Τ   | Τ    | T   |     |     |    | Fa    | ox No. |      | Τ    | Ι     | Γ      |         |       | Τ     | T | T |  |   |   | 0 | ell No. |   | 1 |   |  |  |   |     |     | T   | Т |
| ternative<br>ontact No.                                     |               |        | T   | Π   |    | Τ    |      |      |      | T   | T    | T   |     |     |    |       |        |      |      |       |        |         |       |       |   |   |  |   |   |   |         |   |   |   |  |  |   |     |     |     |   |
| nail.                                                       |               |        |     |     |    |      |      |      |      |     |      |     |     |     |    |       |        |      |      |       |        |         |       |       |   |   |  |   |   |   |         |   |   |   |  |  |   |     |     |     |   |
| /eb<br>ddress                                               |               | T      | Γ   |     | Τ  | T    | D    |      |      | Τ   | Τ    | Ť   | Ĺ   | Τ   | L  | Ĩ     | Τ      | Τ    | Γ    | Τ     |        |         |       | T     |   | T |  | Τ | T | Τ | Τ       |   | Ĺ | Γ |  |  |   |     |     | T   | Ι |
| Details                                                     | of            | the    | Pei | son | De | alin | ng v | vitl | n th | e D | )isp | out | e o | n k | el | al    | f of   | f th | ie ' | Tax   | cpa    | yer     | 1     |       |   |   |  |   |   |   |         |   |   |   |  |  |   |     |     |     |   |
| 000000                                                      | -             |        |     |     |    | _    | _    |      | _    |     |      |     |     |     |    |       |        |      |      |       |        |         |       |       |   |   |  |   |   |   |         |   |   |   |  |  | _ | - 1 |     |     |   |
| mame                                                        |               |        |     |     |    |      |      |      |      |     |      |     |     |     |    |       |        |      |      |       |        |         |       |       |   |   |  |   |   |   |         |   |   |   |  |  |   |     |     |     |   |
| imame<br>ist Name                                           |               |        | T   |     |    | T    |      |      |      | Ť   | T    | T   | T   | T   |    | T     | T      | I    | T    | T     |        |         |       | 1     |   | 1 |  | T | T |   | T       | T |   |   |  |  |   |     |     |     |   |
| umame<br>rst Name<br>itials                                 |               |        |     |     |    | I    |      |      |      | Î   | T    | T   | T   |     | T  | Ī     | T      | I    |      | T     |        |         |       | 1     | T | 1 |  | T |   |   | T       |   |   |   |  |  |   |     |     |     |   |
| umame<br>rst Name<br>itials<br>apacity                      |               |        |     |     |    |      |      |      |      | T   |      |     | I   |     |    |       |        |      |      | T     |        |         |       | 1     |   |   |  |   | Ī |   | Ī       |   |   |   |  |  |   |     |     | T   | T |
| inst Name<br>Ittals<br>Capacity<br>Unemative<br>Contact No. |               |        |     |     |    |      |      |      |      |     |      |     |     |     | Ce | I No. |        |      |      |       |        |         |       |       |   |   |  |   |   |   |         |   |   |   |  |  |   |     |     | 1   | Ι |

v) The Address for Delivery of Correspondence, Amount(s) requested for remission and the Reason(s) for requesting remission will be displayed on the second and third page of the DISP01 form.

| Email      |             |     |     |     |    |          |       | T      | $\square$    |        | T       |         |        |     |      |    |   |   |   |                      |         |            |        |         | T      |       |     |   |                                                                                                    |                                                                                                    |                                              |                                    |                                          |                                        |           |                                      |                                        |
|------------|-------------|-----|-----|-----|----|----------|-------|--------|--------------|--------|---------|---------|--------|-----|------|----|---|---|---|----------------------|---------|------------|--------|---------|--------|-------|-----|---|----------------------------------------------------------------------------------------------------|----------------------------------------------------------------------------------------------------|----------------------------------------------|------------------------------------|------------------------------------------|----------------------------------------|-----------|--------------------------------------|----------------------------------------|
|            |             |     |     |     |    |          | ls    | your P | ostal /      | Addres | ss a St | treet A | ddress | ?   | Y    | N  | x |   | M | ark here<br>are of a | with an | 'X' if thi | s is a | Ē       |        |       |     |   | Dec                                                                                                    | lar                                                                                                    | atio                                         | n                                  |                                          |                                        |           |                                      |                                        |
|            |             |     |     |     |    |          |       |        |              |        |         |         |        |     |      |    |   |   |   |                      |         |            |        |         |        |       |     | 1 | I dec                                                                                                    | lare t                                                                                                    | that:                                        |                                    |                                          |                                        |           |                                      |                                        |
|            |             |     |     |     |    |          |       |        |              |        |         |         |        |     |      |    |   |   |   |                      |         |            |        |         |        |       |     |   | The with in a second second seco | e info<br>th this<br>every                                                                                                    | s form<br>y resp                             | on fui<br>is tri<br>pect; ;        | nishe<br>le and<br>and                   | d in an<br>I corre                     | nd<br>ect | x)00000000<br>x)00000000             |                                        |
|            |             |     |     |     |    |          |       |        |              |        |         |         |        |     |      |    |   |   |   |                      |         |            |        |         |        |       |     |   | <ul> <li>I has sup this insport of f</li> </ul>                                                                                                    | ave the port of the port of th | he neo<br>all my<br>n whic<br>on pu<br>ears. | cessa<br>/ decl<br>th 1 w<br>rpose | ry rec<br>aration<br>ill reta<br>s for a | ords to<br>ns on<br>ain for<br>a perio | o<br>id - | Please ensi<br>the 2 line            | ure you sign o<br>s of "X"s above      |
|            |             |     |     |     |    |          |       |        |              |        |         |         |        |     |      |    |   |   |   |                      |         |            |        |         |        |       |     |   |                                                                                                    |                                                                                                    | Date (                                       | CCYY                               | MMDD                                     | )                                      | ]         | For enqui<br>www.sars<br>all 0800 00 | ries go to<br>.gov.za or<br>(SARS) 727 |
| Amou       | ınt(s)      | Re  | lne | ted | fo | r Re     | mis   | sio    | <b>n -</b> F | PAY    | E       |         |        |     |      |    |   |   |   |                      |         |            |        |         |        |       |     |   |                                                                                                    |                                                                                                    |                                              |                                    |                                          |                                        |           |                                      |                                        |
|            |             |     |     |     |    | Am       | ount( | s) Im  | posed        | l/Cha  | arged   | )       |        |     | j    |    |   | 0 |   |                      |         | A          | moun   | t(s) to | o be l | Remit | ted |   |                                                                                                    |                                                                                                    |                                              |                                    | Tax Pe<br>(CCY                           | eriod<br>YMM)                          | 2         | 2 0 2                                | 1 0                                    |
|            |             |     |     | Т   | Т  | П        |       | Т      | П            |        |         | Т       | Γ.     | . Г |      | 1  |   | R |   |                      |         |            |        |         |        |       |     |   | _ ,                                                                                                    | Γ                                                                                                    |                                              |                                    | Suspe                                    | ension of                              | l         |                                      |                                        |
| ate paymen | t penalty i | · _ |     | -   | -  | <u> </u> |       |        | ب ب          |        |         | -       | -      | 100 | - 00 | 20 |   |   |   |                      |         |            |        |         |        |       |     |   |                                                                                                    |                                                                                                    |                                              |                                    |                                          |                                        |           |                                      |                                        |

| Reason(s) f         | or Requesting Remission                         |     |                |            |                          | _ | Supporting documents may be<br>submitted with this form | Number of pages attached: 0 |
|---------------------|-------------------------------------------------|-----|----------------|------------|--------------------------|---|---------------------------------------------------------|-----------------------------|
| Reason for Dispute: | Serious Illness/Sequestration/Liquidation/Death | Not | Liable to file | SARS Error | Other Mitigating Factors |   | Tax Period<br>(CCYYMM)                                  | 2 0 2 1 0 4                 |
|                     |                                                 |     |                |            |                          |   |                                                         |                             |
|                     |                                                 |     |                |            |                          |   |                                                         |                             |
|                     |                                                 |     |                |            |                          |   |                                                         |                             |
|                     |                                                 |     |                |            |                          |   |                                                         |                             |
|                     |                                                 |     |                |            |                          |   |                                                         |                             |
|                     |                                                 |     |                |            |                          |   |                                                         |                             |
|                     |                                                 |     |                |            |                          |   |                                                         |                             |
|                     |                                                 |     |                |            |                          |   |                                                         |                             |
|                     |                                                 |     |                |            |                          |   |                                                         |                             |
|                     |                                                 |     |                |            |                          |   |                                                         |                             |

- w) Click the "Back" button on the summary screen to be directed to the "Selection Request for Remittance" page where you will be able to make any amendments before submitting the dispute request to SARS.
- x) If you are satisfied with the information entered, click the "**Submit**" button to submit the request to SARS from the summary screen. A submission message will be displayed.

| RESULT                                                                                                    |            |
|----------------------------------------------------------------------------------------------------|------------|
| Thank you for your submission. Your dispute request has been sent to SARS.<br>You may view the history of all your submission via eFiling from within the View Submitted menu o | n the left |

y) Click "**Continue**" to proceed and the "**Submitted Disputes**" screen will be displayed.

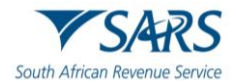

| <u>Name</u>      | Tax Number | Dispute Type                    | Status       | Tax Period | Status Date | <u>Open</u> |
|------------------|------------|---------------------------------|--------------|------------|-------------|-------------|
| т                | 7          | Request For Remission Penalties | Sent to SARS |            | 2023/03/31  | Open        |
| т                | 7          | Request For Remission           | Submitted    | 202104     | 2023/06/10  | Open        |
| т                | 7          | Request For Remission Penalties | Sent to SARS | 202112     | 2023/03/31  | Open        |
| Transelectronics | 7          | Request For Remission           | Sent to SARS | 202110     | 2023/02/22  | Open        |
| 1                |            |                                 |              |            |             |             |

## z) Click "**Open**" and Dispute Work Page will display and indicate that RFR is submitted.

| ISPUTE WC    | RK PAGE               |           |             |                 | 2         |
|--------------|-----------------------|-----------|-------------|-----------------|-----------|
| Taxpayer Nar | ne                    | eFi       | ling Status |                 |           |
|              |                       |           |             |                 | Submittee |
| Tax Referenc | e                     | 7         |             |                 |           |
| Case Referen | ice Number            |           |             |                 |           |
|              |                       |           |             |                 |           |
| DISPUTE      | DESCRIPTION           | STATUS    | DATE        | LAST UPDATED BY |           |
| DED          | Request For Remission | Submitted | 2023        |                 |           |

## 4.2 SUBMISSION OF NOTICE OF OBJECTION (NOO)

- a) If the RFR has been disallowed or partially allowed and you do not agree with this outcome or if you do not agree with the assessment issued by SARS, continue with the Notice of Objection as explained below.
- b) Click the "**Dispute\Suspension of Payment**" tab and "**New**" tab to request a new dispute.
- c) The "**Request to File Dispute**" Page will be displayed. This page will be accessible from the different work pages or assessment notices issued for the tax types that the taxpayer is registered for by clicking the "Disputes" button.
  - i) Ensure that the correct Tax Type and period to dispute is selected.
- d) Click the "**Next**" button to proceed.
- e) If there are no items available to dispute against, an error message will be displayed.

| REQUEST TO FILE DISP          | UTE      |
|-------------------------------|----------|
| No dispute items could be for | und      |
| Request to file a Dispute     |          |
| Tax Type:                     | VAT v    |
| Reference Number:             | 4        |
| Period:                       | 2022-03, |
|                               | Next     |

d) If there are items available to dispute, a list of items will be displayed on the "Selection" screen. On the selection page, the assessment, accounts related, and suspension of payment containers will be indicated separately.

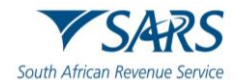

| -1-1-661                | ive Denskies                                  |                                  |                 |                 |               |               |                                           |
|-------------------------|-----------------------------------------------|----------------------------------|-----------------|-----------------|---------------|---------------|-------------------------------------------|
| ninistrati              | ive Penalties                                 |                                  |                 |                 |               |               |                                           |
| essment                 | 1                                             |                                  |                 |                 |               |               |                                           |
|                         | 5-<br>-                                       |                                  |                 |                 |               |               |                                           |
| 20                      |                                               |                                  |                 |                 |               |               |                                           |
| NOO                     |                                               |                                  |                 |                 |               |               |                                           |
| Nee                     |                                               |                                  |                 |                 |               |               |                                           |
| Select                  | Source<br>Code/Transaction<br>Code            | Source Code/Field<br>Description | Case Nr.        | Dispute<br>Type | Dispute       | Value         | Requested Value                           |
|                         | 3498                                          | OTHER NOT<br>SPECIFIED           |                 | NOO             | R             | 0.00          | R                                         |
|                         | 4276                                          | IMPUTED NET<br>INCOME FROM CFC   |                 | NOO             | R             | 0.00          | R                                         |
| dd                      |                                               |                                  |                 |                 |               |               |                                           |
| Beenent                 | Crounde                                       |                                  |                 |                 |               |               | Apply Acres                               |
| Reason                  | Grounds                                       |                                  |                 |                 |               |               |                                           |
|                         |                                               |                                  |                 |                 |               |               |                                           |
|                         |                                               |                                  |                 |                 |               |               |                                           |
| Reason                  | For Late Submission                           |                                  |                 |                 |               |               |                                           |
| * Please<br>processe    | note that due to late su                      | ubmission of the NOO th          | e reason fo     | r late submis   | sion are re   | quired that w | vill be evaluated prior to your NOO being |
| If the sup<br>late subn | oplied reasons are not a<br>nission request   | adequate, your NOO will          | I not be acco   | epted and yo    | ou will recei | ve an outcor  | ne other than, relating to the reason for |
|                         |                                               |                                  |                 |                 |               |               |                                           |
|                         |                                               |                                  |                 |                 |               |               |                                           |
|                         |                                               |                                  |                 |                 |               |               | <u>(</u> )                                |
|                         |                                               |                                  |                 |                 |               |               |                                           |
|                         |                                               |                                  |                 |                 |               |               |                                           |
| pension                 | Of Payment                                    |                                  | - <i>1</i> /- ) | 6               |               |               |                                           |
| pension<br>FE: When     | <b>Of Payment</b><br>n multiple tax periods w | ere selected, only the ta        | x period(s)     | for which su    | spension of   | payment(s)    | are available, will be displayed.         |

- e) Note: Only items that is available to dispute will be displayed in the "Dispute Item List".
- f) The "Dispute Item List" will display the following information columns:
  - i) **Select** indicate the items to dispute against by selecting relevant the tick boxes.
  - ii) Source Code/Transaction Code the source code / transaction code of the dispute item is displayed.
  - iii) **Source Code Description** the description of the source/transaction code of the dispute item is displayed.
  - iv) **Dispute Type** The dispute type as per the selection is displayed e.g., NOO for Notice of Objection, as indicated on the screen.
  - v) **Dispute Amount** the amount that has been assessed or charged for interest or penalties for late payment are displayed.
  - vi) **Requested Value** indicate what you believe the amount should be.
    - A) If the requested value is the same as the dispute value, the following error will be displayed. Ensure that the correct amount is completed in the requested value amount.

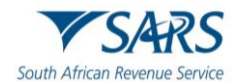

| Requested value cannot be the same as Dispute value. Please   | enter the |
|---------------------------------------------------------------|-----------|
| amount you wish to be reflected on the account for the trans- | action.   |
|                                                               | ОК        |

g) If the item is not displayed that you wish to dispute, click the "Add" button and the "Add source codes" container will be displayed.

| Source Code | Description          | Dispute Value | Requested Value      |
|-------------|----------------------|---------------|----------------------|
| 3701        | TRAVELLING ALLOWANCE | R             | R                    |
|             |                      |               |                      |
|             |                      |               | Add Source Code Save |
|             |                      |               |                      |

- h) In the "Add source codes" container, the following fields will be displayed to be completed:
   i) Source Code
  - ii) **Description** this field will populate with the description of the source code entered.
  - iii) **Dispute Value** this is the amount that is reflected in the original assessment.
  - iv) Requested Value this is the amount that you believe should be reflected.
    - A) If the requested value is the same as the dispute value, the following error will be displayed. "Ensure that the correct amount is completed in the requested value amount."
- i) Once you start typing the source code, all codes similar to what you are entering will display as per example below:

| Add | source codes                            |
|-----|-----------------------------------------|
|     | Source Code Description                 |
|     | 360 ×                                   |
|     | 3601 - INCOME - TAXABLE                 |
|     | 3602 - INCOME - NON-TAXABLE             |
|     | 3603 - PENSION - TAXABLE                |
|     | 3604 - PENSION - NON-TAXABLE            |
|     | 3605 - ANNUAL PAYMENT - TAXABLE         |
|     | 3606 - COMMISSION                       |
|     | 3607 - OVERTIME                         |
|     | 3608 - ARBITRATION AWARDS - TAXABLE     |
|     | 3609 - ARBITRATION AWARDS - NON-TAXABLE |

j) Upon selection of the relevant source code, the description field will be populated. Complete the "Dispute value" and the "Requested Value". Click the "Add Source Code" button and then "Save" and the field will be added onto the Dispute Item list.

| Source Code | Description          | Dispute Value | Requested Value      |
|-------------|----------------------|---------------|----------------------|
| 3701        | TRAVELLING ALLOWANCE | 0             | 100                  |
|             |                      | R             | R                    |
|             |                      |               |                      |
|             |                      |               | Add Source Code Save |
|             |                      |               |                      |
|             |                      |               |                      |

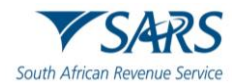

- k) Select the dispute item and indicate the requested amount.
- I) Below the dispute item list, the reasons for notice of objection of the dispute item(s) must be indicated in the "**Reason/Grounds**" block provided.

| Reason/Grounds | Apply Across |
|----------------|--------------|
|                | Period       |

m) If no reason has been completed and you click the "**Next**" button, the following warning message will be displayed to complete a reason. Click "**OK**" to complete a reason.

| Please Note: Grounds for dispute must be supplied for Tax Yea<br>NOO | ar:2020- |
|----------------------------------------------------------------------|----------|
|                                                                      | ОК       |

- n) Next to the "**Reason/Grounds**" block, a new option has been included to indicate if the reason or grounds are applicable to only the selected period or all periods. If the "**All periods**" option is selected, the reason(s) entered will be applied to all periods that was selected.
- o) If you wish to submit a reason for late submission in the case of late objection, complete the reason in the block provided.

| Reason For Late Submission                                                                                                    |                                                                  |
|----------------------------------------------------------------------------------------------------|------------------------------------------------------------------|
| * Please note that due to late submission of the NOO the reason for late submission are required that will be every processed.<br>If the supplied reasons are not adequate, your NOO will not be accepted and you will receive an outcome other late submission request | aluated prior to your NOO being than, relating to the reason for |
|                                                                                                    | Б                                                                |

p) At the bottom of the Selection Page, click the "**Back**" button to be directed to the "**Request to File Dispute**" landing page.

| ELECTION PA      | .GE                                                    |                                                                         |
|------------------|--------------------------------------------------------|-------------------------------------------------------------------------|
| Account          |                                                        |                                                                         |
|                  |                                                        |                                                                         |
| Administrative P | enalties                                               |                                                                         |
|                  |                                                        |                                                                         |
| issessment       |                                                        |                                                                         |
| 2021             |                                                        |                                                                         |
|                  |                                                        |                                                                         |
| Suspension Of P  | ayment                                                 |                                                                         |
| IOTE: When mul   | tiple tax periods were selected, only the tax period(s | s) for which suspension of payment(s) are available, will be displayed. |
| Select           | Reason                                                 | Apply Across                                                            |
| 2021             |                                                        | All Periods                                                             |
| elete            |                                                        |                                                                         |
|                  |                                                        | Back                                                                    |

q) Click the "**Next**" button to continue with the Notice of Objection process and "Data Update" screen will be displayed.

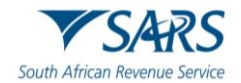

| Data Update           |                           |                            |                     |           |                           |
|-----------------------|---------------------------|----------------------------|---------------------|-----------|---------------------------|
| Important Notice      |                           |                            |                     |           |                           |
| Is the Taxpayer and   | or Representative details | below correct?             |                     |           | $\bigcirc$ y $\bigcirc$ N |
| If no, do you want to | amend the Taxpayer deta   | ails for Dispute Purposes? |                     |           | OYON                      |
| Do you want to amer   | d Representative details  | for Dispute purposed?      |                     |           | OYON                      |
| Taxpayer Details      |                           |                            |                     |           |                           |
| Registered Name:      |                           |                            |                     |           |                           |
| Cell No:              |                           |                            | Alternative No:     |           |                           |
| Email                 |                           |                            |                     |           |                           |
| Particulars of Repre  | esentative (Person Deal   | ing with the Disputes on E | Behalf of Taxpayer) |           |                           |
| Surname:              |                           | Fi                         | rst Name:           |           |                           |
| Cell No:              |                           | AI                         | ternative No:       |           |                           |
| Email                 |                           |                            |                     |           |                           |
|                       |                           |                            |                     | Save Data |                           |
|                       |                           |                            |                     |           |                           |
|                       |                           |                            |                     |           | cl                        |

- r) Complete the following questions listed on the "Data Update" screen:
  - Is the Taxpayer and\or Representative details below, correct?
    - A) Indicate 'Y' or 'N'.

I)

i)

ii)

- If 'Y', the fields in the Taxpayer Details section will not be open to edit.
- II) If 'N', answer the question 'If no, do you want to amend the Taxpayer details for Dispute Purposes?'
- B) If 'Y', the Cell No, Alternative No and Email fields will be editable.
- C) If 'N', the fields will not be editable.
- Do you want to amend the Representative details for Dispute purposes?
  - A) If 'Y', the relevant fields will be available to edit.
  - B) If 'N', the fields will remain locked.
- iii) **Note**: Information captured and saved on the Data Update screen will only update the details for the specific Dispute case submitted.
- s) Click "Save Data" to update the information for the dispute and the Summary screen will be displayed.
- t) If you select the "Close" option, you will be routed back to the Selection page.
- u) Click the "**Delete**" button to delete the dispute record. Click "**OK**" to continue with the deletion or "Cancel" to proceed with the dispute request.

| The delete action will permanently remov<br>To retain the dispute record and continu | e this record from<br>with the dispute, | your profile.<br>select the |
|--------------------------------------------------------------------------------------|-----------------------------------------|-----------------------------|
| 'Cancel' button.                                                                     | 10                                      |                             |
| To proceed with your deletion request, se                                            | elect 'Ok'.                             |                             |
|                                                                                      |                                         |                             |
|                                                                                      |                                         |                             |
|                                                                                      | ОК                                      | Cancel                      |

- v) The Summary page will display the following information that has been populated from the previous completed steps:
  - i) **Tax Year/Tax Period** the period selected to dispute against.
  - ii) **Source/Transaction Code** the source/transaction code selected.
  - iii) **Source Code/Field Description** description of the source code selected.
  - iv) **Case Number** once the dispute has been sent to SARS and a case has been created, the case number will be populated in this field.
  - v) **Dispute Type** indicates the dispute type that is being completed.
  - vi) **Dispute Value** the amount that has been selected for assessed or interest or penalties for late payment are displayed.

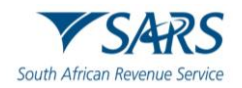

- vii) Requested Value the amount that you believe should be reflected.
   A) If the requested value is the same as the dispute value, the following error will be displayed.
- "Ensure that the correct amount is completed in the requested value amount."
- viii) Reason/Grounds will be populated from the information captured.
- ix) Reason for Late Submission will be populated from the information captured.

| SUMMARY       |                                    |                                  |                  |                 |               |                 |
|---------------|------------------------------------|----------------------------------|------------------|-----------------|---------------|-----------------|
| Taxpayer Nar  | me                                 |                                  |                  |                 |               |                 |
| Tax Reference | e                                  |                                  |                  |                 |               |                 |
| Тах Туре      |                                    |                                  |                  |                 |               |                 |
| Period        |                                    |                                  |                  |                 |               |                 |
|               |                                    | 2020                             |                  |                 |               |                 |
| NOO           |                                    |                                  |                  |                 |               |                 |
| Supporting I  | Documents                          | Status                           |                  |                 | Requirement   |                 |
| Supporting D  | ocuments                           | Waiting fo                       | or Documentation | o be Uploaded   | Mandatory     |                 |
| 2020          |                                    |                                  |                  |                 |               |                 |
| Tax Period    | Source<br>Code/Transaction<br>Code | Source Code/Field<br>Description | Case Nr.         | Dispute<br>Type | Dispute Value | Requested Value |
| 2020          | 4276                               | IMPUTED NET INCOME<br>FROM CFC   | 0                | NOO             | R             | 0.00 R 10.0     |
| Reason/Gro    | unds                               |                                  |                  |                 |               |                 |
| Test          |                                    |                                  |                  |                 |               |                 |
|               |                                    |                                  |                  |                 |               |                 |
|               |                                    |                                  |                  |                 | 1             |                 |
| Reason For    | Late Submission                    |                                  |                  |                 |               |                 |
| Test          |                                    |                                  |                  |                 |               |                 |
|               |                                    |                                  |                  |                 |               |                 |
|               |                                    |                                  |                  |                 | 1             |                 |
|               |                                    |                                  |                  |                 |               | View Form       |
|               |                                    |                                  |                  |                 |               | Back Subm       |

- w) Click the "View Form" button to view the Notice of Objection (DISP01) form.
- x) Below is an example of the pages of the form that is pre-populated from the information completed.

| South Africa                                 |        | R<br>Ive Ser | S    |    | N    | lot | ice | 0  | f C | Db   | je  | ct  | io | n      |      | Та    | фаун | er Re | feren | ice N | umber |     |          | Γ   |          |      |      |      |      |     | 1   |     |   | Tax P | eriod  | ccr | n | 2 | 0 | 2 | 0 | ] |   |    |   |     | DIS | SP | 01 |
|----------------------------------------------|--------|--------------|------|----|------|-----|-----|----|-----|------|-----|-----|----|--------|------|-------|------|-------|-------|-------|-------|-----|----------|-----|----------|------|------|------|------|-----|-----|-----|---|-------|--------|-----|---|---|---|---|---|---|---|----|---|-----|-----|----|----|
| Тахра                                        | yer 🛛  | )etai        | s    |    |      |     |     |    |     |      |     |     |    |        |      |       |      |       |       |       |       |     |          |     |          |      |      |      |      |     |     |     |   |       |        |     |   |   |   |   |   |   |   |    |   |     |     |    |    |
| Registered<br>lame                           |        |              |      |    |      |     |     |    |     |      |     |     |    |        |      |       |      |       |       |       |       |     |          |     |          |      |      |      |      |     |     |     |   |       |        |     |   |   |   |   |   |   |   |    |   |     |     |    |    |
| rading Name.                                 |        |              |      |    |      |     |     |    |     |      |     |     |    |        |      |       |      |       |       |       |       |     |          |     |          |      |      |      |      |     |     |     |   |       |        |     |   |   |   |   |   |   |   |    |   |     |     |    |    |
| Conta                                        | et De  | tails        | í.   |    |      |     |     |    |     |      |     |     |    |        |      |       |      |       |       |       |       |     |          |     |          |      |      |      |      |     |     |     |   |       |        |     |   |   |   |   |   |   |   |    |   |     |     |    |    |
| Home Tel<br>No.<br>Nternative<br>Contact No. |        |              |      | 1  |      |     | I   |    |     |      |     |     |    | ]<br>] | Fa   | ax No |      |       |       |       |       | 1   |          |     |          |      |      |      |      |     |     |     |   | Ce    | ll No. | [   |   |   |   |   |   |   |   |    |   |     | 1   |    |    |
| Email                                        |        |              |      | 1  |      |     | 1   |    |     |      |     |     |    |        |      |       |      |       |       |       |       |     |          |     |          |      |      |      |      |     |     |     |   |       |        |     |   |   |   |   |   |   |   |    |   |     |     |    |    |
| Veb<br>ddress                                |        |              |      |    |      |     | Γ   | 1  | 1   | 1    |     | Γ   |    |        |      |       |      | Ι     | Ι     |       | Ι     | Ι   |          |     | Ι        | T    | Ι    |      | Ι    |     | 1   | [   |   |       |        |     |   |   |   |   |   |   |   |    | 1 |     | 1   | 1  | Τ  |
| Particula                                    | ars of | Rej          | ores | en | tati | ive | Та  | хр | ay  | er/l | Rej | pre | se | nta    | itiv | ve    | (Pe  | ers   | on    | dea   | alin  | g w | vith     | dis | put      | e or | 1 be | ehal | f of | tax | pay | ег) |   |       |        |     |   |   |   |   |   |   |   |    |   |     |     |    |    |
| amame                                        |        |              |      |    |      |     |     |    |     |      |     |     |    |        |      |       |      |       |       |       |       |     |          |     |          |      |      |      |      |     |     |     |   |       |        |     |   |   |   |   |   |   |   |    |   |     |     |    |    |
| rst Name                                     |        |              |      | T  |      |     |     | Γ  |     | 1    |     |     |    |        |      |       |      | T     | T     | Τ     | T     | Τ   |          | T   |          |      | T    |      | 1    | T   |     |     |   |       |        |     |   |   | Τ |   | Т |   | T |    |   |     | T   |    |    |
| itials                                       |        |              |      |    |      |     |     |    |     |      |     |     | _  |        |      |       |      |       |       |       |       |     |          |     |          |      |      |      |      |     |     |     |   |       |        |     |   |   |   |   |   |   |   |    |   |     |     |    |    |
| apacity:                                     |        | T            |      | T  | T    | Т   | T   | Τ  | Ĩ   | Τ    | Γ   | Γ   |    |        | Γ    | Γ     | Γ    | Т     | Т     | Т     | Т     | Т   | Т        | T   | T        | T    | Т    |      | T    | T   | Ť   |     |   |       |        |     |   |   |   | T | T | Т |   | T  |   | T   | Т   | T  |    |
| Iternative<br>Iontact No.                    |        | Π            |      | 1  | Τ    |     | Τ   | 1  | ľ   | 1    |     | 1   |    | ]      | Ce   | I No. |      |       | Ι     | Τ     | Ī     | Ī   | Ī        | 1   | Ī        | 1    | Ì    |      | 1    |     | 1   |     |   |       |        |     |   |   |   |   |   |   |   |    |   |     |     |    |    |
| Email                                        |        | 1            |      | 1  | T    |     | T   | T  | Т   | Т    | Τ   | Т   | T  |        |      | 1     | Т    | Т     | Т     | Т     |       | Т   | <b>_</b> | 1   | <b>_</b> |      | T    | 1    | 1    | 1   | 1   | T   | 1 |       | 1      |     |   |   |   |   |   |   |   | 10 |   | 1.0 |     |    |    |

- y) The Address for Delivery of Notices, Amounts under Dispute, Reason for Late Submission (if applicable) and the Grounds for Dispute will also be displayed on the subsequent pages of the DISP01 form.
- z) Click the "**Back**" button on the summary screen to be directed to the "Selection" page where you will be able to make any amendments before submitting the dispute request to SARS.

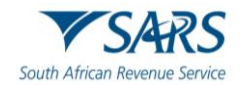

- aa) On the summary page, the supporting documents link will be populated, and the requirement field will indicate if it is optional or mandatory to submit supporting documents with the specific dispute request being completed.
- bb) **Note**: The "**Submit**" button will not be available until mandatory supporting documents are submitted. Refer to section 8 "**Upload of Supporting Documents**" below for the relevant steps. Once you have submitted the supporting documents, click the "Submit" button to proceed to submit the objection to SARS.

| SUMMARY      | •                                  |                                  |               |                 |               |                 |        |
|--------------|------------------------------------|----------------------------------|---------------|-----------------|---------------|-----------------|--------|
| Taxpayer Na  | ame                                |                                  |               |                 |               |                 |        |
| Tax Referen  | ice                                |                                  |               |                 |               |                 |        |
| Тах Туре     |                                    |                                  |               |                 |               |                 |        |
| Period       |                                    | INCOME TAX                       |               |                 |               |                 |        |
|              |                                    | 2021                             |               |                 |               |                 |        |
| NOO          |                                    |                                  |               |                 |               |                 |        |
| Supporting I | Documents                          | Status                           |               |                 | Requirement   |                 |        |
| Supporting D | ocuments                           | Waiting for                      | Documentation | to be Uploaded  | Mandatory     |                 |        |
| 2021         |                                    |                                  |               |                 |               |                 |        |
| Tax Period   | Source<br>Code/Transaction<br>Code | Source Code/Field<br>Description | Case Nr.      | Dispute<br>Type | Dispute Value | Requested Value |        |
| 2021         | 4276                               | IMPUTED NET INCOME<br>FROM CFC   | 0             | NOO             |               | R 0.00          | R 10.0 |
| Reason/Gro   | unds                               |                                  |               |                 |               |                 |        |
| Testing      |                                    |                                  |               |                 |               |                 |        |
|              |                                    |                                  |               |                 | 4             |                 |        |
| Reason For   | Late Submission                    |                                  |               |                 |               |                 |        |
| Testing      |                                    |                                  |               |                 |               |                 |        |
|              |                                    |                                  |               |                 |               |                 |        |
| L            |                                    |                                  |               |                 |               | View            | Form   |
|              |                                    |                                  |               |                 |               | Back            | Subm   |

cc) The following message will be displayed upon successful submission to SARS. Click "Continue" to proceed.

| RESULT                                                  |                                                                                                    |  |
|---------------------------------------------------------|----------------------------------------------------------------------------------------------------|--|
| Thank you for your submis<br>You may view the history o | sion. Your dispute request has been sent to SARS.<br>f all your submission via eFiling from within the View Submitted menu on the left<br>Continue |  |

- dd) The Dispute Work Page will be displayed that will indicate that the NOO submission is pending. The NOO will only be submitted after the supporting documents have been uploaded.
- ee) The disputes submitted screen will be displayed. Click the "Open" hyperlink and the Disputes Work Page will display.

| Name | Tax Number | Dispute Type        | Status       | Tax Period | Status Date | Open |
|------|------------|---------------------|--------------|------------|-------------|------|
|      |            | Notice of Objection | Submitted    | 2020       | 2023        | Open |
|      |            | Notice of Objection | Sent to SARS | 2021       | 2023        | Open |
| 1    |            |                     |              |            |             |      |

ff) The Dispute Work Page will be displayed that will indicate that the NOO is submitted, and a case reference number will be populated on the work page.

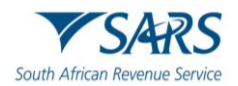

gg) Once the submission to SARS has been completed, if the reason for late submission field was completed, the condonation case number will be populated in the "Case Reference Number" field and the status of the objection will be indicated as "Sent to SARS"

| DISPUTE WO   | ORK PAGE            |           |             |      |                 | 2         |
|--------------|---------------------|-----------|-------------|------|-----------------|-----------|
| Taxpayer Nar | ne                  |           | eFiling Sta | tus  |                 | Submitted |
| Tax Referenc | e                   |           |             |      |                 | Oubmitted |
| Case Referen | nce Number          |           |             |      |                 |           |
| DISPUTE      | DESCRIPTION         | STATUS    | DATE        |      | LAST UPDATED BY | -         |
| NOO          | Notice of Objection | Submitted | 2023        |      |                 |           |
|              |                     |           |             |      |                 |           |
| SUPPORTIN    | G DOCUMENTS         | STATUS    | TYPE        | DATE | SIZE (Kb)       | DOCS      |
| Dispute Supp | porting Documents   | Submitted | 1           | 2023 |                 | 39 1      |

## 4.3 COMPLETION OF NOTICE OF APPEAL (NOA)

- a) If the NOO has been disallowed or partially allowed and you do not agree with this outcome, continue with the Notice of Appeal as explained below.
- b) Click on the "**Dispute\Suspension of Payment**" tab and select the "**New**" tab to request a new dispute.
- c) The new "Request to File Dispute" Page will be displayed. This page will be accessible from the different work pages or assessment notices issued for the tax types that the taxpayer is registered for by clicking the "**Disputes\Suspension of Payment**" button.
  - i) Ensure that the correct Tax Type and period to dispute is selected.
- d) Select "Notice of Appeal" as the dispute type and click the "Next" button to proceed.

| REQUEST TO FILE DIS       | UTE   |     |
|---------------------------|-------|-----|
| Request to file a Dispute |       |     |
| Tax Type:                 | VAT V |     |
| Reference Number:         |       |     |
| Period:                   |       |     |
|                           | Ne    | ext |

- i) If there are no items available to dispute against, an error message will be displayed.
- ii) If there are items available to dispute, a list of items will be displayed on the "**Selection**" screen.
- e) **Note**: Only items that is available to dispute will be displayed in the "**Dispute Item List**". The screen below is an example of how the dispute item list looks. The selection page will be displayed.

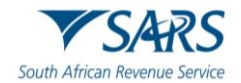

| NOA      |                                    |                                                  |          |                 |                |                  |
|----------|------------------------------------|--------------------------------------------------|----------|-----------------|----------------|------------------|
| Select   | Source<br>Code/Transaction<br>Code | Source Code/Field<br>Description                 | Case Nr. | Dispute<br>Type | Dispute Amount | Requested Amount |
|          | 0008                               | Change in use and export<br>of second-hand goods |          | NOA             | R 3 000.00     |                  |
| Reason/C | Grounds                            |                                                  |          |                 |                | Apply Across     |

- f) The "Dispute Item List" will display the following information columns:
  - i) **Select** indicate the items to dispute against by selecting relevant the tick boxes.
  - ii) **Source Code/Transaction Code** the source code / transaction code of the dispute item is displayed.
  - iii) **Source Code/Field Description** the description of the source/transaction code of the dispute item is displayed.
  - iv) **Case Number** the case number for the specific disputed field will be indicated.
  - v) **Dispute Type** The dispute type as per the selection is displayed e.g., NOA for Notice of Appeal, as indicated on the screen.
  - vi) **Dispute Amount** the amount that has been assessed or charged for interest or penalties for late payment are displayed.
  - vii) **Requested Value** indicate what you believe the amount should be.
    - A) If the requested value is the same as the dispute value, the following error will be displayed. Ensure that the correct amount is completed in the requested value amount.

| Requested va | ue cannot be t    | the same as Dispu | te value. Please e | nter the |
|--------------|-------------------|-------------------|--------------------|----------|
| amount you v | vish to be reflec | cted on the accou | nt for the transac | tion.    |
|              |                   |                   |                    | ОК       |

g) Indicate if the appeal should be resolved with the "Alternative Dispute Resolution" or "Litigation" process.

| Reason/Grounds                                | Apply Across       |
|-----------------------------------------------|--------------------|
| ○ Alternative Dispute Resolution ○ Litigation |                    |
|                                               | Period All Periods |

h) If no reason has been completed and you click the "**Next**" button, the following warning message will be displayed to complete a reason. Click "**OK**" to complete a reason.

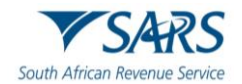

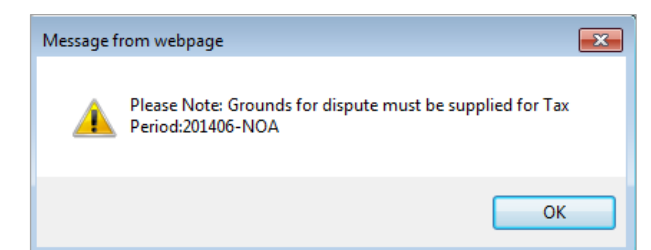

- i) Next to the "**Reason/Grounds**" block, a new option has been included to indicate if the reason or grounds are applicable to only the selected period or all periods. If the "**All periods**" option is selected, the reason(s) entered will be applied to all periods that was selected.
- j) If the notice of appeal is submitted late, complete the "**Reason for Late Submission**" field.

| Reason For Late Submission                                                                                                    |                                           |
|----------------------------------------------------------------------------------------------------|-------------------------------------------|
| * Please note that due to late submission of the NOA the reason for late submission are required that will be evaluated pro<br>processed.<br>If the supplied reasons are not adequate, your NOA will not be accepted and you will receive an outcome other than, relati<br>late submission request | or to your NOA being ng to the reason for |
|                                                                                                    | ~                                         |
|                                                                                                    | ~                                         |

- k) Click the **"Back**" button to be directed to the "Request to File Dispute" landing page. Click the **"Next**" button to continue with the Notice of Appeal process and the "Summary" page will be displayed.
- I) The Summary page will display the following information that has been populated from the previous completed steps:
  - i) **Tax Period** this is the period selected to dispute against.
  - ii) **Source Code/Transaction Code** this is the source/transaction code selected.
  - iii) **Source Code/Field Description** the description of the source/transaction code selected.
  - iv) **Case Number** the case number for the specific disputed field will be indicated.
  - v) **Dispute Type** indicates the dispute type that is being completed.
  - vi) **Dispute Value** the amount that has been selected for assessed or interest or penalties for late payment are displayed.
  - vii) Requested Value this is the amount that you believe should be reflected.
    - A) If the requested value is the same as the dispute value, the following error will be displayed. "Ensure that the correct amount is completed in the requested value amount."

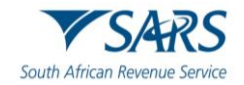

| SUMMARY       |                                    |                                               |              |                 |         |             |                 |          |
|---------------|------------------------------------|-----------------------------------------------|--------------|-----------------|---------|-------------|-----------------|----------|
| Taxpayer Nat  | ne                                 |                                               |              |                 |         |             |                 |          |
| Tax Reference | e .                                |                                               |              |                 |         |             |                 |          |
| Tax Type      |                                    | MAT                                           |              |                 |         |             |                 |          |
| Period        |                                    | 201406                                        |              |                 |         |             |                 |          |
| NOA           |                                    |                                               |              |                 |         |             |                 |          |
| Supporting    | Documents                          | Status                                        |              |                 |         | Requirement |                 |          |
| Supporting D  | ocuments                           | Waiting for D                                 | ocumentation | to be Uploade   | d       | Optional    |                 |          |
| 201406        |                                    |                                               |              |                 |         |             |                 |          |
| Tax Period    | Source<br>Code/Transaction<br>Code | Source Code/Field<br>Description              | Case Nr.     | Dispute<br>Type | Dispute | Value       | Requested Value |          |
| 201406        | 0008                               | Change in use and export of second-hand goods |              | NOA             |         | R 3 000.00  |                 | 2 500.00 |
| Reason For I  | Late Submission                    |                                               |              |                 |         |             |                 |          |
| [             |                                    |                                               |              |                 | ^<br>~  |             |                 |          |
|               |                                    |                                               |              |                 |         |             | Viet            | w Form   |
|               |                                    |                                               |              |                 |         |             | Back            | Submit   |

m) Click the "**View Form**" button to view the Notice of Appeal (DISP01) form. Below is an example of the pages of the form that is pre-populated from the information completed.

| Y                          | SARS             | Notic       | e of J | Appe   | al    | ъ      | qayer Rek | rence Nurr | •       |        |        |       |         |      | [  |         |   |   |  | D | ISP01 | ı |
|----------------------------|------------------|-------------|--------|--------|-------|--------|-----------|------------|---------|--------|--------|-------|---------|------|----|---------|---|---|--|---|-------|---|
| Vende                      | or Details       |             |        |        |       |        |           |            |         |        |        |       |         |      |    |         |   |   |  |   |       |   |
| Registered<br>Name         |                  |             |        |        |       |        |           |            |         |        |        | Π     | Π       | Π    |    |         |   | Π |  |   |       |   |
| Trading Nam                |                  |             |        |        | Π     |        |           |            |         |        | Π      | Π     | Π       | Π    |    |         |   | Π |  |   |       |   |
| Conta                      | ot Details       |             |        |        |       |        |           |            |         |        |        |       |         |      |    |         |   |   |  |   |       |   |
| Home Tel<br>No.<br>Bus Tel |                  |             |        |        |       | Fach   |           |            |         |        |        |       | Π       | Π    |    | Cel No. | Π | Π |  |   |       |   |
| No.<br>Email               |                  | $\pm\pm\pm$ | Ħ      |        | $\pm$ |        |           |            |         |        |        | Π     | Π       | Π    |    |         |   | Π |  |   |       |   |
| Vileb<br>Address           |                  |             |        |        |       |        |           |            |         |        |        |       | Π       | Π    |    |         | Π | Π |  |   |       |   |
| Particu                    | lars of Represen | tative T    | axpay  | er/Rep | resen | tative | (Perso    | n deal     | ing wit | h disp | ute on | behal | f of ta | qaye | r) |         |   |   |  |   |       |   |
| Sumane                     |                  |             |        |        |       |        |           |            |         |        |        | Π     | Π       | Π    |    |         |   | Π |  |   | ]     |   |
| First Name                 |                  |             |        |        |       |        |           |            |         |        |        |       |         |      |    |         |   | Π |  |   | ]     |   |
| initats                    |                  |             |        |        |       |        |           |            |         |        |        |       |         |      |    |         |   |   |  |   |       |   |
| Capacity:                  |                  |             |        |        |       |        |           |            |         |        |        |       |         |      |    |         |   | Π |  |   |       |   |

- n) Click the **"Back**" button on the summary screen to be directed to the **"Selection**" page where you will be able to make any amendments before submitting the dispute request to SARS.
- o) If you are satisfied with the information entered, click the "**Submit**" button to submit the request to SARS from the summary screen.
- p) If supporting documents are required, a supporting documents link will be available on the Dispute work page to submit the documents. Refer to section 8 below that explain how to upload supporting documents.
- q) The Dispute Work Page will be displayed that will indicate that the NOA is submitted, and a case reference number will be populated on the work page.

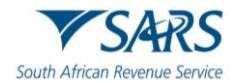

|             | ORK PAGE          |           |            |            |            | 2         |
|-------------|-------------------|-----------|------------|------------|------------|-----------|
| Taxpayer Na | ime               |           | eFiling St | atus       |            | Submitted |
| Tax Referen | Ce                |           |            |            |            |           |
| Case Refere | nce Number        |           |            |            |            |           |
| DISPUTE     | DESCRIPTION       | STATUS    | DATE       | LAST       | UPDATED BY |           |
| NOA         | Notice of Appeal  | Submitted | 2017/04/   | 28         |            |           |
| SUPPORT     |                   | STATUS    | TYPE       | DATE       | SIZE (Kb)  | NO. OF    |
| Dispute Sup | porting Documents | None      | 1          | 2017/04/28 | SILL (ND)  | 0 0       |

## 5 DISPUTE PROCESS FOR ADMINISTRATIVE PENALTIES FOR INCOME TAX

## 5.1 REQUEST ADMIN PENALTY STATEMENT OF ACCOUNT (SOA)

- a) The following section deals with the dispute process of Administrative Penalties for Income Tax (PIT, CIT and Trust).
- b) This process has been enhanced to allow the user to capture the details on a new screen and not on the editable pdf form.
  - i) Select "SARS Correspondence" side menu item.
  - ii) Select "Request Admin Penalty SOA" side menu item.

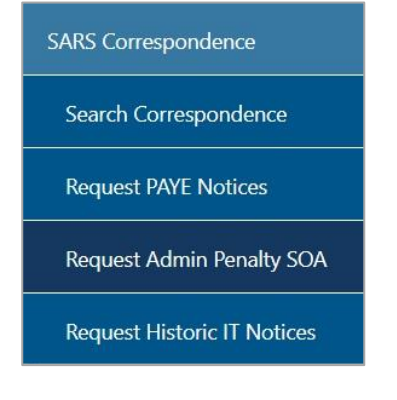

iii) Select a year and click "Continue" to proceed.

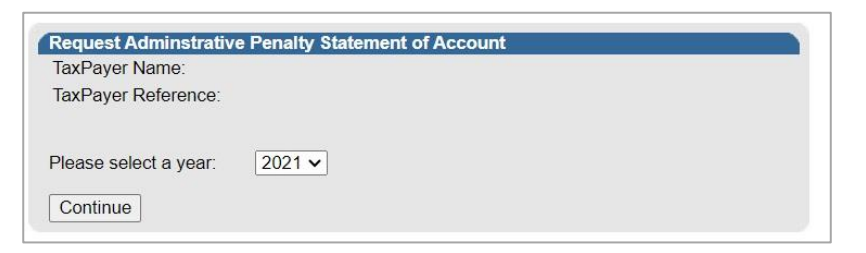

iv) The Request Admin Penalty SOA screen will be displayed. Enter the "**Start Period**" and "**End Period**" from menu from screen displayed. Click the "**Submit**" button, or "**Back**" button if you need to go back to the previous screen.

| TaxPayer Name:        |                          |  |
|-----------------------|--------------------------|--|
| TaxPayer Reference:   |                          |  |
| Start Dariadi 2020.00 | Fod Derived: 2024-02 vol |  |
| Start Period: 2020-03 |                          |  |
|                       |                          |  |

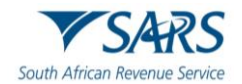

#### c) Select the "Click here to view your Statement of Account" hyperlink.

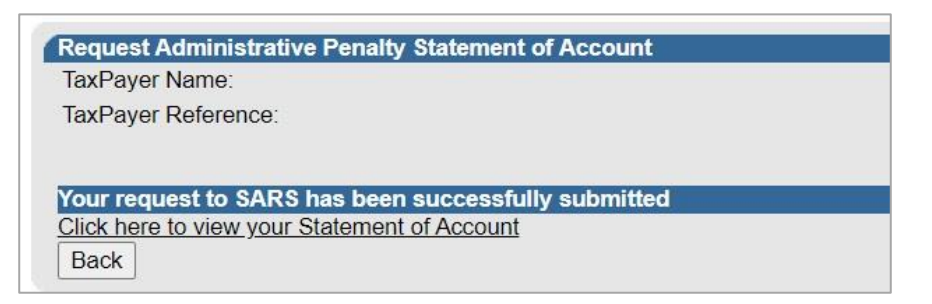

d) The Administrative Penalties work page will be accessible by clicking on Statement of Account (SOA).

| Administrative Penalty |              |                     |         | 04-34k         |
|------------------------|--------------|---------------------|---------|----------------|
| Date Issued: 2023      |              |                     |         | Amount:R500.00 |
|                        | Make Payment | Payment Arrangement | Dispute |                |
|                        | Make Payment | Payment Arrangement | Dispute |                |

- e) Select "**Dispute**" button and the Dispute Summary page will be displayed, and the following three disputable items will be displayed as per current functionality process
  - i) Request for Remission;
  - ii) Notice of Objection;
  - iii) Notice of Appeal;

| Dispute Summary                                                             |                                                                                           |
|-----------------------------------------------------------------------------|-------------------------------------------------------------------------------------------|
| Payment Required: R500 for Penalty Statement of Acc                         | count Dated 2023                                                                          |
| View Penalty Statement of Account                                           | View Historic Admin Penalty Notice                                                        |
| Dispute Options                                                             |                                                                                           |
| I would like to file a Request for Remission                                |                                                                                           |
| Only complete this dispute option if you have reme<br>outstanding returns). | edied all your non-compliance/s, or it will be rejected by SARS. (e.g. submitted all your |
| I would like to file a Notice of Objection                                  |                                                                                           |
| You need to submit a Request for Remission first                            | before you can submit a Notice of Objection.                                              |
| Please include Reasons for late submission with g                           | ground if you NOO is more than 30 days after the RFR outcome was received.                |
| I would like to file a Notice of Appeal                                     |                                                                                           |
| You need to submit a Notice of Objection first before                       | pre you can submit a Notice of Appeal.                                                    |
| Please include Reasons for late submission with g                           | ground if you NOA is more than 30 days after the NOO outcome was received.                |
|                                                                             | Continue Back                                                                             |

f) A message will be displayed on the Dispute options section if there is saved dispute forms i.e., Request for Remission, Notice of Objection or Notice of Appeal.

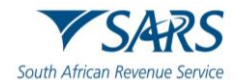

| Dispute Summary                                                                          |                                                                                            |  |  |  |
|------------------------------------------------------------------------------------------|--------------------------------------------------------------------------------------------|--|--|--|
| Payment Required: R500 for Penalty Statement of                                          | Account Dated 2023                                                                         |  |  |  |
| View Penalty Statement of Account                                                        | View Historic Admin Penalty Notice                                                         |  |  |  |
| Dispute Options                                                                          |                                                                                            |  |  |  |
| I would like to file a Request for Remission                                             |                                                                                            |  |  |  |
| Only complete this dispute option if you have re<br>outstanding returns).                | medied all your non-compliance/s, or it will be rejected by SARS. (e.g. submitted all your |  |  |  |
| Please note you already have a saved Req                                                 | uest for Remission, click continue to open                                                 |  |  |  |
| I would like to file a Notice of Objection                                               |                                                                                            |  |  |  |
| You need to submit a Request for Remission fir                                           | st before you can submit a Notice of Objection.                                            |  |  |  |
| Please include Reasons for late submission wit                                           | h ground if you NOO is more than 30 days after the RFR outcome was received.               |  |  |  |
| I would like to file a Notice of Appeal                                                  |                                                                                            |  |  |  |
| You need to submit a Notice of Objection first before you can submit a Notice of Appeal. |                                                                                            |  |  |  |
| Please include Reasons for late submission wit                                           | h ground if you NOA is more than 30 days after the NOO outcome was received.               |  |  |  |
|                                                                                          | Continue Back                                                                              |  |  |  |
|                                                                                          |                                                                                            |  |  |  |

g) If you select a dispute option, where a saved form exists and click "continue", the following message will be displayed to indicate that the saved form must be deleted as system enhancements have been introduced since the specific form was saved. Once you click "Delete Saved Dispute" the specific saved dispute form will be removed off eFiling and you may proceed to complete and submit a new dispute form. You can select "View Saved Dispute" to view the relevant saved dispute form.

| ,                               |                                                                                                    |
|---------------------------------|----------------------------------------------------------------------------------------------------|
| System enhanceme                | nts                                                                                                    |
| SARS has introduc               | ed system enhancements on eFiling to improve the service offering of filing disputes electronically.           |
| Please note that th<br>process. | e saved dispute is required to be deleted first in order to recapture and file your dispute with this improved |

- h) Select the dispute option "I would like to file a Request for Remission".
- i) Click on "**Continue**" button or "**Back**" button if user needs to go back to the previous screen. A Dispute Options page will be displayed.
  - i) A table will be displayed that indicates all the penalty transactions that were imposed on the taxpayer's account. Select the penalty transaction which is under dispute and for which remission will be requested.

| ispute Optior | ទេ                |             |                             |  |
|---------------|-------------------|-------------|-----------------------------|--|
| SELEC         | T TRANSACTION NO. | DESCRIPTION | AMOUNT                      |  |
|               | 30205             | 500.00      | R OUTSTANDING RETURNS (ITS) |  |

j) When the user further scrolls down, questions relating to who the person is that are completing the Request for Remission, "Particulars of "Representative (Person Dealing with Disputes on Behalf of Taxpayer)" and "Grounds for dispute and Reasons for late submission if applicable" screen will be displayed.

## 5.2 CAPTURE THE PARTICULARS OF REPRESENTATIVE (PERSON DEALING WITH DISPUTE ON BEHALF OF TAXPAYER)

#### a) Note: This is only applicable to Income Tax Administrative Penalties.

- b) Complete the following fields:
  - i) Are you signing on behalf of the taxpayer? select "Yes" or "No".
  - ii) If "Yes", do you have a power of attorney from the taxpayer? select "Yes" or "No". If "Yes", the following question will be mandatory to complete.
  - iii) Is the taxpayer aware of and agree with the grounds of the dispute?

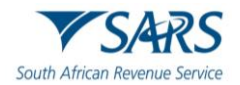

- c) The following fields in the Particulars of Representative container will only be editable if the three questions above is answered as "Yes".
  - i) Reason why taxpayer is unable to sign this dispute?
  - ii) Surname;
  - iii) Initials;
  - iv) ID number (if the taxpayer does not have a South African ID number, a valid passport number must be captured in the field for passport number);
  - v) Passport country (country of issue), e.g., South Africa = ZAF;
  - vi) Passport Number (this field must be completed if the taxpayer does not have a South African ID number);
  - vii) Cell phone number (only a 10-digit numeric number must be entered);
  - viii) Telephone number (only numeric digits must be entered);
  - ix) Fax number (only numeric digits must be entered);
  - x) Tax Practitioner Registration number;
  - xi) Capacity (The relevant block must be ticked);
  - xii) Accounting officer for Local / Public Authority / Accountant (The relevant block must be ticked);
  - xiii) Contact email address.

| Are you signing on b                                    | ehalf of the                                                                  | e taxpayer?                     |                        | Y O N ®                                                           |
|---------------------------------------------------------|-------------------------------------------------------------------------------|---------------------------------|------------------------|-------------------------------------------------------------------|
| If yes, do you have a                                   | f yes, do you have a power of attorney from the taxpayer? Y $\odot$ N $\odot$ |                                 |                        | YONO                                                              |
| Is the taxpayer aware                                   | e of and ag                                                                   | gree with the                   | grounds of             | te? Y ○ N ○                                                       |
|                                                         |                                                                               |                                 |                        |                                                                   |
| Particulars of Repre                                    | sentative                                                                     | e (Person De                    | aling with             | utes on Behalf of Taxpayer)                                       |
| Reason why taxpaye<br>is unable to sign this<br>dispute | r                                                                             |                                 |                        |                                                                   |
| Surname                                                 |                                                                               |                                 |                        |                                                                   |
| Initials                                                | ID No.                                                                        |                                 |                        |                                                                   |
| Passport Country                                        |                                                                               |                                 |                        |                                                                   |
| (e.g. South Africa =                                    |                                                                               |                                 |                        | $\checkmark$                                                      |
| ZAF)                                                    |                                                                               |                                 |                        |                                                                   |
| Passport No.                                            |                                                                               |                                 |                        |                                                                   |
| Bus Tel No.                                             |                                                                               |                                 | ax No.                 | Tax Practitioner Registration No. PR-                             |
|                                                         | Public O                                                                      | fficer C                        | urator/Truste          | uidator/Executor/Administrator O Partner O Treasurer O Accounting |
| Capacity:                                               | officer fo<br>Represe                                                         | or Local/Publ<br>entative/Attor | c Authority//<br>ney 〇 | Intant Sole Proprietor Tax Practitioner Legal                     |
| Contact Email                                           |                                                                               |                                 |                        |                                                                   |

## 5.3 CAPTURE THE REASONS AND GROUNDS FOR DISPUTE

a) Select the relevant reason for dispute from the following:

- i) Serious Illness/Sequestration/Liquidation or Death;
- ii) Not liable to file.
- iii) SARS error (Supply Details in the Grounds);
- iv) Other/Mitigation factors (Supply Details in the Grounds).

| Grounds for dispute and Reasons for late submission if applicable |                                                                                                    |                     |  |  |  |
|-------------------------------------------------------------------|----------------------------------------------------------------------------------------------------|---------------------|--|--|--|
| Reason for dispute:                                               | or Serious Illness / Sequestration / Liquidation or Death O Not Liable to File O SARS error (Supply I<br>Other /Mitigation Factors: (supply Detail in Grounds) | etail in Grounds) 〇 |  |  |  |
| Grounds                                                           | test                                                                                                    |                     |  |  |  |
|                                                                   | Back Save File View Notice                                                                                                    |                     |  |  |  |

- b) Select the relevant option below:
  - i) **Back** redirect back to the previous screen.
  - ii) **Save** allows you to save the dispute.
  - iii) **File** submit the dispute transaction to SARS;
  - iv) View Notice allows you to view the dispute in PDF in a new tab.

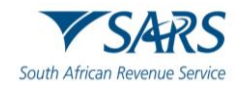

## 5.4 VIEW RFR NOTICE

a) Select "View Notice" Button - this allows the user to view the dispute in PDF in a new tab.

| Grounds fo             | Grounds for dispute and Reasons for late submission if applicable                                                                                                    |  |  |  |  |  |
|------------------------|----------------------------------------------------------------------------------------------------|--|--|--|--|--|
| Reason for<br>dispute: | Serious Illness / Sequestration / Liquidation or Death O Not Liable to File O SARS error (Supply Detail in Grounds) O Other /Mitigation Factors: (supply Detail in Grounds) • |  |  |  |  |  |
| Grounds                | test                                                                                                    |  |  |  |  |  |
|                        | Back Save File View Notice                                                                                                    |  |  |  |  |  |

b) eFiling will display the read-only PDF version of the form with the information captured.

|                                                                                                    | Please submit the original form and retain a copy for your records. Use black ink and capital letters when complete                                                                                                    | ting the form.                                                                          |                                                                                                    |                                                   |                             |
|----------------------------------------------------------------------------------------------------|----------------------------------------------------------------------------------------------------|-----------------------------------------------------------------------------------------|----------------------------------------------------------------------------------------------------|---------------------------------------------------|-----------------------------|
| splant       product       product                                                                                                    | Request for <b>Remission</b>                                                                                                    | Tax Number                                                                              | 0                                                                                                    | NTXRF001                                          | RFR1                        |
| MI       MI       MI <td< th=""><th>Applicant Details - Individual</th><th></th><th></th><th></th><th>INDF001</th></td<>                                                                                                    | Applicant Details - Individual                                                                                                    |                                                                                         |                                                                                                    |                                                   | INDF001                     |
| 10:       10:       10:       10:       10:       10:       10:       10:       10:       10:       10:       10:       10:       10:       10:       10:       10:       10:       10:       10:       10:       10:       10:       10:       10:       10:       10:       10:       10:       10:       10:       10:       10:       10:       10:       10:       10:       10:       10:       10:       10:       10:       10:       10:       10:       10:       10:       10:       10:       10:       10:       10:       10:       10:       10:       10:       10:       10:       10:       10:       10:       10:       10:       10:       10:       10:       10:       10:       10:       10:       10:       10:       10:       10:       10:       10:       10:       10:       10:       10:       10:       10:       10:       10:       10:       10:       10:       10:       10:       10:       10:       10:       10:       10:       10:       10:       10:       10:       10:       10:       10:       10:       10:       10:       10:       10:       1                                                                                                    | umame M                                                                                                    |                                                                                         |                                                                                                    | Home Tel No.                                      |                             |
| h       Image: Control of the presentative (Person Dealing with Depute on Belaid of Taxopyer)       Set 0000000000         reference of Representative (Person Dealing with Depute on Belaid of Taxopyer)       Set 000000000000000000000000000000000000                                                                                                    | ins Two                                                                                                    |                                                                                         |                                                                                                    | Bus Tel 0000                                      | 0 0 0 0 0                   |
| Image: Since Since Sinc                                | DNo. 6003 Prissort                                                                                                    |                                                                                         | Passport Country<br>(e.g. South Atrica = ZAF)                                                                      |                                                   | 0 0 0 0 0 0                 |
| ricculus of Representative ('eroson Dealing with Dispute on Behalf of Tappayer)  representative ('eroson Dealing with Dispute on Behalf of Tappayer)  representative ('eroson Dealing with Behalf Alexa Baddeled et Hero Behalf of Tappayer)  representative ('eroson Dealing with Behalf Alexa Baddeled et Hero Behalf of Tappayer)  representative ('eroson Dealing with Behalf Alexa Baddeled et Hero Behalf of Tappayer)  representative ('eroson Dealing with Behalf Alexa Baddeled et Hero Behalf of Tappayer)  representative ('eroson De |                                                                                                    |                                                                                         |                                                                                                    |                                                   |                             |
| ms       To o t t       ms       To o t t       To o t t       To o t t       To o t t <td< td=""><td>Particulars of <b>Representative</b> (Person Dealing with Dispute on Behalf of Taxpayer)</td><td></td><td></td><td></td><td>REPIF001</td></td<>                                                                                                    | Particulars of <b>Representative</b> (Person Dealing with Dispute on Behalf of Taxpayer)                                                                                                    |                                                                                         |                                                                                                    |                                                   | REPIF001                    |
| Total All and the second and the second and the se                                | Test                                                                                                    |                                                                                         |                                                                                                    |                                                   | 635 T                       |
| Num 0 1 2 4 0 1 2 1 1 <t< td=""><td>D No. 7 0 8 3 Passed County Z A F Passed</td><td></td><td></td><td></td><td></td></t<>                                                                                                    | D No. 7 0 8 3 Passed County Z A F Passed                                                                                                    |                                                                                         |                                                                                                    |                                                   |                             |
|                                                                                                    | ter Tel No. 0 1 2 4 0 0 0 0 0 0 0 Fax No.                                                                                                    |                                                                                         | Tax Practition                                                                                                    | er Registration No. PR -                          | 1 2 3 6 5 8 4               |
| <pre>sty d @ @ s r s 0 =</pre>                                                                                                    | Dapacity: Public Curstor / Trustee / Uquidator / Executor / Panear Trusteer                                                                                                    | Accounting officer for Local<br>Public Authority / Accounta                             | d Sole Proprietor                                                                                                  | Tax Practitioner                                  | Legal Representative /      |
| Not support hand off statusper!       Image: Status and the support of statusper:       Image: Status and the support of statusper:       Image: Status and the support of status and the support of status and support and status and the support of status and the support of                                                            |                                                                                                    |                                                                                         |                                                                                                    |                                                   |                             |
| xxxxyy xxxyxxxxxxxxxxxxxxxxxxxxxxxxxxx                                                                                                    | er you signing on behalf of the taxpayer? Y 🗶 N 🔤 If yes, do you have a power of atomey from the taxpayer?                                                                                                    | Y X N                                                                                   | is the taxpoyer aware of a                                                                                         | nd agree with the grounds of dispute?             | Y 🗙 N                       |
| NFR       2.5021.05.00 57 1101       CT 03 100         Million Control Control Cont                                                                            | leason why languyer is<br>nale to sign this dipute to sign this dipute to sign this dipute to sign the dipute to sign the dipute t |                                                                                         |                                                                                                    |                                                   |                             |
| ease submit the original form and retain a copy for your records. Use black ink and capital letters when completing the form.          cstal Address for Delivery of Notice(Correspondence)       Peteration       Peteration       P                                                                                                    | RFR LEnglish FV 2021.05.00 5V 1101 CT 03 NO<br>V 2022<br>b97c-121-0a17-4a26-a09w-d5980eb532db 001/003                                                                                                    |                                                                                         |                                                                                                    |                                                   |                             |
| costal Address for Delivery of Notice(Correspondence)       Peclaration       PADF01         set sets et up up carging uppropriate address in the following sequence. Exetting Number, Model/Durict, Cip, County Code, Predic Code, For Bitsetting Number, Model/Durict, Cip, County Code, Predic Code, For Bitsetting Number, Model/Durict, Cip, County Code, Predic Code, For Bitsetting Number, Model/Durict, Cip, County Code, Predic Code, For Bitsetting Number, Model/Durict, Cip, County Code, Predic Code, For Bitsetting Number, Model/Durict, Cip, County Code, Predic Code, For Bitsetting Number, Model/Durict, Cip, County Code, Predic Code, For Bitsetting Number, Model/Durict, Cip, County Code, Predic Code, For Bitsetting Number, Status Status Bitsetting Number, Status Status Bitsetting Number, Status Bitsetting Number, Status Bitsetting Number, Status Status Bitsetting Number, Status Status Bitsetting Number, Status Status Bitsetting Number, Status Status Bitsetting Number, Status Status Bitsetting Number, Status Status Bitsetting Number, Status Bitsetting Number, Status Bitsetting Number, Status Status Bitsetting Number, Status Status Bitsetting Number, Status Status Bitsetting Number, Status Status Stat                                                                            | Please submit the original form and retain a copy for your records. Use black ink and capital letters when completing t                                                                                                    | he form.                                                                                |                                                                                                    |                                                   |                             |
| ses sex set up your galaxy segments: Bas Blag Nander, Sadvahl Glavinic, Cip, Courty Cook, Peetal Code, For Blag<br>                                                                                                    | Postal Address for Delivery of Notice(Correspondence)                                                                                                    | Declaratio                                                                              | n                                                                                                    |                                                   | PADIF001                    |
| Image: Code       Image: Code                                                                                                    | Please ensure that you capture your peetal address in the following sequence: BoxBag Number, SuburbDibitict, City, Country Code, Peetal Code, For Stre-<br>delivery, please follow the physical address format.                                                                                                    | t lectare that:<br>• The information fumi<br>respect, and<br>• I have the necessary     | shed in and with this form is true and correct in every<br>records to support all the information in this form whi | a                                                 |                             |
| Point Code                                                                                                    |                                                                                                    | <ul> <li>If I an the represent<br/>empowered to lodge<br/>power of attorney.</li> </ul> | the dealing with this dispute on behalf of the tagayet<br>this dispute on behalf of the tagayer in terms of the p  | r, Lan duly X000000000000000000000000000000000000 | 00000000000                 |
| Potential Code     Forençaires pia tavas sons gos 20 or all disco 00 7077       mounts under Dispute - Administrative Penalty     OSPIFOIT       ransaction No.     Transaction No.     Transaction No.     Transaction No.       0 2 0 5     0     0     0     0       0 2 0 5     0     0     0     0       0 2 0 1     0     0     0     0       0 2 0 5     0     0     0     0       0 2 0 5     0     0     0     0       0 1 0 0     0     0     0     0       0 1 0 0     0     0     0     0       0 1 0 0     0     0     0     0       0 1 0 0     0     0     0     0                                                                                                    |                                                                                                    | Date(CCYYMM                                                                             | 00)                                                                                                    | Please ensure<br>the 2 lines of                   | you sign over<br>10's above |
| Image: Construction No.     Transaction No.     Transaction No.     Transaction No.     Transaction No.     Transaction No.       0 2 0 5     0 1 0     0 0     0 0     0 0     0 0     0 0     0 0     0 0     0 0     0 0     0 0     0 0     0 0     0 0     0 0     0 0     0 0     0 0     0 0     0 0     0 0     0 0     0 0     0 0     0 0     0 0     0 0     0 0     0 0     0 0     0 0     0 0     0 0     0 0     0 0     0 0     0 0     0 0     0 0     0 0     0 0     0 0     0 0     0 0     0 0     0 0     0 0     0 0     0 0     0 0     0 0     0 0     0 0     0 0     0 0     0 0     0 0     0 0     0 0     0 0     0 0     0 0     0 0     0 0     0 0     0 0     0 0     0 0     0 0     0 0     0 0     0 0     0 0     0 0     0 0     0 0     0 0     0 0     0 0     0 0     0 0     0 0     0 0     0 0     0 0     0 0     0 0     0 0     0 0     0 0     0 0     0 0     0 0     0 0     0 0     0 0     0 0     0 0     0 0     0 0     0 0     0 0     0 0     0 0     0 0     0 0     0 0 <td>Postal Code</td> <td>For enquiries go</td> <td>to www.sars.gov.za or call 0800.00 7277</td> <td></td> <td></td>                                                                                                    | Postal Code                                                                                                    | For enquiries go                                                                        | to www.sars.gov.za or call 0800.00 7277                                                                            |                                                   |                             |
|                                                                                                    | Amounts under Dispute - Administrative Penalty                                                                                                    |                                                                                         |                                                                                                    |                                                   | DSPIF001                    |
|                                                                                                    |                                                                                                    | insacción No.                                                                           | Transaction No.                                                                                                    |                                                   |                             |
|                                                                                                    |                                                                                                    |                                                                                         |                                                                                                    |                                                   |                             |
|                                                                                                    |                                                                                                    |                                                                                         |                                                                                                    |                                                   |                             |
|                                                                                                    |                                                                                                    |                                                                                         |                                                                                                    |                                                   |                             |
|                                                                                                    |                                                                                                    |                                                                                         |                                                                                                    |                                                   |                             |

## 5.5 NOTICE OF OBJECTION / APPEAL

a) Select the applicable Dispute option, either "I would like to file a Notice of Objection" or "I would like to file a Notice of Appeal".

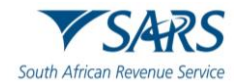

| Dispute Summary                                                            |                                                                                        |
|----------------------------------------------------------------------------|----------------------------------------------------------------------------------------|
| Payment Required: R8000 for Penalty Statement of Acco                      | ount Dated 2022                                                                        |
| View Penalty Statement of Account                                          | View Historic Admin Penalty Notice                                                     |
| Dispute Options                                                            |                                                                                        |
| I would like to file a Request for Remission                               |                                                                                        |
| Only complete this dispute option if you have remedi outstanding returns). | ed all your non-compliance/s, or it will be rejected by SARS. (e.g. submitted all your |
| I would like to file a Notice of Objection                                 |                                                                                        |
| You need to submit a Request for Remission first be                        | fore you can submit a Notice of Objection.                                             |
| Please include Reasons for late submission with gro                        | und if you NOO is more than 30 days after the RFR outcome was received.                |
| I would like to file a Notice of Appeal                                    |                                                                                        |
| You need to submit a Notice of Objection first before                      | you can submit a Notice of Appeal.                                                     |
| Please include Reasons for late submission with gro                        | und if you NOA is more than 30 days after the NOO outcome was received.                |
|                                                                            | Continue Back                                                                          |

- b) Click "**Continue**" to display the NOO1/NOA1 form, or "**Back**" button if user needs to go back to the previous screen. A Dispute Options page will be displayed if you select the "Continue" button.
  - i) A table will be displayed that indicates all the penalty transactions that were imposed on the taxpayer's account. Select the penalty transaction which is under dispute and for which objection/appeal will be requested.

| SELECT | TRANSACTION NO. | DESCRIPTION                        | AMOUNT   |
|--------|-----------------|------------------------------------|----------|
|        | 30067           | RECURRING OUTSTANDING RETURN (ITS) | R 250.00 |
|        | 30068           | RECURRING OUTSTANDING RETURN (ITS) | R 250.00 |
|        | 30069           | RECURRING OUTSTANDING RETURN (ITS) | R 250.00 |
|        | 30070           | RECURRING OUTSTANDING RETURN (ITS) | R 250.00 |
|        | 30072           | RECURRING OUTSTANDING RETURN (ITS) | R 250.00 |
|        | 30073           | RECURRING OUTSTANDING RETURN (ITS) | R 250.00 |
|        | 30074           | RECURRING OUTSTANDING RETURN (ITS) | R 250.00 |
|        | 30075           | RECURRING OUTSTANDING RETURN (ITS) | R 250.00 |
|        | 30076           | RECURRING OUTSTANDING RETURN (ITS) | R 250.00 |
|        | 30077           | RECURRING OUTSTANDING RETURN (ITS) | R 250.00 |

- c) When the user further scrolls down, the "Representative Details and Grounds dispute" screen will be displayed.
- d) **Note**: When a case gets to the NOO/NOA step then the detail as captured in the RFR step will be populated in the Representative Information popup.

## 5.6 VIEW NOO/NOA NOTICE

a) Select "View Notice" Button - this allows the user to view the dispute in PDF in a new tab.

| Grounds for dispute and Reasons for late submission if applicable |                                                                                                    |     |  |  |  |  |  |
|-------------------------------------------------------------------|----------------------------------------------------------------------------------------------------|-----|--|--|--|--|--|
| Reason for<br>dispute:                                            | Serious Illness / Sequestration / Liquidation or Death O Not Liable to File  SARS error (Supply Detail in Grounds) O Oth /Mitigation Factors: (supply Detail in Grounds) O | her |  |  |  |  |  |
| Grounds                                                           | not liable to file                                                                                                    |     |  |  |  |  |  |
|                                                                   | Back Save File View Notice                                                                                                    |     |  |  |  |  |  |

b) eFiling will display the read-only PDF version of the form with the information captured.

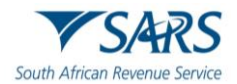

|                                                                              | Notice of <b>Objection</b>                                               | Tax Number                                                  | 0000000000 NTXRF001 NOO1                                                                                                    |
|------------------------------------------------------------------------------|--------------------------------------------------------------------------|-------------------------------------------------------------|----------------------------------------------------------------------------------------------------|
| Applicant Dotaile Individual                                                 |                                                                          |                                                             |                                                                                                    |
|                                                                              |                                                                          |                                                             | Home Tello                                                                                                    |
| First Two<br>Names                                                           |                                                                          |                                                             |                                                                                                    |
| ID No.                                                                       | 0 4 Passport No.                                                         |                                                             | Passport Country<br>(e.g. South Africa = ZAF)         Cell No.         0         0         0         0         0         0         0         0         0         0         0         0         0         0         0         0         0         0         0         0         0         0         0         0         0         0         0         0         0         0         0         0         0         0         0         0         0         0         0         0         0         0         0         0         0         0         0         0         0         0         0         0         0         0         0         0         0         0         0         0         0         0         0         0         0         0         0         0         0         0         0         0         0         0         0         0         0         0         0         0         0         0         0         0         0         0         0         0         0         0         0         0         0         0         0         0         0         0         0         0         0         0 <th< td=""></th<> |
| Contact<br>Email QA@SARS                                                     | . Z A                                                                    |                                                             |                                                                                                    |
| Particulars of <b>Representative</b> (Person D                               | ealing with Dispute on Behalf of Taxpayer)                               |                                                             | REPIF001                                                                                                    |
| Sumame                                                                       |                                                                          |                                                             | Initials                                                                                                    |
| ID No.                                                                       | Passport Country Passport (e.g. South Atrica = ZAF) No.                  |                                                             | Cell No.                                                                                                    |
| Bus Tel No.                                                                  | Fax No.                                                                  |                                                             | Tax Practitioner Registration No. PR -                                                                                                    |
| Capacity: Public Curator / Trustee / Liquidator / E<br>Officer Administrator | xecutor / Pather Treasurer                                               | Accounting officer for Local<br>Public Authority / Accounta | nt Sole Proprietor Tax Practitioner Legal Representative / Attorney                                                                                                    |
| Contact<br>Email                                                             |                                                                          |                                                             |                                                                                                    |
| Are you signing on behalf of the taxpayer? Y                                 | If yes, do you have a power of attorney from the taxpayer?               | Y N                                                         | Is the taxpayer aware of and agree with the grounds of dispute? Y                                                                                                    |
| Reason why taxpayer is<br>make to sign this dispute                          |                                                                          |                                                             |                                                                                                    |
|                                                                              |                                                                          |                                                             |                                                                                                    |
| NOOA L 0 FV 1031.04.                                                         | -d5980eb532db 001/003                                                    |                                                             |                                                                                                    |
| Postal Address for Delivery of Notice                                        | Correspondence)                                                          | Declar                                                      | ation PDAIE001                                                                                                    |
| Please ensure that you capture your postal address in the following su       | equence: Box/Bag Number,Suburb/District,City,Country Code,Postal Code, F | or street                                                   | to the American is and with this form is true and connect is many sequence and                                                                                                    |
| denrey, prese norm the physical sources normal                               |                                                                          | I have the r     for inspection                             | eccessary records to support all the information in this form which I will retain<br>to purpose for a period of five years.                                                                                                    |
|                                                                              |                                                                          | If I am the r empowered                                     | epresentative dealing with this dispute on behalf of the taxpayer, I am duly<br>to lodge this dispute on behalf of the taxpayer in terms of the prescribed power                                                                                                    |
|                                                                              |                                                                          | of attorney                                                 | Please ensure you sign over<br>the 2 intes of %7's above                                                                                                    |
|                                                                              | Postal Code                                                              | Date (CCYYI                                                 |                                                                                                    |
| Assessment Under Dispute                                                     |                                                                          |                                                             | For enquiries go to www.sars.gov.za or call 0800 00 7277                                                                                                    |
| Assessment Type Income Tax                                                   | Administrative Penalty                                                   |                                                             |                                                                                                    |
| Amounts under Dispute - Administra                                           | tive Penalty                                                             |                                                             | OPNIF001                                                                                                    |
| Transaction No. Transaction No.                                              | Transaction No. Transaction No.                                          | Transaction No.                                             | Transaction No. Transaction No. Transaction No.                                                                                                    |
| 30089 30090                                                                  | 30091 30092                                                              | 30093                                                       | 30098 30102 30104                                                                                                    |
| 30106 30107                                                                  |                                                                          |                                                             |                                                                                                    |
|                                                                              |                                                                          |                                                             |                                                                                                    |
|                                                                              |                                                                          |                                                             |                                                                                                    |
|                                                                              |                                                                          |                                                             |                                                                                                    |

## 5.7 FILE OR SUBMIT RFR/NOO/NOA TO SARS

This allows the user to submit the dispute transaction to SARS. a)

| Grounds fo             | r dispute and Reasons for late submission if applicable                                                             |
|------------------------|----------------------------------------------------------------------------------------------------|
| Reason for<br>dispute: | Serious Illness / Sequestration / Liquidation or Death O<br>Other /Mitigation Factors: (supply Detail in Grounds) ( |
| Grounds                | test                                                                                                    |
|                        | Back Save File View Notice                                                                                          |

Once the filing/submission is done the screen will be updated with all the submitted requests. b)

| Dispute Sea                                   | arch        |                                     |                            |        |            |             |                      |      |
|-----------------------------------------------|-------------|-------------------------------------|----------------------------|--------|------------|-------------|----------------------|------|
| Dispute Type:<br>Income Tax Ref<br>From Date: | Please Sele |                                     | TaxPayer Name:<br>To Date: |        |            |             |                      |      |
| Name                                          | Tax Number  | Dispute Type                        | Status                     | Search | Tax Period | Status Date | Supporting Documents | Open |
|                                               |             | Request for Remittance against Pena | alty Sent to S             | ARS    |            | 2023        | Not applicable       | Open |

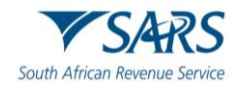

## 6 DISPUTE PROCESS FOR ADMINISTRATIVE AND LATE PENALTIES

## 6.1 REQUEST ADMIN PENALTY STATEMENT OF ACCOUNT (SOA)

- a) The following section deals with the dispute process of Administrative and Late Penalties for Pay-As-You-Earn (PAYE).
  - i) Employment Tax Incentive (ETI) objections must be disputed separately and not as part of the dispute completed for PAYE/UIF/SDL.
- b) Select "SARS Correspondence" side menu item.
- c) Select "**Request PAYE Notices**" side menu item and the Request Statement of Account for PAYE screen will be displayed.

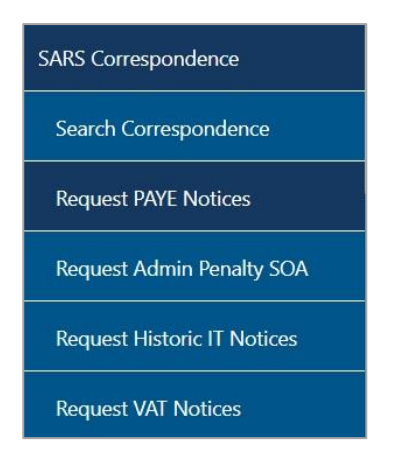

d) Select a year and click "Continue" to proceed.

| Request Statement of Acc | ount for PAYE |  |
|--------------------------|---------------|--|
| TaxPayer Name:           |               |  |
| TaxPayer Reference: 7    |               |  |
| Please select a year:    | 2022 ~        |  |
| Continue                 |               |  |

e) The Request Admin Penalty SOA screen will be displayed. Ensure that the correct Start and End Period is selected. Click "**Submit**" to proceed to request the Statement of Account or select "**Back**" to revert to the previous screen if you want to change the year.

| Request Statem   | ent of Account for F | PAYE        |           |
|------------------|----------------------|-------------|-----------|
| TaxPayer Name:   |                      |             |           |
| TaxPayer Referen | nce: 7               |             |           |
| Start Period:    | 2021-03 🗸            | End Period: | 2022-02 🗸 |
| Submit Back      | ]                    |             |           |

f) The statement of account will be generated and displayed as a hyperlink on the screen. Click the hyperlink to view the statement of account.

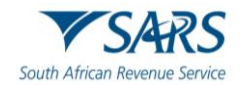

| Request Statement of Account                         |  |
|------------------------------------------------------|--|
| TaxPayer Name:                                       |  |
| TaxPayer Reference: 7                                |  |
| Your request to SARS has been successfully submitted |  |
| Click here to view your Statement of Account         |  |
| Back                                                 |  |

g) The statement of account screen will be displayed. Click the "**Dispute**" button to proceed to lodge a dispute.

| Statement of Account             |                     |         |                     |       |               |
|----------------------------------|---------------------|---------|---------------------|-------|---------------|
| Period: 2021/03/01 To 2022/02/28 |                     |         |                     |       | Amount: R0.00 |
|                                  | Designed Assessment | Dissuta | Descent For Descent | Olasa |               |
|                                  | Payment Arrangement | Dispute | Request For Reason  | Close |               |

h) The Request to file dispute screen will be displayed. Select the relevant period. A list of the reconciliation periods is displayed on the grid under "Administrative Penalties".

| EQUEST TO FILE DIS        | PUTE   |          |  |
|---------------------------|--------|----------|--|
| Request to file a Dispute |        |          |  |
| Tax Type:                 | PAYE 🗸 |          |  |
| Reference Number:         | 7      |          |  |
| Period:                   |        |          |  |
| Recon Period              | Period | <b>A</b> |  |
| 202102                    | 202106 | _        |  |
| 202102                    | 202107 |          |  |
| 202102                    | 202108 |          |  |
| 202102                    | 202109 |          |  |
| 202102                    | 202110 |          |  |
| 202102                    |        |          |  |
| 202102                    | 202111 |          |  |

i) Select the period indicator (the three dots next to the "Period" block) and the selection screen will be displayed. Select the relevant periods that the dispute should relate to. Click the "OK" button to proceed.

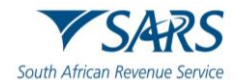

| SELECTION         | · · · · · · · · · · · · · · · · · · · |
|-------------------|---------------------------------------|
| Select Tax Period |                                       |
| 2023              |                                       |
| 2022              |                                       |
| 2021              |                                       |
|                   |                                       |
| 2021-12           |                                       |
| 2021-11           |                                       |
| 2021-10           |                                       |
| 2021-09           |                                       |
| 2021-08           |                                       |
| 2021-07           |                                       |
| 2021-06           |                                       |
|                   | Cancel Ok                             |

- j) A maximum of five recon periods may be selected and the RFR01/DISP01 form must be updated to allow for up to five recon periods for which a penalty was imposed to be displayed on the RFR01/DISP01 form.
  - The process must still allow 12 periods (therefore 12 penalty periods) to be disputed. (This will allow for 60 penalty transactions to be RFR/Disputed for PAYE admin penalties per RFR01/DISP01 form).
- k) The selected period(s) will be pre-populated next to the Period field. Click the "**Next**" button to continue.

| ах Туре:                  | PAYE 🗸   |   |
|---------------------------|----------|---|
| Reference Number:         | 7        |   |
| Period:                   | 2021-07, |   |
| Administrative Penalties: |          |   |
| Recon Period              | Period   |   |
| 202102                    | 202106   |   |
| 202102                    | 202107   |   |
| 202102                    | 202108   |   |
| 202102                    | 202109   |   |
| 202102                    | 202110   |   |
| 202102                    | 202111   | - |
| 202102                    | 202112   | * |

I) The selection page will be displayed as indicated below. Ensure that the PAYE Admin Penalty and/or Late Payment Penalty is selected, "Grounds" and "Reason for Dispute" fields are completed. Click "Next" button to proceed.

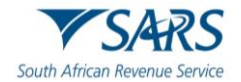

| Select                                                                    | Source<br>Code/Transaction<br>Code                                              | Source Code/Field<br>Description        | Case Nr.     | Dispute<br>Type | Dispute   | Value        | Requested Value        |
|---------------------------------------------------------------------------|---------------------------------------------------------------------------------|-----------------------------------------|--------------|-----------------|-----------|--------------|------------------------|
|                                                                           | 2102                                                                            | PAYE Administrative<br>Penalty (202107) | 0            | RFR             | R         | 135.22       | R0                     |
| Grounde                                                                   |                                                                                 |                                         |              |                 |           |              | Apply Across           |
| Reduce                                                                    | Admin Penalty                                                                   |                                         |              |                 |           |              |                        |
| Reduce<br>Reason fo<br>Serious III<br>Factors: (:<br>essment              | Admin Penalty<br>or Dispute<br>Iness/Sequestration/Li<br>supply Detail in Groun | quidation or Death □<br>ds) ☑           | Not Liable t | o File 🗌 S      | ARS error | (Supply Deta | Period     All Periods |
| Reduce<br>Reason fr<br>Serious III<br>Factors: (;<br>essment<br>pension ( | Admin Penalty<br>or Dispute<br>Iness/Sequestration/Li<br>supply Detail in Groun | quidation or Death □<br>ds) ♥           | Not Liable t | o File 🗌 S      | ARS error | (Supply Deta | Period     All Periods |

m) The Summary screen will be displayed. A link to upload supporting documents will be available on the Summary screen if you wish to submit supporting document(s) to the request. Refer to section 10 below for the Upload of Supporting documents section.

| UMMARY       |                                    |                                  |                 |                 |               |          |                 |        |
|--------------|------------------------------------|----------------------------------|-----------------|-----------------|---------------|----------|-----------------|--------|
| Taxpayer Nar | me                                 |                                  |                 |                 |               |          |                 |        |
| Tax Referenc | e                                  | 7                                |                 |                 |               |          |                 |        |
| Тах Туре     |                                    | PAVE                             |                 |                 |               |          |                 |        |
| Period       |                                    | 202107                           |                 |                 |               |          |                 |        |
| RFR          |                                    |                                  |                 |                 |               |          |                 |        |
| Supporting   | Documents                          | Status                           |                 |                 | Requirer      | nent     |                 |        |
| Supporting D | locuments                          | Waiting for Do                   | ocumentation to | be Uploaded     | Optional      |          |                 |        |
| 202107       |                                    |                                  |                 |                 |               |          |                 |        |
| Tax Period   | Source<br>Code/Transaction<br>Code | Source Code/Field<br>Description | Case Nr.        | Dispute<br>Type | Dispute Value |          | Requested Value |        |
| 202107       | 2102                               | PAYE Administrative Penalty      | 0               | 050             | İ             | D 405 00 |                 | P 0 0  |
|              | 2102                               | (202107)                         | 0               | RFR             |               | R 135.22 |                 | R 0.00 |
| Reason/Grou  | unds                               | (202107)                         | 0               | RFR             |               | R 135.22 |                 | K 0.00 |
| Reason/Gro   | unds<br>in Penalty                 | (202107)                         | U               | RFR             |               | R 135.22 |                 | R 0.00 |
| Reason/Gro   | unds<br>in Penalty                 | (202107)                         |                 | KFK             |               | R 135.22 | View            | Form   |

n) If you select the "**View Form**" button, the RFR01 form will be displayed. Below is an extract of the Amount(s) Requested for Remission section of the RFR01.

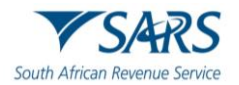

| Amount(s) R                             | equested for Remission - PAYE         |                          |                                    |
|-----------------------------------------|---------------------------------------|--------------------------|------------------------------------|
|                                         | Amount(s) Imposed/Charged             | Amount(s) to be Remitted | Tax Period<br>(CCYYMM) 2 0 2 1 0 7 |
| Late payment penalty R                  | · · · · · · · · · · · · · · · · · · · | R                        | Suspension of<br>Payment Requested |
| PAYE Administrative<br>penalty 202102 R | 135,22                                | R 1 3 5 , 2 2            |                                    |
| Interest R                              |                                       | R                        |                                    |

o) Click "**Submit**" button to proceed to submit the Request for Remission to SARS and the result screen will be displayed, click "**Continue**" to proceed.

| RESULT                                              |                                                                                           |                                                           |  |
|-----------------------------------------------------|-------------------------------------------------------------------------------------------|-----------------------------------------------------------|--|
| Thank you for your subm<br>You may view the history | nission. Your dispute request has been se<br>y of all your submission via eFiling from wi | int to SARS.<br>ithin the View Submitted menu on the left |  |
|                                                     |                                                                                           | Continue                                                  |  |

p) The Submitted screen will be displayed. Click the "**Open**" hyperlink to be directed to the Dispute Work Page.

| Name | Tax Number | Dispute Type                    | <u>Status</u> | Tax Period | Status Date | Open        |
|------|------------|---------------------------------|---------------|------------|-------------|-------------|
|      | 7          | Request For Remission Penalties | Submitted     | 202107     | 2023        | <u>Open</u> |

## 6.2 NOTICE OF OBJECTION

a) If the RFR has been disallowed or partially allowed and you do not agree with this outcome OR if you do not agree with the assessment issued by SARS, continue with the Notice of Objection as explained below. Select the period to object against, click the "**Next**" button to proceed.

| REQUEST TO FILE DISPUT    | E      |
|---------------------------|--------|
| Request to file a Dispute |        |
| Tax Type:                 | PAYE V |
| Reference Number:         | 7      |
| Period:                   |        |
| Administrative Penalties: |        |
| Recon Period              | Period |
| 202102                    | 202106 |
| 202102                    | 202107 |
| 202102                    | 202108 |
|                           |        |
|                           |        |
|                           |        |
|                           |        |
|                           |        |

b) The selection screen will be displayed to indicate the period(s) to object against and click "**OK**" to proceed.

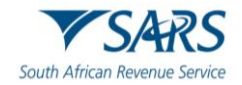

| LECI   | ION      |        |
|--------|----------|--------|
| ect Ta | x Period |        |
| 022    |          |        |
| 2021   |          |        |
|        |          |        |
|        | 2021-12  |        |
|        | 2021-11  |        |
|        | 2021-10  |        |
|        | 2021-09  |        |
|        | 2021-08  |        |
|        | 2021-07  |        |
|        | 2021-06  |        |
|        | 2021-05  |        |
|        | 2021-04  |        |
|        | 2021-03  |        |
|        | 2021-02  |        |
|        | 2021-01  |        |
|        |          |        |
| 2020   |          |        |
| 2019   |          |        |
| 040    |          |        |
| 2018   |          |        |
| 2017   |          |        |
|        |          | Cancel |

c) The period(s) will be populated in the period box and click "**Next**" to continue.

| QUEST TO FILE DISP        | UTE      |  |
|---------------------------|----------|--|
| lequest to file a Dispute |          |  |
| Гах Туре:                 | PAYE 🗸   |  |
| Reference Number:         | 7        |  |
| <sup>2</sup> eriod:       | 2021-06, |  |
| Administrative Penalties: |          |  |
| Recon Period              | Period   |  |
| 202102                    | 202106   |  |
| 202102                    | 202107   |  |
| 202102                    | 202108   |  |
|                           |          |  |
|                           |          |  |
|                           |          |  |
|                           |          |  |
|                           |          |  |

d) The selection page will be displayed to complete the relevant information.

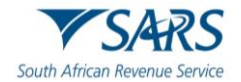

|          | Source                   |                                  |           |                 |        |          |                        | _ |
|----------|--------------------------|----------------------------------|-----------|-----------------|--------|----------|------------------------|---|
| Select   | Code/Transaction<br>Code | Source Code/Field<br>Description | Case Nr.  | Dispute<br>Type | Disput | e Value  | Requested Value        |   |
|          | 9996                     | PAYE late payment<br>penalty     | 132916363 | NOO             | R      | 1 331.25 | R                      | 0 |
|          | 9997                     | SDL Penalties                    | 132936737 | NOO             | R      | 186.18   | R                      |   |
|          | 9998                     | UIF Penalties                    | 132916362 | NOO             | R      | 352.20   | R                      |   |
| Reason/0 | Grounds                  |                                  |           |                 |        |          | Apply Across           |   |
| Reduce   | late payment             |                                  |           |                 |        |          | Period     All Periods |   |
|          |                          |                                  |           |                 |        |          | -                      |   |

e) The Summary screen will be displayed. Once the supporting documents have been uploaded, the Submit button will be available. Click "**Submit**" to complete the NOO process and send the objection to SARS.

| UMMARY       |                                    |                                  |                                 |                               |        |             |                 |        |
|--------------|------------------------------------|----------------------------------|---------------------------------|-------------------------------|--------|-------------|-----------------|--------|
| Taxpayer Nar | ne                                 |                                  |                                 |                               |        |             |                 |        |
| Tax Referenc | e                                  | 7                                |                                 |                               |        |             |                 |        |
| Гах Туре     |                                    | PAYE                             |                                 |                               |        |             |                 |        |
| Period       |                                    | 202106                           |                                 |                               |        |             |                 |        |
| NOO          |                                    |                                  |                                 |                               |        |             |                 |        |
| Supporting [ | Documents                          | Status                           |                                 |                               |        | Requirement |                 |        |
| Supporting D | ocuments                           | Supporting D<br>SARS; Awaiti     | ocuments Read<br>ng Dispute Sub | dy to be Submitted<br>mission | d to   | Mandatory   |                 |        |
| 202106       |                                    |                                  |                                 |                               |        |             |                 |        |
| Tax Period   | Source<br>Code/Transaction<br>Code | Source Code/Field<br>Description | Case Nr.                        | Dispute<br>Type               | Disput | te Value    | Requested Value |        |
| 202106       | 9996                               | PAYE late payment penalty        | 132916363                       | NOO                           |        | R 1 331.25  |                 | R 0.0  |
| Reason/Gro   | unds                               |                                  |                                 |                               |        |             |                 |        |
| Reduce late  | navment                            |                                  |                                 |                               |        |             |                 |        |
|              | payment                            |                                  |                                 |                               |        |             |                 |        |
|              | раутел                             |                                  |                                 |                               |        | ĥ           | Vie             | w Form |

f) Click the "View Form" button for the DISP01 to display.

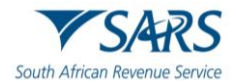

| South African Revenue Service | Notice of <b>Objection</b> Taxpayer Reference N | iker 7 Tax Period (CC | Image: State State |
|-------------------------------|-------------------------------------------------|-----------------------|----------------------------------------------------------------------------------------------------|
| Vendor Details                |                                                 |                       |                                                                                                    |
| Registered LO                 |                                                 |                       |                                                                                                    |
| Traxing Name                  |                                                 |                       |                                                                                                    |
| Employer Details              |                                                 |                       |                                                                                                    |
| Registered LO                 |                                                 |                       |                                                                                                    |
| Trading Name. LO              |                                                 |                       |                                                                                                    |
| Taxpayer Details              |                                                 |                       |                                                                                                    |
| Sumame                        |                                                 |                       |                                                                                                    |
| First Name                    |                                                 |                       |                                                                                                    |
| Other<br>Name                 |                                                 |                       |                                                                                                    |
| Initials                      |                                                 |                       |                                                                                                    |
| Taxpayer Details              |                                                 |                       |                                                                                                    |
| Registered<br>Name            |                                                 |                       |                                                                                                    |
| Trading Name.                 |                                                 |                       |                                                                                                    |
| Contact Details               |                                                 |                       |                                                                                                    |
| Home Tel                      | Fax No.                                         | Cell No.              |                                                                                                    |
| Bus Tel<br>No.                |                                                 |                       |                                                                                                    |
| Email                         |                                                 |                       |                                                                                                    |
| Web<br>Address                |                                                 |                       |                                                                                                    |

g) If you select "**Disputes**" and "**View Submitted**", details of the submitted Notice of Objection will display.

| Disputes       | Name | Tax Number | Dispute Type        | Status       | Tax Period | Status Date | Supporting Documents | Open |
|----------------|------|------------|---------------------|--------------|------------|-------------|----------------------|------|
| New            | L    | 7          | Notice of Objection | Sent to SARS | 202106     | 2022        | Submitted            | Qpen |
| View Saved     |      |            |                     |              |            |             |                      |      |
| View Submitted |      |            |                     |              |            |             |                      |      |
| Letters        |      |            |                     |              |            |             |                      |      |

## 6.3 NOTICE OF APPEAL

a) If the NOO has been disallowed or partially allowed and you do not agree with this outcome OR if you do not agree with the assessment issued by SARS, continue with the Notice of Appeal as explained below. Select the period to appeal against, click the "**Next**" button to proceed.

| REQUEST TO FILE DISPUT    | E      |
|---------------------------|--------|
| Request to file a Dispute |        |
| Тах Туре:                 | PAYE V |
| Reference Number:         | 7      |
| Period:                   |        |
| Administrative Penalties: |        |
| Recon Period              | Period |
| 202102                    | 202106 |
| 202102                    | 202107 |
| 202102                    | 202100 |
|                           |        |
|                           |        |
|                           |        |
|                           |        |

b) The selection screen will be displayed to indicate the period(s) to appeal against and click "OK" to proceed.

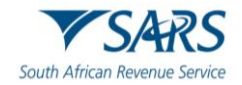

| SELEC       | TION      |           | - |
|-------------|-----------|-----------|---|
| Select T    | ax Period |           | I |
| 2022        |           |           | I |
| 2021        |           |           | I |
|             |           |           | I |
|             | 2021-12   |           | I |
|             | 2021-11   |           | I |
|             | 2021-10   |           | I |
|             | 2021-09   |           |   |
|             | 2021-08   |           |   |
|             | 2021-07   |           |   |
|             | 2021-06   |           |   |
|             | 2021-05   |           |   |
|             | 2021-04   |           |   |
|             | 2021-03   |           |   |
|             | 2021-02   |           |   |
|             | 2021-01   |           |   |
|             |           |           | I |
| <u>2020</u> |           |           | I |
| <u>2019</u> |           |           | I |
| 2018        |           |           |   |
|             |           |           |   |
| 2017        |           |           |   |
|             |           | Cancel Ok |   |

c) The period(s) will be populated in the period box and click "**Next**" to continue.

| REQUEST TO FILE DISP      | PUTE     |
|---------------------------|----------|
| Request to file a Dispute |          |
| Тах Туре:                 | PAYE V   |
| Reference Number:         | 7        |
| Period:                   | 2021-06, |
| Administrative Penalties: |          |
| Recon Period              | Period   |
| 202102                    | 202100   |
| 202102                    | 202108   |
|                           |          |
|                           |          |
|                           |          |
|                           |          |
|                           |          |

d) The selection page will be displayed to complete the relevant information. Ensure to indicate if the appeal should be resolved with the "**Alternative Dispute Resolution**" or "**Litigation**" process.

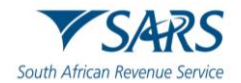

| Initistrative Penaltities     106     Select Source   Code/Tensaction Source Code/Field   Case Nr. Dispute   Value Requested Value     2 2102   PAYE Administrative 132853131   NOA R   2 2106   PAYE Administrative 132853382   NOA R   2 2106   PAYE Administrative 132853382   NOA R   1 453.83   R 0       Source Code/Field Case Nr.   2 2102 PAYE Administrative   2 2106 PAYE Administrative   132853382 NOA R   1453.83 R   0 O    Source Dispute Resolution      Litigation  Reduce PAYE Admin Penalty      Peniod  All Peniod  All Peniod All Peniod  All Peniod  All Peniod All Peniod  All Peniod  All Peniod  All Peniod  All Peniod                                                                                                    |                                    |                                                                              |                                                   |                                   |                 |                        |                                   |                                                  |                                     |
|----------------------------------------------------------------------------------------------------|------------------------------------|------------------------------------------------------------------------------|---------------------------------------------------|-----------------------------------|-----------------|------------------------|-----------------------------------|--------------------------------------------------|-------------------------------------|
| 1106         NOA         Source Code/Field Description       Case Nr. Dispute Value       Requested Value         2       2102       PAYE Administrative penalty (202106)       132853131       NOA       R       1453.83       R       O         2       2106       PAYE Administrative penalty (202106)       132853382       NOA       R       1453.83       R       O         2       2106       PAYE Administrative penalty (202106)       132853382       NOA       R       1453.83       R       O         Counds       Apply Across         @       Alternative Dispute Resolution       Litigation         Reduce PAYE Admin Penalty       Period       All Periods         Reason for Dispute       Sequestration/Liquidation or Death       Not Liable to File       SARS error (Supply Detail in Grounds)       Other/Mitigation         Reason For Late Submission       The Reason for late submission are required that will be evaluated prior to your NOA being voccessed.       The reason for assesses are not adequate, your NOA will not be accepted and you will receive an outcome other than, relating to the reason for late submission request         Not Liable to Fild         Interview of the Pile         Reason for Late Submission of                                                                                                    | ninistrati                         | ve Penalties                                                                 |                                                   |                                   |                 |                        |                                   |                                                  |                                     |
| NOA Select Source Code/Transaction Source Code/Field Case Nr. Dispute Dispute Value Requested Value 2 102 PAYE Administrative 132853131 NOA R 1 453.83 R 0 2 106 PAYE Administrative 132853382 NOA R 1 453.83 R 0 3 2106 PAYE Administrative 132853382 NOA R 1 453.83 R 0 3 3 4 4 5 5 8 8 1 4 5 5 8 8 1 4 5 5 8 8 1 4 5 5 8 8 1 4 5 5 8 8 1 4 5 5 8 8 1 4 5 5 8 8 1 4 5 5 8 8 1 4 5 5 8 8 1 4 5 5 8 8 1 4 5 5 8 1 4 5 5 8 1 4 5 | 2106                               |                                                                              |                                                   |                                   |                 |                        |                                   |                                                  |                                     |
| Solurice<br>Code/Transaction<br>Code       Source<br>Description       Case Nr.<br>Pare Administrative<br>132853131       Dispute Value       Requested Value         2       2102       PAYE Administrative<br>Penalty (202106)       132853131       NOA       R       1453.83       R       O         2       2106       PAYE Administrative<br>Penalty (202106)       132853382       NOA       R       1453.83       R       O         Grounds       Apply Across       Pare Administrative<br>Penalty (202106)       Issues Sase       Pare Administrative<br>Penalty (202106)       Pare Administrative<br>Issues Sase       Period       Period         @ Alternative Dispute Resolution       Litigation       Period       All Periods       All Periods         Reason for Dispute       Sarse error (Supply Detail in Grounds)       Other/Mitigation<br>Factors: (supply Detail in Grounds)       Other/Mitigation<br>Factors: (supply Detail in Grounds)       Other/Mitigation<br>Factors: (supply Detail in Grounds)       Other Reason for Late Submission of the NOA the reason for late submission are required that will be evaluated prior to your NOA being<br>processed.         In the supplicat reasons are not adequate, your NOA will not be accepted and you will receive an outcome other than, relating to the reason for<br>all e submission request         Not 1 liable to Fild                                                                                                    |                                    |                                                                              |                                                   |                                   |                 |                        |                                   |                                                  |                                     |
| Source<br>Code/Transaction<br>Code/Transaction<br>Description       Source Code/Field<br>Description       Case Nr.<br>Pippute<br>Type       Dispute<br>Dispute Value       Requested Value         2       2102       PAYE Administrative<br>Penalty (202106)       132853131       NOA       R       1453.83       R       0         2       2106       PAYE Administrative<br>Penalty (202106)       132853382       NOA       R       1453.83       R       0         Grounds       PAYE Administrative<br>Penalty (202106)       132853382       NOA       R       1453.83       R       0         Grounds       PAYE Administrative<br>Penalty (202106)       132853382       NOA       R       1453.83       R       0         Grounds       PAPE Admin Penalty       Image: Comparison of the source of the source o                                                                                                    | NOA                                |                                                                              |                                                   |                                   |                 |                        |                                   |                                                  |                                     |
| Image: Part Administrative Penalty (202106) 132853131 NOA R 1453.83 R 0   Image: Part Administrative Penalty (202106) 13285382 NOA R 1453.83 R 0    Strong Addition Penalty (202106)   Image: Part Administrative Part Administrative Dispute Resolution Litigation R 1453.83 R 0    Strong Addition Penalty   Image: Part Administrative Dispute Resolution Litigation R 1453.83 R 0    Strong Addition Penalty   Image: Part Administrative Dispute Resolution Litigation R 1453.83 R 0    Reason for Dispute Serious Illness/Sequestration/Liquidation or Death   Not Liable to File SARS error (Supply Detail in Grounds) Other/Mitigation    Reason For Late Submission of the NOA the reason for late submission are required that will be evaluated prior to your NOA being processed. The supplied reasons are not adequate, your NOA will not be accepted and you will receive an outcome other than, relating to the reason for ate submission request. Inter Liable to Fild Hore Fild Sementt                                                                                                    | Select                             | Source<br>Code/Transaction<br>Code                                           | Source Code/Field<br>Description                  | Case Nr.                          | Dispute<br>Type | Dispu                  | te Value                          | Requested Value                                  |                                     |
| Image: Constraint of the submission of the NOA the reason for late submission are required that will be evaluated prior to your NOA being concessed.                                                                                                    |                                    | 2102                                                                         | PAYE Administrative<br>Penalty (202106)           | 132853131                         | NOA             | R                      | 1 453.83                          | R                                                | 0                                   |
| Grounds       Apply Across <ul> <li>Alternative Dispute Resolution</li> <li>Litigation</li> </ul> Reduce PAYE Admin Penalty <ul> <li>Period</li> <li>All Periods</li> </ul> Reason for Dispute             Serious Illness/Sequestration/Liquidation or Death         Not Liable to File         SARS error (Supply Detail in Grounds)         Other/Mitigation           Factors: (supply Detail in Grounds)             Other/Mitigation           *Reason For Late Submission                 *Please note that due to late submission of the NOA the reason for late submission are required that will be evaluated prior to your NOA being successed.             * Please note that due to late submission of the NOA will not be accepted and you will receive an outcome other than, relating to the reason for ate submission request.           Not liable to Fild                                                                                                    |                                    | 2106                                                                         | PAYE Administrative<br>Penalty (202106)           | 132853382                         | NOA             | R                      | 1 453.83                          | R                                                | 0                                   |
| Alternative Dispute Resolution      Litigation                                                                                                    | Grounds                            | ŝ                                                                            |                                                   |                                   |                 |                        |                                   | Apply Across                                     |                                     |
| Reduce PAYE Admin Penalty     Period     All Periods     Reason for Dispute   Serious Illness/Sequestration/Liquidation or Death  Not Liable to File SARS error (Supply Detail in Grounds) Other/Mitigation     Reason For Late Submission Please note that due to late submission of the NOA the reason for late submission are required that will be evaluated prior to your NOA being roccessed. Not liable to File Not liable to File     Reason for Liable to File                                                                                                    | Alternation                        | ernative Dispute Resolu                                                      | ution O Litigation                                |                                   |                 |                        |                                   |                                                  |                                     |
| All Periods  All Periods  All  | Reduce                             | PAYE Admin Penalty                                                           | ē                                                 |                                   |                 |                        |                                   | Period                                           |                                     |
| Reason for Dispute         Serious Illness/Sequestration/Liquidation or Death Not Liable to File I SARS error (Supply Detail in Grounds) Other/Mitigation         Factors: (supply Detail in Grounds)         Reason For Late Submission         * Please note that due to late submission of the NOA the reason for late submission are required that will be evaluated prior to your NOA being processed.                                                                                                    |                                    |                                                                              |                                                   |                                   |                 |                        |                                   | All Periods                                      |                                     |
| Serious Illness/Sequestration/Liquidation or Death Not Liable to File SARS error (Supply Detail in Grounds) Other/Mitigation<br>Factors: (supply Detail in Grounds) Certain Grounds) Other/Mitigation<br>Reason For Late Submission<br>Please note that due to late submission of the NOA the reason for late submission are required that will be evaluated prior to your NOA being<br>processed.<br>If the supplied reasons are not adequate, your NOA will not be accepted and you will receive an outcome other than, relating to the reason for<br>ate submission request                                                                                                    | Reason                             | ior Dispute                                                                  |                                                   |                                   |                 |                        |                                   |                                                  | _                                   |
| Factors: (supply Detail in Grounds) □  Reason For Late Submission  Please note that due to late submission of the NOA the reason for late submission are required that will be evaluated prior to your NOA being processed. If the supplied reasons are not adequate, your NOA will not be accepted and you will receive an outcome other than, relating to the reason for ate submission request Not liable to File  sessment                                                                                                    | Serious I                          | Iness/Sequestration/Li                                                       | quidation or Death                                | Not Liable to                     | File 🖾 S/       | ARS erro               | or (Supply <mark>Deta</mark>      | il in Grounds) 🗌 Ot                              | her/Mitigation                      |
| Reason For Late Submission         * Please note that due to late submission of the NOA the reason for late submission are required that will be evaluated prior to your NOA being processed.         If the supplied reasons are not adequate, your NOA will not be accepted and you will receive an outcome other than, relating to the reason for late submission request         Not liable to File         essment                                                                                                    | Factors:                           | supply Detail in Groun                                                       | ds) □                                             |                                   |                 |                        |                                   |                                                  |                                     |
| Please note that due to late submission of the NOA the reason for late submission are required that will be evaluated prior to your NOA being processed.<br>f the supplied reasons are not adequate, your NOA will not be accepted and you will receive an outcome other than, relating to the reason for ate submission request Not liable to File                                                                                                    | Reason                             | For Late Submission                                                          |                                                   |                                   |                 |                        |                                   |                                                  |                                     |
| Not liable to File                                                                                                    | * Please                           | note that due to late su<br>d.<br>plied reasons are not a<br>nission request | ibmission of the NOA th<br>adequate, your NOA wil | ie reason for l<br>I not be accep | ate submis      | sion are<br>u will rec | required that w<br>eive an outcon | rill be evaluated prior the other than, relating | to your NOA being to the reason for |
| essment                                                                                                    | processe<br>If the sup<br>ate subn |                                                                              |                                                   |                                   |                 |                        |                                   |                                                  |                                     |
| essment                                                                                                    | nocesse<br>f the sup<br>ate subn   | ble to File                                                                  |                                                   |                                   |                 |                        |                                   |                                                  |                                     |
| essment                                                                                                    | Not lia                            | ble to File                                                                  |                                                   |                                   |                 |                        |                                   |                                                  |                                     |
|                                                                                                    | Not lia                            | ble to File                                                                  |                                                   |                                   |                 |                        |                                   |                                                  |                                     |

e) Summary screen will be displayed. Once the supporting documents have been uploaded, the Submit button will be available. Click "**Submit**" to complete the NOA process and send the appeal to SARS.

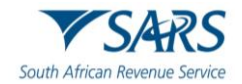

| SUMMARY       | (                                  |                                         |                |                 |               |                 |
|---------------|------------------------------------|-----------------------------------------|----------------|-----------------|---------------|-----------------|
| Taxpayer N    | ame                                |                                         |                |                 |               |                 |
| Tax Referen   | nce                                | 7                                       |                |                 |               |                 |
| Тах Туре      |                                    | PAVE                                    |                |                 |               |                 |
| Period        |                                    | 202106                                  |                |                 |               |                 |
|               |                                    | 202100                                  |                |                 |               |                 |
| NOA           |                                    |                                         |                |                 |               |                 |
| Supporting    | Documents                          | Status                                  |                |                 | Requirement   |                 |
| Supporting D  | ocuments                           | Waiting for De                          | ocumentation t | o be Uploaded   | Optional      |                 |
| 202106        |                                    |                                         |                |                 |               |                 |
| Tax Period    | Source<br>Code/Transaction<br>Code | Source Code/Field<br>Description        | Case Nr.       | Dispute<br>Type | Dispute Value | Requested Value |
| 202106        | 2102                               | PAYE Administrative Penalty<br>(202106) | 132853131      | NOA             | R 1 453.83    | R 0.00          |
| 202106        | 2106                               | PAYE Administrative Penalty<br>(202106) | 132853382      | NOA             | R 1 453.83    | R 0.00          |
| Reason/Gro    | unds                               |                                         |                |                 |               |                 |
| Alternativ    | e Dispute Resolution               | Litigation                              |                |                 |               |                 |
| Reduce PAY    | E Admin Penalty                    |                                         |                |                 |               |                 |
|               | l sta Outoriasian                  |                                         |                |                 | /_            |                 |
| Not liable to | File                               |                                         |                |                 |               |                 |
|               | 1 10                               |                                         |                |                 | 4             |                 |
|               |                                    |                                         |                |                 |               | View Form       |
|               |                                    |                                         |                |                 |               | Back Submit     |

f) Select the "**View Form**" button and the Notice of Appeal will be displayed.

| South African Revenue Service | Notice of Appeal | Taxpayer Reference Number | и 7 Тах Ренов (ССМ) DISP01 |
|-------------------------------|------------------|---------------------------|----------------------------|
| Vendor Details                |                  |                           |                            |
| Registered<br>Name            |                  |                           |                            |
| Trading Name.                 |                  |                           |                            |
| Employer Details              |                  |                           |                            |
| Registered<br>Name            |                  |                           |                            |
| Trading Name                  |                  |                           |                            |
| Taxpayer Details              |                  |                           |                            |
| Surmame RUDO                  |                  |                           |                            |
| First Name                    |                  |                           |                            |
| Other Name                    |                  |                           |                            |
| Initials T                    |                  |                           |                            |
| Taxpayer Details              |                  |                           |                            |
| Registered<br>Name            |                  |                           |                            |
| Tenders Name                  |                  |                           |                            |
| Contact Details               |                  |                           |                            |
| Home Tel                      |                  | FarNo                     |                            |
| No.<br>Bus Tel                |                  | 1.00.100                  |                            |
| No. U 8                       |                  |                           |                            |
| Web                           |                  |                           |                            |
| Address                       |                  |                           |                            |

g) If you select "Disputes" and "View Submitted", details of the submitted Notice of Appeal will display.

| Name | Tax Number | Dispute Type     | Status    | Tax Period | Status Date | <u>Open</u> |
|------|------------|------------------|-----------|------------|-------------|-------------|
| М    | 7          | Notice of Appeal | Submitted | 202106     | 2022        | Open        |

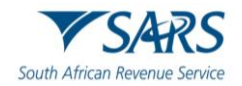

## 7 VALIDATIONS ON SUBMISSION OF NOO/NOA

- a) The RFR/NOO/NOA form validation that currently exists for the RFR1, NOO and NOA forms will be applied to the new screen.
- b) In terms of the Tax Administration Act, a taxpayer is not permitted to submit an objection if three or more years have expired since the date of assessment in relation to Personal Income Tax and Corporate Income Tax, and if more than three years has passed since the decision to partially allow or disallow the admin penalty request for remission (RFR).
- c) If the NOO is submitted and three or more years have expired since the decision to partially allow or disallow the request for remission (RFR), the following message will be displayed:

| Message                                             |                    |
|-----------------------------------------------------|--------------------|
| Dispute more than 3years at<br>decision not allowed | fter Assessment or |
|                                                     | Close              |

- d) For more information regarding the three-year rule, consult the Dispute Resolution Guide available on the SARS website (www.sars.gov.za).
- e) Validation messages will be displayed if the dispute transaction is invalid. Below are examples of the messages that may be displayed:
  - i) If NOA before NOO, "Dispute process not followed. Request for Objection not lodged" will be displayed.

| Message                                           |                  |
|---------------------------------------------------|------------------|
| Dispute process not follo<br>Objection not lodged | wed. Request for |
|                                                   | Close            |

ii) If NOO already exist, "Incorrect dispute process followed. Objection process in progress" will be displayed.

| Message                                          |                     |
|--------------------------------------------------|---------------------|
| Incorrect dispute process<br>process in progress | followed. Objection |
|                                                  | Close               |

iii) If NOA already exist, "Correct dispute process not followed. Appeal process in progress" will be displayed.

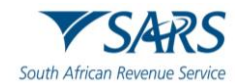

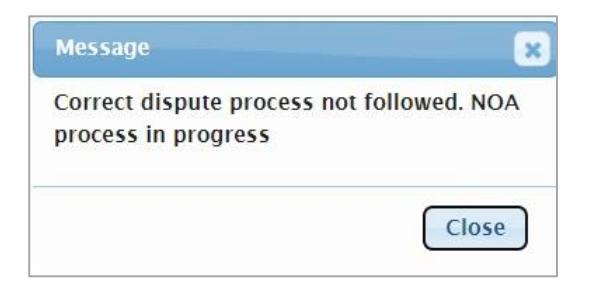

- iv) If NOO for this transaction is finalised, "Request for Objection already disallowed, a NOA must be lodged.
- v) If NOO before Request for Remission, "Dispute process not followed. Request for Remission not lodged" will be displayed.

| Message                                                     | ×       |
|-------------------------------------------------------------|---------|
| Dispute process not followed. Reque<br>Remission not lodged | est for |
|                                                             | Close   |

f) On the dispute work page, the status will be indicated as rejected by SARS if the incorrect process has been followed:

| DISPUTE W  | ORK PAGE                         |                  |                     | 2                                          |
|------------|----------------------------------|------------------|---------------------|--------------------------------------------|
| Taxpayer N | ame                              | eFiling S        | tatus               |                                            |
|            |                                  |                  |                     | Rejected by SARS                           |
| Tax Refere | nce                              | Error Des        | scription           |                                            |
| Case Refer | ence Number                      |                  | Correct dispute pro | cess not followed. NOA process in progress |
| DISPUTE    | DESCRIPTION                      | STATUS           | DATE                | LAST UPDATED BY                            |
| NoA        | Notice of Appeal against Penalty | Rejected by SARS |                     | ala                                        |

## 8 UPLOAD OF SUPPORTING DOCUMENTS

- a) On the Dispute Work Page, a "**Supporting Documents**" section will be available where all relevant supporting documents must be attached to support the submission of the dispute.
- b) On the RFR, the submission of supporting documents will be optional. The below process would be followed if supporting documents are uploaded on the RFR.
- c) Ensure that the following standards are adhered to when supporting documents are uploaded:
  - i) The file type may be .pdf, .doc, .docx, .xls, .xlsx, .jpg and .gif to enable SARS to view the documents.
  - ii) The maximum allowable size per document may not be more than 5MB and a maximum of 20 files may be uploaded.
- d) Click on the "**Dispute Supporting Documents**" hyperlink to continue.

| ΝΟΟ                  |                                          |             |  |  |  |  |
|----------------------|------------------------------------------|-------------|--|--|--|--|
| Supporting Documents | Status                                   | Requirement |  |  |  |  |
| Supporting Documents | Waiting for Documentation to be Uploaded | Mandatory   |  |  |  |  |

e) The supporting documents page will be displayed as indicated below.

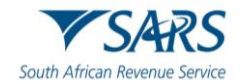

| TAXPAYER DETAIL                                                                                                    | 5                                                                                                    |
|----------------------------------------------------------------------------------------------------|----------------------------------------------------------------------------------------------------|
| Taxpayer Name:                                                                                                    |                                                                                                    |
| Tax Reference Num                                                                                                    | er:                                                                                                    |
| Return Type:                                                                                                    | Organisation Income Tax (ITR14/IT12EI/ITR12T)                                                                                                    |
| UPLOAD SUPPOR                                                                                                    | ING DOCUMENTS                                                                                                    |
| Please ensure that                                                                                                    | Il documents are correctly classified and successfully uploaded before submitting this group.                                                                                                    |
| Document Name: [                                                                                                    | Choose File No file chosen Upload                                                                                                    |
|                                                                                                    |                                                                                                    |
| Very important                                                                                                    |                                                                                                    |
| Very important:<br>• The following f                                                                                                    | ie types may be uploaded: .pdf, .doc, .docx, .xls, .xlsx, .jpg and .gif.                                                                                                    |
| Very important:<br>• The following f<br>• The maximum                                                                                                    | ie types may be uploaded: .pdf, .doc, .docx, .xls, .xlsx, .jpg and .gif.<br>allowable size of each file uploaded may not exceed 5Mb per document.                                                                                                    |
| Very important:<br>• The following f<br>• The maximum<br>• The following f                                                                                                    | ie types may be uploaded: .pdf, .doc, .docx, .xls, .xlsx, .jpg and .gif.<br>allowable size of each file uploaded may not exceed 5Mb per document.<br>les may not be uploaded as they will result in the entire group of documents being rejected:                                                                                                    |
| Very important:<br>• The following f<br>• The maximum<br>• The following f<br>• X Doct                                                                                                    | ie types may be uploaded: .pdf, .doc, .docx, .xls, .xlsx, .jpg and .gif.<br>allowable size of each file uploaded may not exceed 5Mb per document.<br>les may not be uploaded as they will result in the entire group of documents being rejected:<br>ments with the same name.                                                                                                    |
| Very important:<br>• The following f<br>• The maximum<br>• The following f<br>• X Doci<br>• X Pass<br>• X Spre                                                                                                    | ie types may be uploaded: .pdf, .doc, .docx, .xls, .xlsx, .jpg and .gif.<br>allowable size of each file uploaded may not exceed 5Mb per document.<br>les may not be uploaded as they will result in the entire group of documents being rejected:<br>ments with the same name.<br>vord protected documents.<br>d sheets with multiple sheets.                                                                                                    |
| Very important:<br>• The following f<br>• The maximum<br>• The following f<br>• X Doci<br>• X Pass<br>• X Spre-<br>• X Blan                                                                                                  | ie types may be uploaded: .pdf, .doc, .docx, .xls, .xlsx, .jpg and .gif.<br>allowable size of each file uploaded may not exceed 5Mb per document.<br>les may not be uploaded as they will result in the entire group of documents being rejected:<br>ments with the same name.<br>vord protected documents.<br>d sheets with multiple sheets.<br>: or empty documents.                                                                                                    |
| Very important:<br>• The following f<br>• The maximum<br>• The following f<br>• X Doct<br>• X Pass<br>• X Spre<br>• X Blan                                                                                                   | ie types may be uploaded: .pdf, .doc, .docx, .xls, .xlsx, .jpg and .gif.<br>allowable size of each file uploaded may not exceed 5Mb per document.<br>les may not be uploaded as they will result in the entire group of documents being rejected:<br>ments with the same name.<br>vord protected documents.<br>ad sheets with multiple sheets.<br>: or empty documents.                                                                                                    |
| Very important:<br>• The following f<br>• The maximum<br>• The following f<br>• X Doct<br>• X Pass<br>• X Spre<br>• X Blan<br>JPLOADED DOCU                                                                                  | ie types may be uploaded: .pdf, .doc, .docx, .xls, .xlsx, .jpg and .gif.<br>allowable size of each file uploaded may not exceed 5Mb per document.<br>es may not be uploaded as they will result in the entire group of documents being rejected:<br>ments with the same name.<br>ord protected documents.<br>ad sheets with multiple sheets.<br>: or empty documents.                                                                                                    |
| Very important:<br>• The following f<br>• The maximum<br>• The following f<br>• X Doct<br>• X Pass<br>• X Spre<br>• X Blan<br>JPLOADED DOCU<br>No documents have                                                             | ie types may be uploaded: .pdf, .doc, .docx, .xls, .xlsx, .jpg and .gif.<br>allowable size of each file uploaded may not exceed 5Mb per document.<br>les may not be uploaded as they will result in the entire group of documents being rejected:<br>ments with the same name.<br>ord protected documents.<br>ad sheets with multiple sheets.<br>: or empty documents.                                                                                                    |
| Very important:<br>• The following f<br>• The maximum<br>• The following f<br>• X Doci<br>• X Pass<br>• X Spre<br>• X Blan<br>UPLOADED DOCU<br>No documents have                                                             | ie types may be uploaded: .pdf, .doc, .docx, .xls, .xlsx, .jpg and .gif.<br>allowable size of each file uploaded may not exceed 5Mb per document.<br>es may not be uploaded as they will result in the entire group of documents being rejected:<br>ments with the same name.<br>ord protected documents.<br>ad sheets with multiple sheets.<br>: or empty documents.                                                                                                    |
| Very important:<br>• The following f<br>• The maximum<br>• The following f<br>• X Posc<br>• X Pass<br>• X Spre<br>• X Blan<br>UPLOADED DOCU<br>No documents have                                                             | le types may be uploaded: .pdf, .doc, .docx, .xls, .xlsx, .jpg and .gif.<br>allowable size of each file uploaded may not exceed 5Mb per document.<br>les may not be uploaded as they will result in the entire group of documents being rejected:<br>ments with the same name.<br>vord protected documents.<br>ad sheets with multiple sheets.<br>: or empty documents.                                                                                                    |
| Very important:<br>• The following f<br>• The maximum<br>• The following f<br>• X Doct<br>• X Pass<br>• X Spre<br>• X Blan<br>UPLOADED DOCU<br>No documents have                                                             | ie types may be uploaded: .pdf, .doc, .docx, .xls, .xlsx, .jpg and .gif.<br>allowable size of each file uploaded may not exceed 5Mb per document.<br>les may not be uploaded as they will result in the entire group of documents being rejected:<br>ments with the same name.<br>vord protected documents.<br>d sheets with multiple sheets.<br>t or empty documents.                                                                                                    |
| Very important:<br>• The following f<br>• The maximum<br>• The following f<br>• X Pocc<br>• X Pass<br>• X Spre<br>• X Blan<br>JPLOADED DOCU<br>No documents have<br>DOCUMENT GROU<br>Please provide a gr                     | le types may be uploaded: .pdf, .doc, .docx, .xls, .xlsx, .jpg and .gif.<br>allowable size of each file uploaded may not exceed 5Mb per document.<br>les may not be uploaded as they will result in the entire group of documents being rejected:<br>ments with the same name.<br>vord protected documents.<br>d is sheets with multiple sheets.<br>: or empty documents.                                                                                                    |
| Very important:<br>• The following f<br>• The maximum<br>• The following f<br>• X Doct<br>• X Pass<br>• X Spre<br>• X Blan<br>UPLOADED DOCU<br>No documents have<br>DOCUMENT GROU<br>Please provide a gr<br>Document group r | <pre>ie types may be uploaded: .pdf, .doc, .docx, .xls, .xlsx, .jpg and .gif. allowable size of each file uploaded may not exceed 5Mb per document. les may not be uploaded as they will result in the entire group of documents being rejected: ments with the same name. vord protected documents. id sheets with multiple sheets. it or empty documents.  MENTS Deeen uploaded.  D up name for all the documents that you have uploaded above. ame Dispute Supporting Documents </pre> |

f) Click on the "**Choose File**" button and select the files to upload. After selecting the relevant file, click the "**Open**" button to continue.

| C Open                                                                    |                         |               |          |                 | ×    |
|---------------------------------------------------------------------------|-------------------------|---------------|----------|-----------------|------|
| $\leftarrow$ $\rightarrow$ $\checkmark$ $\uparrow$ 📜 $\Rightarrow$ This F | PC > Desktop > Disputes | ٽ ~           | <u>ب</u> | Search Disputes |      |
| Organize   New folder                                                     |                         |               |          |                 | 0    |
| S This PC                                                                 | Name                    | Date modified |          | Туре            | Size |
| 3D Objects                                                                | 🛃 Supporting Documents  | 2023/06/06 11 | :57 PM   | Adobe Acrobat D |      |
| Desktop                                                                   |                         |               |          |                 |      |
| Documents                                                                 |                         |               |          |                 |      |
| Downloads                                                                 |                         |               |          |                 |      |
| Music                                                                     |                         |               |          |                 |      |
| E Pictures                                                                |                         |               |          |                 |      |
| Videos                                                                    |                         |               |          |                 |      |
| 🙂 Windows (C:)                                                            |                         |               |          |                 |      |
| 💿 CD Drive (D:) Mc                                                        |                         |               |          |                 |      |
| 🛫 TSDDocs (\\ptab                                                         |                         |               |          |                 |      |
| 🥪 Policy&ProcServi 🖌 🤇                                                    |                         |               |          |                 | >    |
| File name:                                                                | Supporting Documents    | ~             | All file | 25              | ~    |
|                                                                           |                         |               | C        | Open Can        | cel  |

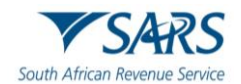

g) Select the "**Upload**" button to add the document and it will be listed under the "**Uploaded Documents**" heading. If you wish to remove the document that you have uploaded, click the document, and select the "**Remove**" button.

|                                                                                                    | IMENTS                       |                |                                          |                               |      |        |
|----------------------------------------------------------------------------------------------------|------------------------------|----------------|------------------------------------------|-------------------------------|------|--------|
| Disease are used to the table of the table of the table of the table of the table of the table of the table of table of | JMENTS                       |                | ad an al ann an a failte main a da       | d badaas aukasittise this are |      |        |
| Please ensure that all docume                                                                                                    | nts are correc               | ctly classifie | ed and successfully uploade              | d before submitting this gro  | up.  |        |
| Document Name: Choose File                                                                                                    | No file chose                | n              |                                          | Upload                        |      |        |
| File successfully uploaded.                                                                                                    |                              |                |                                          |                               |      |        |
| The following file types ma                                                                                                    | v ho unloadod                | ndf doc        | docy yis yisy ing and aif                |                               |      |        |
| The maximum allowable si                                                                                                    | ze of each file              | uploaded m     | av not exceed 5Mb per docum              | ent.                          |      |        |
| <ul> <li>The following files may not</li> </ul>                                                                                                    | be uploaded a                | as they will r | result in the entire group of do         | cuments being rejected:       |      |        |
| <ul> <li>X Documents with</li> </ul>                                                                                                    | the same nam                 | ie.            |                                          |                               |      |        |
| X Password protec                                                                                                    | ted documents                |                |                                          |                               |      |        |
| <ul> <li>X Spread sheets w</li> <li>X Blank or empty</li> </ul>                                                                                                    | ith multiple sh              | eets.          |                                          |                               |      |        |
| V Dialik of empty (                                                                                                    | iocuments.                   |                |                                          |                               |      |        |
|                                                                                                    |                              |                |                                          |                               |      |        |
| UPLOADED DOCUMENTS                                                                                                    |                              |                |                                          |                               |      | -      |
|                                                                                                    | And the second second second |                | Construction of the second second second |                               |      |        |
| Document Name                                                                                                    | File Size                    | Success        | File Status                              | Date / Time Uploaded          | Open | Remove |
| Supporting Documents.pdf                                                                                                    | 39                           |                | Converted and stored                     |                               | View |        |
| Remove                                                                                                    |                              |                |                                          |                               |      |        |
| Remove                                                                                                    |                              |                |                                          |                               |      |        |
| DOCUMENT GROUP                                                                                                    |                              |                |                                          |                               |      |        |
| Please provide a group name f                                                                                                    | or all the doc               | uments tha     | t you have uploaded above                |                               |      |        |
| Document group name Disp                                                                                                    | ute Supporting               | Documents      |                                          |                               |      |        |
| Beening and harris                                                                                                    |                              |                |                                          |                               |      |        |
|                                                                                                    |                              |                |                                          |                               |      |        |
| Status Uplo                                                                                                    | aded                         |                |                                          |                               |      |        |

h) When you have uploaded all the documents, select the "Submit to SARS" button to continue. If you have submitted the supporting documents to your nearest SARS Office, click on "Manually Submitted" to indicate on eFiling that the documents have been submitted. Click on the "Back" button to return to the Disputes Work Page.

| Si<br>Th<br>Si | ubmit to SARS<br>his button submits y<br>ARS for review | our uploaded documen | ts to |
|----------------|---------------------------------------------------------|----------------------|-------|
|                | Submit to SARS                                          | Manually Submitted   | Back  |

i) Confirm that you want to submit all the documents by clicking in the "**OK**" button on the below message.

| Are you sure that these are all the submit? | documents which you re | quire to |
|---------------------------------------------|------------------------|----------|
|                                             | ОК                     | Cancel   |

j) The status on the Disputes Tax Work Page will be updated to "Submitted".

| SUPPORTING DOCUMENTS         | STATUS    | TYPE | DATE | SIZE (Kb) | NO<br>DO | . OF<br>CS |
|------------------------------|-----------|------|------|-----------|----------|------------|
| Dispute Supporting Documents | Submitted | 8    | 2023 |           | 39       | 1          |

k) Once the supporting documents have been submitted to SARS, the dispute request will be sent to SARS and a case number will be allocated. A case number will be displayed on the Dispute Work Page.

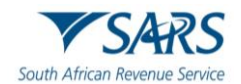

 For the NOO and NOA, if the user selects "File" the following message will be displayed, if no supporting documents have been uploaded to substantiate or prove the dispute where supporting documents are mandatory.

| ETAILS                                                                                                    |
|----------------------------------------------------------------------------------------------------|
| ax Reference Number:                                                                                                    |
| ESULT                                                                                                    |
| 'our dispute has NOT yet been completed.                                                                                                    |
| upporting documents are required to substantiate or prove the dispute. The submission is not complete until the<br>equired supporting document(s) have been attached. The supporting documents can be uploaded from the dispute<br><i>r</i> ork page that will follow. Once all the documents are uploaded please submit them to complete the submission of<br>he dispute. |
| Continue                                                                                                    |

m) A confirmation message will be displayed after the submission of the supporting documents to inform the taxpayer that his/her RFR/NOO or NOA has been successfully submitted.

| DETAILS                                                                                             |
|----------------------------------------------------------------------------------------------------|
| Tax Reference Number:                                                                               |
| RESULT                                                                                              |
| Your dispute has been successfully submitted.                                                       |
| Please note that you may follow up on the SARS progress of your dispute on the "Dispute Work Page." |
|                                                                                                    |
| Continue                                                                                            |

## 9 SUSPENSION OF PAYMENT

- a) The suspension of payment function allows you to request SARS to suspend the payment of the outstanding amount until the dispute has been resolved. The suspension of payment functionality includes Income Tax (including Trust), Value-Added Tax (VAT) and Pay-As-You-Earn (PAYE).
- b) When SARS issues a section 95(1)(a) or (c) estimate assessment for Vat, then the vendor will not be allowed to dispute an estimate assessment, the vendor will be allowed to request a suspension of payment for such as assessment (Tax Period) if the request is received within 40 business days of the section 95 assessment and the assessment create a debt or an amount payable on the vendors account.
- c) Where a vendor requested extension for the submission of relevant material then the vendor must be allowed to request suspension of payment up to the date for which extension was requested and where the extension was approved, and the assessment created a debt and amount payable on the vendors account. The section 95(1)(c) estimate is issued the vendor must be allowed to request suspension of payment for which the VAT217 is related to.
- d) To access the Suspension of Payment (SOP) function, click on the "**Dispute\Suspension of Payment**" tab and select the "**New**" button to request a new dispute.
- e) The "**Request to File Dispute**" Page will be displayed. Ensure that the correct Tax Type and period to dispute is selected.

| REQUEST TO FILE DISPUT    | E            |   |     |
|---------------------------|--------------|---|-----|
| Request to file a Dispute |              |   |     |
| Tax Type:                 | Income Tax 🗸 |   |     |
| Reference Number:         |              |   |     |
| Period:                   | 2016 🗸       |   |     |
|                           |              | N | ext |

f) If the Taxpayer applies for SOP against Sec 95 (1)(a) or (c) and there is no extension and the Taxpayer applied on business day 41, the Taxpayer will not be allowed to request SOP the following message needs to be indicated to the Taxpayer:

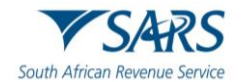

| REQUEST TO FILE DISPU                                                                           | TE                                                                                                    |
|-------------------------------------------------------------------------------------------------|----------------------------------------------------------------------------------------------------|
| Section 95 1 (a) or (c) issued - I<br>time period to submit return or<br>Suspension of Payment. | Dispute not available for this assessment and Suspension of Payment not available as request is outside permissible<br>relevant material. Please request for Extension to submit return or relevant material and if approved then reapply for |
| Request to file a Dispute                                                                       |                                                                                                    |
| Тах Туре:                                                                                       | Income Tax V                                                                                                    |
| Reference Number:                                                                               |                                                                                                    |
| Period:                                                                                         | 2023 🗸                                                                                                    |
|                                                                                                 | Next                                                                                                    |

g) If the Taxpayer applies for SOP against section 95 (1)(a) or (c) but the extension period has expired and the Taxpayer is trying to apply for SOP after extension period has expired, the Taxpayer will not be allowed to apply for SOP the following message needs to be indicated to the Taxpayer:

| ection 95 1 (a) or (c) issued - I | No Dispute items found and Suspension of Payment not available as the request is | outside permissible time period to |
|-----------------------------------|----------------------------------------------------------------------------------|------------------------------------|
| ubmit return or relevant mater    | ial and Request for Extension period has lapsed.                                 |                                    |
| Request to file a Dispute         |                                                                                  |                                    |
| Тах Туре:                         | Income Tax 🗸                                                                     |                                    |
| Reference Number:                 | 2440385140                                                                       |                                    |
|                                   |                                                                                  |                                    |

h) If the Taxpayer is applying for SOP for a credit/nil assessment the Taxpayer will not be allowed to apply for SOP as there is no liability to request suspension for. The following message needs to be displayed. the Taxpayer:

| REQUEST TO FILE DISPU            | ITE                                                                            |                                       |
|----------------------------------|--------------------------------------------------------------------------------|---------------------------------------|
| Section 95 1 (a) or (c) issued - | No Dispute items found and Suspension of Payment not available as Assessment i | is a nil or credit assessment. Reques |
| Request to file a Dispute        | n n you nare an outstanding anount day per un assosament.                      |                                       |
| Tax Type:                        | Income Tax 🗸                                                                   |                                       |
| Reference Number:                |                                                                                |                                       |
| Period:                          | 2023 🗸                                                                         |                                       |
|                                  |                                                                                | Next                                  |

- i) A validation rule will be applied for Taxpayers to only allow requests for suspension of payment (SOP) for Taxpayers that have debt/liability for the tax period requested.
  - i) If the taxpayer is not liable to pay any tax for the period, the Automated Tax Processor (ATP) will return the following message to eFiling: "No liability to suspend, therefore suspension of payment not available" and the status of the SOP case will be updated to "Rejected by SARS" on the relevant tax return work page.
  - ii) This will be applicable to tax types for which SOP exists namely PIT, CIT, VAT, PAYE and Trusts.
- j) The suspension of payment option will be available on the Selection screen in the Accounts container to complete.

| elect | Reason | Apply Across |  |
|-------|--------|--------------|--|
| 2023  |        | All Periods  |  |

k) Select the applicable period or in the "Apply Across" section, select "All Periods" and complete reasons for the suspension of payment in the "Reason/Grounds" block provided. If the "All periods" option is selected, the reason(s) entered will be applied to all periods that was selected. Click "Next" to proceed.

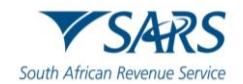

I) If no reason has been completed and you click the "**Next**" button, the following warning message will be displayed to complete a reason. Click "**OK**" to complete the Reason block.

| Please Note: Suspension of payment reason must be supplied for Tax<br>Period:2023 |  |
|-----------------------------------------------------------------------------------|--|
| ОК                                                                                |  |

- m) Click the "**Back**" button to be directed to the "Request to File Dispute" landing page. Click the "**Next**" button to proceed.
- n) If no periods were selected for the suspension of payment to apply, the following message will be displayed. Click "**OK**" to close the message.

| Dispute items have not been selected for all d<br>click on OK if you wish to proceed with captur<br>if you wish to complete the dispute items for t<br>Note: If the dispute items are not completed f<br>such tax period(s) will not form part of the disp | isputed perio<br>ed items, or o<br>the relevant ta<br>or all tax perio<br>pute. | ds. Please<br>lick CANCEL<br>ix period(s).<br>od(s) then |
|----------------------------------------------------------------------------------------------------|---------------------------------------------------------------------------------|----------------------------------------------------------|
|                                                                                                    | ОК                                                                              | Cancel                                                   |

o) The Data update screen will be displayed for completion, as explained previously. Once the data have been confirmed or updated for the disputes process, the Summary page will display the reason/grounds for the suspension of payment as previously completed.

| SUMMARY               |        |                                          |             |
|-----------------------|--------|------------------------------------------|-------------|
| Taxpayer Name         |        |                                          |             |
| Tax Reference         |        |                                          |             |
| Тах Туре              | INC    | COME TAX                                 |             |
| Period                |        | 2023                                     |             |
|                       |        |                                          |             |
| Suspension Of Payment |        |                                          |             |
| Supporting Documents  |        | Status                                   | Requirement |
| Supporting Documents  |        | Waiting for Documentation to be Uploaded | Mandatory   |
| TaxPeriod             | Reason |                                          |             |
| 2023                  | test   |                                          |             |
|                       |        |                                          | View Form   |
|                       |        |                                          | Back Submit |

- p) Submission of supporting documents is mandatory before the Suspension of Payment request will be submitted to SARS.
- q) Click the "View Form" button to view the DISP01 form.

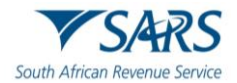

| South Afric                | S/        | AR<br>nue Se | S   |     |     | Re<br>Su<br>Pa | qu  |     | t f | or<br>sic | on | 1 0 | of |     |     |     | T     | axpoj | yer F | Refer | enci | e Nu | mbe | •   | (    | D        | 0   | 0    |     | 1    | ľ   | 1    |    |    |    |    | ]  |   | 'ax P | erios | 1 (CC | <b>YY)</b> | ] |   |   |   |   | ] |   |   |   |   |   | D  | IS | P | 01 |   |
|----------------------------|-----------|--------------|-----|-----|-----|----------------|-----|-----|-----|-----------|----|-----|----|-----|-----|-----|-------|-------|-------|-------|------|------|-----|-----|------|----------|-----|------|-----|------|-----|------|----|----|----|----|----|---|-------|-------|-------|------------|---|---|---|---|---|---|---|---|---|---|---|----|----|---|----|---|
| Тахра                      | yer       | Deta         | ils |     |     |                |     |     |     |           |    |     |    |     |     |     |       |       |       |       |      |      |     |     |      |          |     |      |     |      |     |      |    |    |    |    |    |   |       |       |       |            |   |   |   |   |   |   |   |   |   |   |   |    |    |   |    |   |
| Sumame                     |           |              |     |     |     |                |     | Τ   | Τ   | Т         | Т  | Т   |    |     |     | Γ   | Т     |       | Τ     |       |      | Τ    | Τ   |     | 1    | Г        | Τ   |      | T   |      |     | Γ    | Τ  |    | Τ  |    |    |   |       |       | Γ     |            | Т | T | T |   | Т |   |   | Г | Г | Т |   | Т  | ٦  |   |    |   |
| First Name                 |           | Ť            |     | Ť   | Ť   | Ť              | Ť   | Ť   | Ť   | Ť         | Ť  | Ť   | Ī  |     |     | İ   | Ť     | Ť     | T     | 1     |      | Ť    | Ť   | T   | -    | İ        | Ť   | Ť    | İ   |      | -   | Ē    | Ť  | Ť  | Ť  | Ť  | Ť  | 1 |       |       | İ     | Ť          | Ť | Ť | Ť | Ť | T |   |   | Ē | Ē | Ť | Ť | Ť  | ī  |   |    |   |
| Other                      |           | 1            | Π   | Ŧ   | Ť   | Ť              | Ť   | Ť   | Ť   | Ť         | Ť  | Ť   | Ì  | -   | -   | Ē   | Ť     | Ť     | Ť     |       |      | Ť    | Ť   | T   | -    | İ        | ŕ   | Ť    | Ť   | -    | -   | Ē    | Ť  | Ť  | Ť  | Ť  | Ť  | 1 | -     | -     | İ     | T          | Ť | Ť | Ť | Ť | Ť | 7 |   | F | F | Ť | T | Ť  | ī. |   |    |   |
| Name                       | K         |              |     | -   |     |                |     |     |     |           |    |     | _  |     |     | _   |       |       |       |       |      | -    |     |     |      | -        |     |      |     |      | _   | _    |    |    |    |    |    |   | _     |       | -     | -          |   |   |   |   |   | _ | _ |   | _ |   |   |    |    |   |    |   |
| -                          | IN D      | -            |     |     |     |                |     |     |     |           |    |     |    |     |     |     |       |       |       |       |      |      |     |     |      |          |     |      |     |      |     |      |    |    |    |    |    |   |       |       |       |            |   |   |   |   |   |   |   | _ |   |   |   |    |    |   |    | _ |
| Conta                      | ct D      | etails       |     |     |     |                |     |     |     |           |    |     |    |     |     |     |       |       |       |       |      |      |     |     |      |          |     |      |     |      |     |      |    |    |    |    | _  |   |       |       |       |            |   |   |   |   |   |   |   |   |   |   |   |    |    |   |    |   |
| Home Tel<br>No.            |           |              |     |     |     |                |     |     |     |           |    |     |    |     |     | F   | ax N  | o.    | [     |       |      |      |     |     |      |          |     |      |     |      |     |      |    |    |    |    |    |   | Ce    | II No |       |            |   | 2 |   |   |   |   |   |   |   |   |   |    |    |   |    |   |
| Alternative<br>Contact No. | 0         | 1 1          | 0   | 0   | 0 0 | 0 0            | 0 0 | 0   | )   | Τ         |    |     |    |     |     |     |       |       |       |       |      |      |     |     |      |          |     |      |     |      |     |      |    |    |    |    |    |   |       |       |       |            |   |   |   |   |   |   |   |   |   |   |   |    |    |   |    |   |
| Email                      | $\square$ | T            |     | T   | Τ   | Т              |     | Τ   | T   | Τ         | Т  | Т   |    |     |     | Γ   | T     |       | Τ     |       |      | Γ    | Τ   |     |      |          | T   |      | T   |      |     | Γ    | T  | T  | Τ  |    | Т  |   | 1     |       |       | Γ          | 1 | 1 | T |   | Т | Т |   |   | Γ | Т |   | Т  | Т  | Т | Т  |   |
| Web                        | П         | Ť            |     | Ť   | Τ   | Ť              | Т   | T   | T   | T         | T  | T   | 1  |     |     | Γ   | T     | T     | T     |       |      | T    | T   | Τ   | -    |          | T   | T    | T   |      |     | Γ    | T  | T  | Т  | Τ  | T  | 1 |       |       | Γ     | Т          | T | Т | T | Т | T |   |   | Г | Г | Т | T | T  | T  | T | T  | ٦ |
| Particul                   | ars o     | f Re         | pre | sen | tat | ive            | T   | axe | av  | /en       | /R | epi | re | sei | nta | ati | ve    | (P    | en    | sor   | n d  | lea  | lin | a v | vitt | h d      | iso | oute | e c | n t  | peł | hali | of | ta | ma | ve | -) |   |       |       |       |            | - |   |   |   |   |   |   |   |   |   | - | Ċ, |    |   |    | ň |
|                            |           |              |     |     | ĺ   |                |     | T   | Ì   |           |    |     |    |     |     | T   | 1     |       | Т     |       |      | T    | T   |     | _    | 1        | T   | T    | Í   | -    |     | 1    | 1  | T  |    | Т  | Ť  | 1 | -     |       | í     | T          | 1 | Ť | Ť | Í |   | - |   | - |   | 1 | 1 |    | 7  |   |    | _ |
| First Mamo                 |           | +            |     | +   | 1   | +              |     | +   |     | +         | +  | +   | -  | -   |     |     | +     | +     | +     | _     |      | +    | ÷   | -   | -    | 1        | +   | +    |     | _    |     | -    |    | +  | +  | +  | +  | + |       | _     |       | +          | + |   | + | + | + | - | - | ╞ | - | + |   | +  | 4  |   |    |   |
| t not Notific              |           | -            |     | +   |     |                |     |     |     |           | _  |     |    |     |     |     |       |       |       |       |      |      |     |     |      |          |     |      |     | - 22 | _   |      |    |    |    |    |    |   | -     |       |       |            |   |   |   |   |   |   |   |   |   |   |   |    |    |   |    |   |
| muals                      |           | -            |     | _   | -   | -              | -   | -   | -   | -         | -  | -   | -  | _   | -   | _   | -     | -     | -     | _     |      | -    | Т   | -   | _    | -        | r   |      |     | _    | _   | -    | -  | 1  | -  |    | -  | _ | _     |       | -     | -          | 1 | - | - | - |   | _ | _ | _ | _ | - | - | -  | -  | - | _  | _ |
| Alternative                | H         | +            |     | +   | +   | +              | +   | +   | +   | +         | +  | 4   | _  | -   |     |     | _     |       | +     |       | _    | ╞    | ÷   | -   | _    | -        | +   | +    | -   | _    | _   | -    | +  | +  | +  | +  | +  |   |       |       |       | 1          |   |   |   |   |   |   |   |   |   |   |   |    |    |   | _  |   |
| Contact No.                | Ц         | _            |     | _   | _   | _              | +   | -   | _   | +         | 4  | 4   | _  |     |     | C   | en No | 2     |       |       | L    | 1    | +   |     |      | <u> </u> | 1   |      | 4   |      | _   |      | 1  | 1  | +  |    |    |   | _     | 1     | _     | _          | _ |   | _ | _ | _ | _ | _ | _ | _ | _ | _ | _  |    | _ |    |   |
| Email                      |           |              |     |     |     |                |     |     |     |           | _  |     |    |     |     |     |       |       |       | _     |      |      |     |     |      |          |     |      |     |      |     |      |    |    |    |    |    | _ |       |       |       |            |   |   |   |   |   |   |   |   |   |   |   |    |    |   |    |   |

- r) The address for delivery of notices will be displayed second page of the DISP01 form. The third page will indicate the reason for suspension of payment request.
- s) Click the "**Back**" button on the summary screen to be directed to the "Selection" page where you will be able to make any amendments before submitting the dispute request to SARS.
- t) Once you have submitted the supporting documents, the "**Submit**" button will be available to proceed with the submission.

|        | Supporting Documents Ready to be Submitted to SARS; Awaiting Dispute Submission | Mandatory                                     |
|--------|---------------------------------------------------------------------------------|-----------------------------------------------|
| Reason |                                                                                 |                                               |
| test   |                                                                                 |                                               |
|        | Reason<br>test                                                                  | SARS; Awaiting Dispute Submission Reason test |

#### u) The following message will be displayed to confirm submission to SARS. Click "**Continue**" to proceed.

| RESULT                                                                                                    |  |
|----------------------------------------------------------------------------------------------------|--|
| Thank you for your submission. Your dispute request has been sent to SARS.<br>You may view the history of all your submission via eFiling from within the View Submitted menu on the left |  |
| Continue                                                                                                    |  |

v) The submitted disputes will be displayed as indicated below.

| Name | Tax Number | Dispute Type          | Status           | Tax Period | Status Date | Open |
|------|------------|-----------------------|------------------|------------|-------------|------|
|      |            | Suspension of Payment | Rejected by SARS | 2023       | 2023        | Open |
| 1    |            |                       |                  |            |             |      |

w) Click the "**Open**" hyperlink and the Dispute Work Page will be displayed.

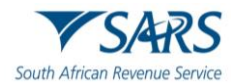

| SPUTE WO      | DRK PAGE                                                                                                    |           |            |      |                | (                                                                                                    |
|---------------|----------------------------------------------------------------------------------------------------|-----------|------------|------|----------------|----------------------------------------------------------------------------------------------------|
| Taxpayer Na   | me                                                                                                    |           | Filing Sta | atus |                | Cutarilla                                                                                                    |
| Tax Reference | ce in the second second second second second second second second second second second second second second se |           |            |      |                | Submitte                                                                                                    |
| Case Refere   | nce Number                                                                                                    |           |            |      |                |                                                                                                    |
| DISPUTE       | DESCRIPTION                                                                                                    | STATUS    | DA         | TE   | LAST UPDATED B | 1                                                                                                    |
| SUS           | Suspension of Payment                                                                                          | Submitted | 202        | 3    |                |                                                                                                    |
| SUPPORTIN     |                                                                                                    | STATUS    | TYPE       | DATE | SIZE (Kb)      | NO. OF<br>DOCS                                                                                                    |
|               |                                                                                                    |           |            |      |                | and an other states of the states of the sta |

## 10 REQUEST FOR REASONS

- a) The intention of the request for reasons process is to enable the taxpayer to prepare and formulate the grounds required to lodge an objection. When completing the 'Request for Reasons' form, the taxpayer is required to indicate the grounds (i.e., basis) for the dispute which must be specific to the part of the assessment or decision that he/she is dissatisfied with.
- b) Taxpayer can now request reasons for assessment or reasons for raising interest and penalties on the account. This can only be done prior to the Objection being filed and only once for an assessment or account related items. Once an objection is filed you can no longer request reasons for an assessment or account related items.

## 10.1 LODGE A NEW REQUEST FOR REASON

- a) Select the "Request for Reason" tab under the "Returns" menu and the following tabs will be displayed:
  - i) **New** to submit a new request.
  - ii) **View Saved** to view all saved requests.
  - iii) View Submitted to view all submitted requests.
  - iv) Letters to view all request for reasons related letters.

| Request For Reason |
|--------------------|
| New                |
| View Saved         |
| View Submitted     |
| Letters            |

b) Click the "**New**" button and the request for reason screen will be displayed. Select the period and click the "**Next**" button to proceed.

| Request For Reason |              |      |
|--------------------|--------------|------|
| Request For Reason |              |      |
| Tax Type:          | Income Tax 🗸 |      |
| Reference Number:  |              |      |
| Period:            | 2016 🗸       |      |
|                    |              | Next |

c) Once the available items display to request reasons, the "Selection page" will be displayed.

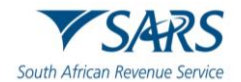

| Select                              | Details of Request                                                                                                    | Apply Across                                                                                       |
|-------------------------------------|----------------------------------------------------------------------------------------------------|----------------------------------------------------------------------------------------------------|
| NOTE: If th                         | e tick box for Request For Reason is disabled, a Request For Reason for the period is no                                                                                              | t allowed.                                                                                         |
| 2016                                | 0                                                                                                    | All Periods                                                                                        |
| eason Fo                            | r Late Submission                                                                                                    |                                                                                                    |
| Please no<br>rocessed.<br>the suppl | ite that due to late submission of the RFRE the reason for late submission are required th<br>ied reasons are not adequate, your RFRE will not be accepted and you will receive an ou | at will be evaluated prior to your RFRE being<br>tcome other than, relating to the reason for late |

d) If the Request for Reason is not available, it will be indicated on the screen as indicated in below screen.

| Request For Reason                  |
|-------------------------------------|
| Request For Reason Is Not Available |
|                                     |

e) Select the period and complete the reason field. If the "**All periods**" option is selected, the reason(s) entered will be applied to all periods that was selected.

| Select                   | Details of Request                                                          | Apply Across                                                                       |
|--------------------------|-----------------------------------------------------------------------------|------------------------------------------------------------------------------------|
| NOTE: If t               | the tick box for Request For Reason is disabled, a Reque                    | st For Reason for the period is not allowed.                                       |
| 2016                     |                                                                             | All Periods                                                                        |
| Reason F                 | For Late Submission                                                         |                                                                                    |
| * Please n               | note that due to late submission of the RFRE the reason f                   | or late submission are required that will be evaluated prior to your RFRE being    |
| If the supp<br>submissio | ,<br>plied reasons are not adequate, your RFRE will not be ac<br>on request | cepted and you will receive an outcome other than, relating to the reason for late |
|                          |                                                                             | ^                                                                                  |
|                          |                                                                             | ~                                                                                  |

f) If the request is late, complete the "Reason for Late Submission" field.

| Reason For Late Submission                                                                                                    |                                                                              |
|----------------------------------------------------------------------------------------------------|------------------------------------------------------------------------------|
| * Please note that due to late submission of the RFRE the reason for late submission are required that will be exprocessed.<br>If the supplied reasons are not adequate, your RFRE will not be accepted and you will receive an outcome other<br>submission request | valuated prior to your RFRE being<br>r than, relating to the reason for late |
|                                                                                                    | $\bigcirc$                                                                   |

g) Click the "**Next**" button to proceed and the "**Summary screen**" will be displayed. Below is an example of the summary screen.

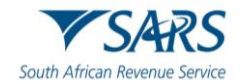

| UMMARY                    |        |          |
|---------------------------|--------|----------|
| axpayer Name              |        |          |
| ax Reference              |        |          |
| ах Туре                   |        |          |
| eriod                     | VAT    |          |
|                           | 201702 |          |
|                           |        |          |
| equest For Reason         |        |          |
| 201702                    |        |          |
|                           |        |          |
| TaxPeriod                 | Reason |          |
| 201702                    |        | ^        |
|                           |        | ~        |
|                           |        |          |
| eason For Late Submission |        |          |
|                           | _      |          |
|                           |        |          |
|                           | ~      |          |
|                           |        | View Fe  |
|                           |        | View Fo  |
|                           |        | Back Sub |

h) Click the "View Form" button and the DISP01 form will be displayed.

| $\checkmark$       | SARS Request for Reasons of Assessment Trapper Editors Reader                                                                                                    | 01 |
|--------------------|----------------------------------------------------------------------------------------------------|----|
| Vendo              | or Details                                                                                                    |    |
| Registered<br>Name |                                                                                                    |    |
| Trading Name       |                                                                                                    |    |
| Conta              | act Details                                                                                                    |    |
| Home Tel<br>No.    | Failer         Failer         Collection         Collection |    |
| Bus Tel<br>No.     |                                                                                                    |    |
| Enel               |                                                                                                    |    |
| Web<br>Address     |                                                                                                    |    |
| Particu            | Jars of Representative Taxpayer/Representative (Person dealing with dispute on behalf of taxpayer)                                                                                                    |    |
| Summe              |                                                                                                    |    |
| First Name         |                                                                                                    |    |
| Initials           |                                                                                                    |    |
| Capacity:          |                                                                                                    |    |

i) Once you are satisfied with the request, click the "**Submit**" button on the "**Summary**" screen to submit to SARS.

## **10.2 VIEW SAVED REQUEST FOR REASON**

a) If you have saved the request for submission at a later stage, select the "**View Saved**" option in the Request for Reason tab.

| Request For Reason |
|--------------------|
| New                |
| View Saved         |
| View Submitted     |
| Letters            |

b) The list of saved requests will be displayed. Click the "**Open**" hyperlink to proceed.

| Name | Tax Number | Dispute_Type       | Status | Tax Period | Status Date | Open |
|------|------------|--------------------|--------|------------|-------------|------|
| с    | 7          | Request For Reason | Saved  | 202108     | 2022        | Qpen |
| С    | 7          | Request For Reason | Saved  | 202108     | 2022        | Qpen |
| 1    |            |                    |        |            |             |      |

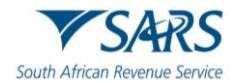

c) On the selection page, an important message will be displayed that indicates that the request is only saved on eFiling and not submitted yet. Click "**Continue**" to proceed.

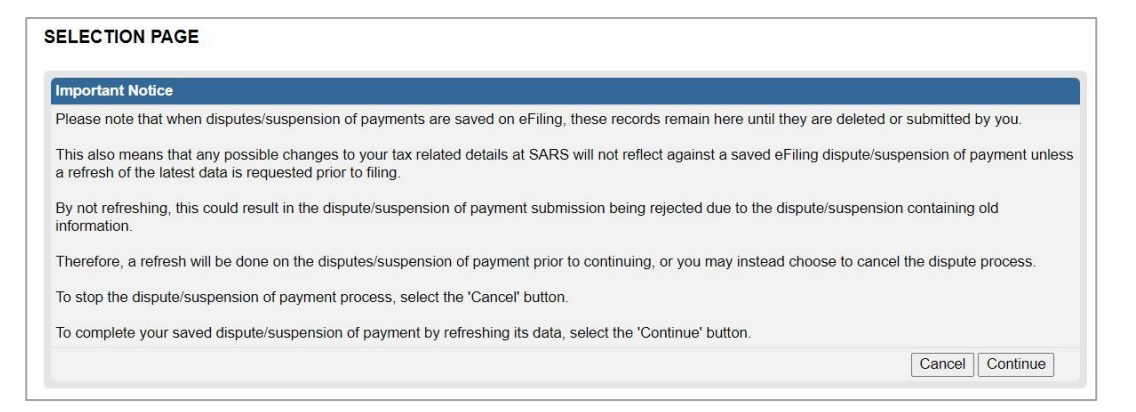

## **10.3 VIEW SUBMITTED REQUEST FOR REASON**

a) If you wish to view the submitted requests, select the "**View Submitted**" option in the Request for Reason tab.

| Request For Reason |
|--------------------|
| New                |
| View Saved         |
| View Submitted     |
| Letters            |

b) The list of submitted requests will be displayed. Click the "**Open**" hyperlink to proceed.

| Dispute Searc   | h                 |                    |              |            |             |                      |      |
|-----------------|-------------------|--------------------|--------------|------------|-------------|----------------------|------|
| Dispute Type:   | Please Select     | ~                  |              |            |             |                      |      |
| Income Tax Ref: |                   | TaxPayer Name:     |              |            |             |                      |      |
| From Date:      |                   | To Date:           |              |            |             |                      |      |
|                 |                   | -                  | Search       |            |             |                      |      |
| Name            | <u>Tax Number</u> | Dispute Type       | Status       | Tax Period | Status Date | Supporting Documents | Open |
| С               | 7                 | Request For Reason | Sent to SARS | 202109     | 2022        | None                 | Open |

c) The Dispute work page will be displayed indicating the submitted request. On the dispute work page, a case number will be presented once the request has been submitted to SARS.

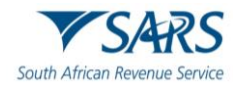

| Taxpayer Na   | me<br>C            |              | eFiling Stat | tus  |                | Sent to SAR |
|---------------|--------------------|--------------|--------------|------|----------------|-------------|
| Tax Reference | e                  | 7            |              |      |                |             |
| Case Referen  | nce Number         |              |              |      |                |             |
|               |                    | 132965705    |              |      |                |             |
|               |                    |              |              |      |                |             |
| DISPUTE       | DESCRIPTION        | STATUS       | DAT          | E    | LAST UPDATED E | 3Y          |
| RFRE          | Request For Reason | Sent to SARS | 2022         | 2    | Mr             |             |
| tuery Dispute | Status Withdraw    |              |              |      |                |             |
|               |                    | OTATIO       | TYPE         | DATE | SIZE (Kb)      | NO. OF      |
| SUPPORTIN     | IG DOCUMEN IS      | STATUS       | THE          | DATE | SIZE (KD)      | DOCS        |

## **10.4 VIEW REQUEST FOR REASON LETTERS**

a) The outcome letters may be viewed by selecting the "Letters" tab for request for reason and disputes.

| Request For Reason |
|--------------------|
| New                |
| View Saved         |
| View Submitted     |
| Letters            |

b) A list of the notifications will be displayed.

| LETTERS       |               |                                      |            |             |                                          |
|---------------|---------------|--------------------------------------|------------|-------------|------------------------------------------|
| Taxpayer Name | Reference Num | Description                          | Date       | Open Letter | Documents                                |
| М             |               | Request For Substantiating Documents | 2023/03/27 | View        | Waiting for Documentation to be Uploaded |
| м             |               | Request For Substantiating Documents | 2023/03/27 | View        | Waiting for Documentation to be Uploaded |
| 1             |               |                                      |            |             |                                          |

c) Click the "View" hyperlink and the Letter will be displayed.

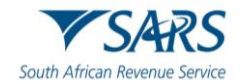

|                                                                | REQUEST FOR                        | REASONS DECLINED                                                        |
|----------------------------------------------------------------|------------------------------------|-------------------------------------------------------------------------|
|                                                                |                                    |                                                                         |
|                                                                |                                    |                                                                         |
|                                                                | Enquiries should be                | addressed to SARS:                                                      |
|                                                                | <b>Contact Detail</b>              |                                                                         |
|                                                                | SARS<br>Alberton<br>1528           | Contact Centre Tel: 0800 00 SARS (7277)<br>SARS online: www.sars.gov.za |
|                                                                | Details                            |                                                                         |
|                                                                | Taxpayer Reference<br>Case Number: | Aways quote this reference<br>number when contacting SARS               |
|                                                                | Issue Date:                        | 2017/04/24                                                              |
|                                                                |                                    |                                                                         |
|                                                                |                                    |                                                                         |
|                                                                |                                    |                                                                         |
| Dear Taxpayer                                                  |                                    |                                                                         |
| Trading Name:                                                  |                                    |                                                                         |
| REQUEST FOR REASONS DECLINED                                   |                                    |                                                                         |
| The South African Revenue Service (SARS) refers<br>assessment. | to your request dated              | 2017/04/24 for reasons for the                                          |
| Your request has been declined due to the following            | g reason(s):                       |                                                                         |
| Tax Period: 2014                                               |                                    |                                                                         |

## 11 STATUS OF A DISPUTE

a) On the Dispute Work Page, you will be able to query the status of your RFR/NOO/NOA submitted.

| axpayer N | lame                                   | eFiling Status |      |                 |
|-----------|----------------------------------------|----------------|------|-----------------|
|           | Mr                                     |                |      | Sent to SA      |
| ax Refere | nce                                    |                |      |                 |
|           | 0                                      |                |      |                 |
| ase Refer | rence Number                           |                |      |                 |
|           | 132962649                              |                |      |                 |
|           |                                        |                |      |                 |
| DISPUTE   | DESCRIPTION                            | STATUS         | DATE | LAST UPDATED BY |
| 2FR       | Request for Remittance against Penalty | Sent to SARS   | 2022 | M               |

b) Click the "Query Dispute Status" button and a status message will be displayed. Below are examples of the messages that may be displayed, depending on the status of the dispute/suspension of payment.

| Response:                                         |                                                           |
|---------------------------------------------------|-----------------------------------------------------------|
| SARS has received your Request for Remission      | on. The case will be allocated to an evaluator on a first |
| in first out basis as soon as an evaluator is ava | ailable.                                                  |
|                                                   |                                                           |
|                                                   | Close                                                     |
| Peenenee                                          |                                                           |
| Response:                                         |                                                           |
| Your request for condonation reasons case         | has been received at SARS a team member will be           |
| allocated to resolve the matter. An outcome       | notice will be sent to you as soon as the case is         |
| completed. Please wait for your notification      | letter for further details or log on to www.sarsE-        |
| Filing.co.za to view the notification letter      |                                                           |
|                                                   |                                                           |
|                                                   | Close                                                     |
|                                                   |                                                           |

c) Once the case has been allocated to a SARS team member or completed, the message will be updated to reflect the latest status.

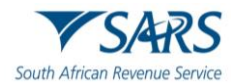

d) You will be able to view the messages on the Dispute work page in cases where the submission has been rejected. Below is an example of the dispute work page with a rejected submission and error message.

| DISPUTE W   | ORK PAGE              |                |            |                   |                    | 2                             |
|-------------|-----------------------|----------------|------------|-------------------|--------------------|-------------------------------|
| Taxpayer N  | ame                   |                | eFiling St | atus              |                    |                               |
| Tax Deferor |                       |                | Error Doo  | aription          | R                  | ejected by SARS               |
| Case Refer  | ence Number           |                | Active R   | FR case exists fo | or code 9990. Disp | ute not allowed at this time. |
| DISPUTE     | DESCRIPTION           | STATUS         |            | DATE              | LAST UPDATE        | D BY                          |
| RFR         | Request For Remission | Rejected by SA | RS         | 2023/03/25        |                    |                               |
|             |                       |                |            |                   |                    |                               |
| SUPPORT     |                       | STATUS         | TYPE       | DATE              | SIZE (Kb)          | NO. OF                        |

## **11.1 WITHDRAWAL OF DISPUTE**

- a) If the user wishes to withdraw the submitted dispute, RFR/NOO/NOA/SOP, all dispute items submitted as part of the dispute will be withdrawn.
- b) Click "**Disputes**" on the left menu of the screen. Select the "**View Submitted**" and "**Open**" hyperlink on the search result screen to display the relevant Dispute Work Page.

| ISPUTE W     | ORK PAGE              |             |            |      |              | 2              |
|--------------|-----------------------|-------------|------------|------|--------------|----------------|
| Taxpayer Na  | ime                   |             | eFiling St | atus |              |                |
| Tou Defense  |                       |             |            |      |              | Sent to SARS   |
| lax Referen  | ce                    | 7           |            |      |              |                |
| Case Refere  | nce Number            | ·           |            |      |              |                |
|              |                       | 151232214   |            |      |              |                |
| DISPUTE      | DESCRIPTION           | STATUS      |            | DATE | LAST UPDATED | ВҮ             |
| RER          | Request For Remission | Sent to SAR | S          |      |              |                |
| uery Dispute | Status Withdraw       |             |            |      |              |                |
| SUPPORTI     | NG DOCUMENTS          | STATUS      | TYPE       | DATE | SIZE (Kb)    | NO. OF<br>DOCS |
| Dispute Cur  | porting Decuments     | Nono        |            |      |              | 0 0            |

c) Click "Withdraw" on the Dispute Work Page and the following message will be displayed.

| Selecting the 'Ok' button will send a request | to withdraw th   | ne disp <mark>u</mark> te |
|-----------------------------------------------|------------------|---------------------------|
| case at SARS while selecting the 'Cancel' but | ton will take yo | ou back to                |
| the list of disputes.                         |                  |                           |
| Note that once you withdraw a case, you ca    | nnot undo this   |                           |
| transactions.                                 |                  |                           |
| Are you sure that you want to withdraw this   | case?            |                           |
|                                               | ОК               | Cancel                    |

d) Select "**OK**" to confirm the withdrawal of the case or "**Cancel**" to return to the Dispute Work Page. The Dispute Work Page will be updated with the status as "**Withdrawal Submitted**".

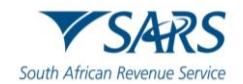

|            | IONNI AGE             |                  |             | -    |             | ٢                |
|------------|-----------------------|------------------|-------------|------|-------------|------------------|
| Taxpayer N | lame                  |                  | eFiling Sta | tus  | Mithd       | rouval Submittee |
| Tax Refere | nce                   |                  |             |      | VVIUIO      | rawar Submitted  |
|            |                       |                  |             |      |             |                  |
| Case Refer | rence Number          | 450570802        |             |      |             |                  |
|            |                       | 150579892        |             |      |             |                  |
|            |                       |                  |             |      |             |                  |
| DISPUTE    | DESCRIPTION           | STATUS           |             | DATE | LAST UPDATE | D BY             |
| RER        | Request For Remission | Withdrawal Submi | itted       |      |             |                  |
| uery Dispu | te Status             |                  |             |      |             |                  |
| 0100007    | ING DOCUMENTS         | STATUS           | TYPE        | DATE | SIZE (Kb)   | NO. OF<br>DOCS   |
| SUPPORT    |                       |                  |             |      |             |                  |

- e) Once the withdrawal is submitted, one of the following messages may be displayed, depending on the validation of the withdrawal:
  - i) If the SOP case has already been finalised, revoked or cancelled, the message "Withdraw action not allowed for Tax Period/YOA".
  - ii) If the SOP case has not yet been finalized, revoked or cancelled, a SOP case number will be generated and displayed, and the status will be updated to "**Sent to SARS**".

## 12 VIEW SAVED DISPUTES

a) Select the "View Saved" tab in the disputes menu.

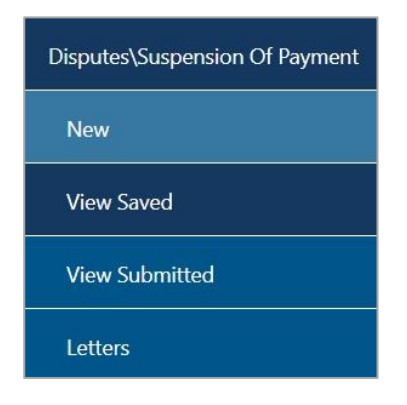

b) A results page will be displayed that will list all the saved dispute requests.

| Name | Tax Number | Dispute Type                           | <u>Status</u> | Tax Period | Status Date | Open |
|------|------------|----------------------------------------|---------------|------------|-------------|------|
| Mr   |            | Request for Remittance against Penalty | Saved         |            | 2022        | Open |

c) If you click the "Open" hyperlink, and the Selection Page message will be displayed as indicated below.

| SELE          | ECTION PAGE                                                                                                    |
|---------------|----------------------------------------------------------------------------------------------------|
| Impo          | ortant Notice                                                                                                    |
| Plea          | se note that when disputes/suspension of payments are saved on eFiling, these records remain here until they are deleted or submitted by you.                                                                    |
| This<br>a ref | also means that any possible changes to your tax related details at SARS will not reflect against a saved eFiling dispute/suspension of payment unless<br>fresh of the latest data is requested prior to filing. |
| By n<br>infor | not refreshing, this could result in the dispute/suspension of payment submission being rejected due to the dispute/suspension containing old mation.                                                            |
| Ther          | refore, a refresh will be done on the disputes/suspension of payment prior to continuing, or you may instead choose to cancel the dispute process.                                                               |
| To st         | top the dispute/suspension of payment process, select the 'Cancel' button.                                                                                                    |
| To co         | omplete your saved dispute/suspension of payment by refreshing its data, select the 'Continue' button.                                                                                                    |
|               | Cancel Continue                                                                                                    |

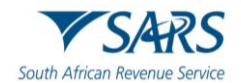

d) Click "Continue" to proceed to complete the saved Dispute or "Cancel" to stop the dispute process. The "**Selection**" page will be displayed to continue with the dispute submission.

| ssment                      |                                                       |                                                                                       |          |                        |                                |                  |
|-----------------------------|-------------------------------------------------------|---------------------------------------------------------------------------------------|----------|------------------------|--------------------------------|------------------|
|                             |                                                       |                                                                                       |          |                        |                                |                  |
| unt                         |                                                       |                                                                                       |          |                        |                                |                  |
|                             |                                                       |                                                                                       | _        | _                      |                                |                  |
|                             |                                                       |                                                                                       |          |                        |                                |                  |
|                             |                                                       |                                                                                       |          |                        |                                |                  |
| 100                         |                                                       |                                                                                       |          |                        |                                |                  |
| 00                          |                                                       |                                                                                       | ,        |                        |                                |                  |
| iOO<br>ielect               | Source<br>Code/Transaction<br>Code                    | Source Code/Field<br>Description                                                      | Case Nr. | Dispute<br>Type        | Dispute Amount                 | Requested Amount |
| elect                       | Source<br>Code/Transaction<br>Code                    | Source Code/Field<br>Description<br>INTEREST (SECTION<br>89BIS) ON<br>PROVISIONAL TAX | Case Nr. | Dispute<br>Type<br>NOO | Dispute Amount<br>R 120 000.00 | Requested Amount |
| elect                       | Source<br>Code/Transaction<br>Code<br>9995            | Source Code/Field<br>Description<br>INTEREST (SECTION<br>89BIS) ON<br>PROVISIONAL TAX | Case Nr. | Dispute<br>Type<br>NOO | Dispute Amount<br>R 120 000.00 | Requested Amount |
| 00<br>elect<br>Z<br>eason/G | Source<br>Code/Transaction<br>Code<br>9995<br>Grounds | Source Code/Field<br>Description<br>INTEREST (SECTION<br>89BIS) ON<br>PROVISIONAL TAX | Case Nr. | Dispute<br>Type<br>NOO | Dispute Amount<br>R 120 000.00 | Requested Amount |

| Select             | Code/Transaction                     | Source Code/Field<br>Description                      | Case Nr.      | Dispute<br>Type | Dispute    | Value           | Requested Value                   |
|--------------------|--------------------------------------|-------------------------------------------------------|---------------|-----------------|------------|-----------------|-----------------------------------|
|                    | 9990                                 | UNDERESTIMATION<br>OF PROVISIONAL<br>TAXPAYER (PAR20) |               | RFR             | R          | 97.20           | R98                               |
| Reason/            | Grounds                              |                                                       |               |                 |            |                 | Apply Across                      |
| test               |                                      |                                                       |               |                 |            |                 | Period     All Periods            |
|                    |                                      |                                                       |               |                 |            |                 |                                   |
| pension<br>E: When | Of Payment<br>multiple tax periods w | ere selected, only the ta                             | x period(s) t | for which su    | spension o | of payment(s) a | are available, will be displayed. |
| lect               | Reason                               |                                                       |               |                 |            | A               | pply Across                       |
|                    |                                      |                                                       |               |                 |            |                 | All Periods                       |

e) If you wish to delete the saved dispute, click the "**Delete**" button. A confirmation message will be displayed. Click "**OK**" to proceed with the deletion or "**Cancel**" to continue with the dispute.

| The delete action will permanently remove<br>To retain the dispute record and continue | e this record from<br>with the dispute, | your profile.<br>select the |
|----------------------------------------------------------------------------------------|-----------------------------------------|-----------------------------|
| 'Cancel' button.                                                                       |                                         |                             |
| To proceed with your deletion request, se                                              | elect 'Ok'.                             |                             |
|                                                                                        |                                         |                             |
|                                                                                        |                                         |                             |
|                                                                                        | ОК                                      | Cancel                      |

## 13 VIEW SUBMITTED DISPUTES

a) Under the disputes menu, click the "View Submitted" tab in order to view all submitted requests for disputes.

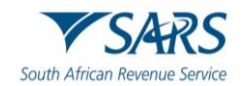

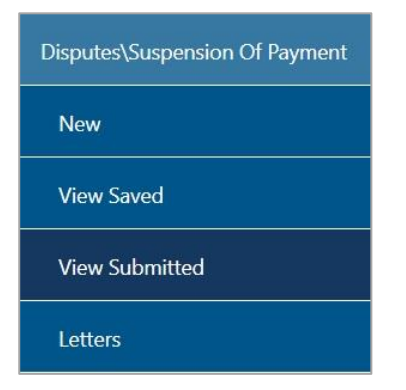

#### b) The Dispute Search screen will be displayed with a list of all the submissions to SARS.

| income Tax Ref:  | Please Select | ✓<br>TaxPayer                   | r Name:      |            |             |                      |      |
|------------------|---------------|---------------------------------|--------------|------------|-------------|----------------------|------|
| From Date:       |               | To Date:                        |              |            |             |                      |      |
| Name             | Tax Number    | Dispute Type                    | Search       | Tax Period | Status Date | Supporting Documents | Open |
|                  | 7             | Request For Remission           | Sent to SARS | 202104     | 2023/06/10  | None                 | Open |
| Transclastropies | 7060777556    | Request For Remission Penalties | Sent to SARS | 202112     | 2023/03/31  | Submitted            | Open |
| Transelectronics |               |                                 |              |            |             |                      |      |

#### c) If you click the "**Open**" hyperlink, the Dispute Work Page for the applicable dispute will be displayed.

| Taxpayer N                    | ame                                                                                  |                  | eFiling Sta           | itus                       |            |                         |
|-------------------------------|--------------------------------------------------------------------------------------|------------------|-----------------------|----------------------------|------------|-------------------------|
| Deferre                       |                                                                                      |                  |                       |                            |            | Sent to SAR             |
| lax Refere                    | ice                                                                                  | 7                |                       |                            |            |                         |
| ase Refer                     | ence Number                                                                          |                  |                       |                            |            |                         |
|                               |                                                                                      | 150726620        |                       |                            |            |                         |
|                               |                                                                                      |                  |                       |                            |            |                         |
|                               |                                                                                      |                  |                       |                            |            |                         |
|                               |                                                                                      |                  |                       |                            |            |                         |
| DISPUTE                       | DESCRIPTION                                                                          | s                | TATUS                 | DATE                       | LAST UPDAT | ED BY                   |
| DISPUTE<br>RFR                | DESCRIPTION<br>Request For Remission Penalties                                       | S                | TATUS<br>ient to SARS | DATE<br>2023/03/31         | LASTUPDAT  | ED BY                   |
| DISPUTE<br>RER<br>Jery Disput | DESCRIPTION<br>Request For Remission Penalties                                       | S                | TATUS<br>ent to SARS  | DATE<br>2023/03/31         | LAST UPDAT | ED BY                   |
| DISPUTE<br>RFR<br>Jery Disput | DESCRIPTION<br>Request For Remission Penalties<br>e Status Withdraw                  | S                | TATUS<br>ent to SARS  | DATE<br>2023/03/31         | LASTUPDAT  | ED BY                   |
| DISPUTE<br>RER<br>Jery Disput | DESCRIPTION<br>Request For Remission Penalties<br>e Status Withdraw                  | S                | TATUS<br>tent to SARS | DATE<br>2023/03/31         | LAST UPDAT | ED BY                   |
| DISPUTE<br>RFR<br>uery Disput | DESCRIPTION<br>Request For Remission Penalties<br>e Status Withdraw                  | STATIIS          | TATUS<br>ent to SARS  | DATE<br>2023/03/31         | LAST UPDAT | ED BY                   |
| DISPUTE<br>RER<br>uery Disput | DESCRIPTION<br>Request For Remission Penalties<br>e Status Withdraw<br>ING DOCUMENTS | S<br>S<br>STATUS | TATUS<br>Sent to SARS | DATE<br>2023/03/31<br>DATE | LAST UPDAT | ED BY<br>NO. OF<br>DOCS |

## **14 VIEW NOTIFICATIONS**

a) All letters that SARS will issue to the taxpayer will be available on the Dispute Work Page or can be accessed by using the SARS Correspondence menu tab.

## 14.1 SARS CORRESPONDENCE

a) Click on the "SARS Correspondence" tab and select "Search Correspondence".

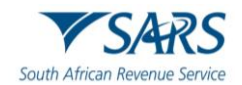

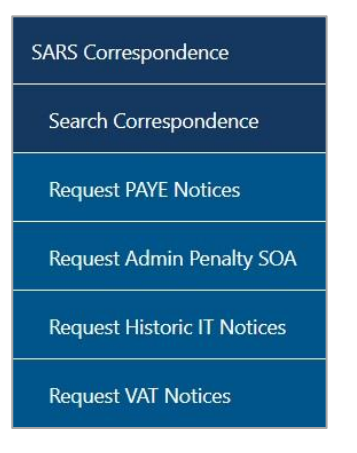

#### b) The "Search Correspondence" screen will be displayed with multiple search options to select.

|   | ● ALL ○ READ ○ UNREAD |                                                                                          |
|---|-----------------------|------------------------------------------------------------------------------------------|
|   | Letter Type           |                                                                                          |
| Ŧ | All                   | •                                                                                        |
|   | Notice Types          |                                                                                          |
| * | All                   | •                                                                                        |
|   | Message Type          |                                                                                          |
| Ē | All                   | •                                                                                        |
|   |                       |                                                                                          |
|   | Reference Number      |                                                                                          |
|   | Clear                 | Search                                                                                   |
|   | •                     | ALL O READ UNREAD Letter Type All Notice Types All Message Type All End Reference Number |

- c) Complete the relevant field(s):
  - i) **Tax Types** select the applicable tax type to search
  - ii) **Tax Year** select the relevant tax year to search
  - iii) **Letter Type** indicate the specific letter type to search
  - iv) Notice Type indicate the specific notice type to search
  - v) Received Date From
  - vi) Received Date To
  - vii) Message Type
  - viii) Reference Number
- d) Click the "Search" button to continue or the "Clear" button to clear all fields.

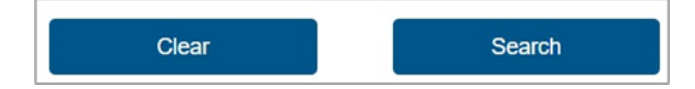

e) On completion of all search criteria and if there are correspondence available, it will be listed, as indicated in the below screen. Click on the "**View**" button to view the correspondence.

| Name | Tax Reference Number | Тах Туре    | Year\Period | Date                | Description        | View | Document     |   |   |
|------|----------------------|-------------|-------------|---------------------|--------------------|------|--------------|---|---|
| т    | 7                    | Payroll Tax | 2021        | 2023/03/16 17:12:00 | RFR Outcome        | View |              |   |   |
|      |                      |             |             |                     | Items per page: 10 | •    | 1 – 1 of 1 🔹 | 8 | > |

## **14.2 SEARCH ADMIN PENALTY NOTICES**

a) On the "Search Correspondence" page as mentioned in section 16.1 above, ensure that you select "Income Tax" under Tax Types and the applicable "Notice Types", i.e. IT Penalty Assessment,

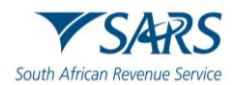

Corporate Income Tax – Penalty Assessment Notice, Income Tax – Penalty Assessment notice or Income Tax – Penalty Statement of account. Below is an example of the search results screen.

| Name | Tax Reference<br>Number | Тах Туре         | Year\Period | Date                   | Description                               | View | Document |
|------|-------------------------|------------------|-------------|------------------------|-------------------------------------------|------|----------|
|      |                         | IT Admin Penalty |             | 2023/03/31<br>13:52:12 | Income Tax - Penalty statement of account | View |          |

- b) Click the "**View**" button on the results page for the notice that you wish to view.
- c) The Administrative Penalties work page will be accessible by clicking on a Penalty Assessment Notice on the Income Tax work page, or the "**View**" hyperlink.
- d) The following functions are available for selection on the Administrative Penalties Work Page:
  - i) Viewing the Penalty Assessment Notice (AP34 Hyperlink),
  - ii) View all admin penalties transactions summary, and
  - iii) Requesting the Penalty Statement of Account (SOA).

| laxpayer Name                        |                                       |            |
|--------------------------------------|---------------------------------------|------------|
|                                      | M                                     |            |
| Tax Reference                        |                                       |            |
|                                      | 1                                     |            |
| Return Type                          |                                       |            |
|                                      | IT                                    |            |
| PENALTY                              |                                       |            |
| ASSESSMENT                           | DESCRIPTION                           | DATE       |
| <u>P34</u>                           | Notice of Penalty Imposition          | 2018-04-24 |
|                                      | Payment Arrangement                   | View All   |
| - 34                                 | Payment Arrangement                   | View All   |
| Query Penalty Status                 |                                       |            |
| Query Penalty Status                 | · · · · · · · · · · · · · · · · · · · |            |
| Query Penalty Status PENALTY STATEME |                                       | 0.17       |

e) Alternatively to view the penalty assessment notice by selecting the "**AP34**" hyperlink under the Administrative Penalty block on the Income Tax work page.

| INCOME TAX WORK PAGE |       | 2                                   |
|----------------------|-------|-------------------------------------|
| Taxpayer Name        |       | eFiling Status                      |
|                      | М     | Assessment received                 |
| Tax Period           |       | SARS Notifications                  |
|                      |       | Number of letters: 1                |
| Tax Reference        |       | SARS Penalties                      |
|                      | 1     | Notice of Penalty Imposition (AP34) |
| Return Type          |       |                                     |
|                      | ITR12 |                                     |

## 14.3 RETURNS HISTORY

a) Click "**Returns**" and select "**Returns History**" and select "**Personal Income Tax (ITR12)**". A history of the taxpayer's returns will be displayed.

| Return Search |               |                            |             |                                     |                          |             |
|---------------|---------------|----------------------------|-------------|-------------------------------------|--------------------------|-------------|
| Name          | Reference Num | Period                     | Return Type | Status                              | Amount Due Complete Date | <u>Open</u> |
|               |               | TaxPeriod: 2010 Version: 1 | IT14        | Filed through eFiling on 02/12/2010 | 0.00 02/12/2010          | Open        |
|               |               | TaxPeriod: 2009 Version: 1 | IT14        | Filed through eFiling on 26/02/2010 | 0.00 26/02/2010          | Open        |
| 1             |               |                            |             |                                     |                          |             |

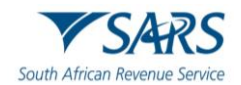

b) Select the relevant return. The Income Tax work page will be displayed. Click the "Notice of Penalty Imposition" (AP34) to be directed to the administrative penalties work page. This will only be displayed if a penalty is imposed.

| Taxpayer Name                                  |       | eFiling Status                      |
|------------------------------------------------|-------|-------------------------------------|
|                                                | М     | Assessment receive                  |
| Tax Period                                     |       | SARS Notifications                  |
|                                                |       | Number of letters:                  |
| Tax Reference                                  |       | SARS Penalties                      |
|                                                | 1     | Notice of Penalty Imposition (AP34) |
| Return Type                                    |       |                                     |
|                                                | ITR12 |                                     |
|                                                |       |                                     |
| Administrative Penalty Date Issued: 2018-11-09 |       | Amount:R750.00                      |

## **14.4 VIEW DISPUTE OUTCOME LETTERS**

- a) The outcome letters may be viewed by selecting the "Letters" tab for request for reason and disputes.
- b) All letters that SARS will issue to the taxpayer will be available on the Dispute Work Page or can be accessed by using the SARS Correspondence menu tab. In the Dispute\Suspension of Payment menu tab, click "Letters".

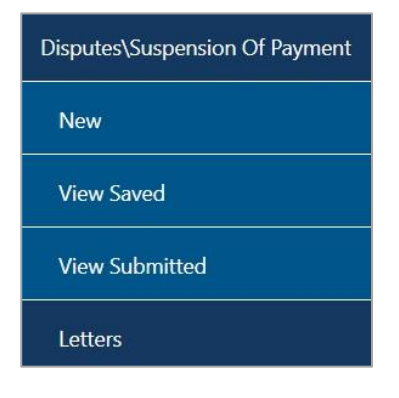

c) The Letters screen will be displayed with the list of dispute outcome letters issued.

| ETTERS        |               |             |            |             |           |
|---------------|---------------|-------------|------------|-------------|-----------|
| Taxpayer Name | Reference Num | Description | Date       | Open Letter | Documents |
|               |               | RFR Outcome | 2023/02/14 | View        |           |
|               |               | RFR Outcome | 2023/02/14 | View        |           |
| 1             |               |             |            |             |           |

d) Click the "**View**" hyperlink and the specific dispute outcome letter selected will be displayed.

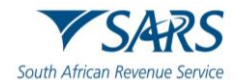

| SARS                                                                                                    | INCOME TAX                                              |                                                                                                    |                      |  |  |  |
|----------------------------------------------------------------------------------------------------|---------------------------------------------------------|----------------------------------------------------------------------------------------------------|----------------------|--|--|--|
| V JANJ                                                                                                    | OUTCOME OF OBJECTION                                    |                                                                                                    |                      |  |  |  |
|                                                                                                    | Enquiries should be                                     | addressed to SARS:                                                                                                    |                      |  |  |  |
|                                                                                                    | Contact Detail                                          | Contact Centre Tel: 0800 00 SAR                                                                                                    | S (7277)             |  |  |  |
|                                                                                                    | Alberton<br>1528                                        | SARS online: www.sars.gov.za                                                                                                    | 5(1211)              |  |  |  |
| DURBAN<br>4016                                                                                               | Details                                                 |                                                                                                    |                      |  |  |  |
|                                                                                                    | Taxpayer Reference I                                    | lumber: Always quote th                                                                                                    | is reference         |  |  |  |
|                                                                                                    | Case Number:<br>Issue Date:                             | 2023/03/27                                                                                                    | tacting SARS         |  |  |  |
| Dear Taxpaver                                                                                                |                                                         |                                                                                                    |                      |  |  |  |
| Trading Name:                                                                                                |                                                         |                                                                                                    |                      |  |  |  |
| OUTCOME OF OBJECTION                                                                                         |                                                         |                                                                                                    |                      |  |  |  |
| The South African Revenue Service (SARS) ha                                                                  | as considered your Notice                               | of Objection (NOO) dated 2023                                                                                                    | 03/27.               |  |  |  |
| Your objection has been disallowed for the foll                                                              | owing reasons:                                          |                                                                                                    |                      |  |  |  |
| Tax Period: 2021                                                                                             |                                                         |                                                                                                    |                      |  |  |  |
| -Relevant substantiating documents not provide                                                               | ed.                                                     |                                                                                                    |                      |  |  |  |
| If you are not satisfied with the outcome of your completing and submitting the prescribed Notic letter.     | r objection you have the ri<br>e of Appeal (NOA) form w | ght to appeal against this decision it is the second state of the second second s | on by<br>date of thi |  |  |  |
| The NOA form may be requested through the fit<br>- Via eFiling<br>- By booking an appointment using the eBoo | ollowing channels:                                      | RS Branch                                                                                                    |                      |  |  |  |
| Please note that the lodging of an anneal does                                                               | not suspend or postpone                                 | navment of any amount due by                                                                                                    | VOU                  |  |  |  |
| Refer to the Notice of Assessment for the amou<br>may be requested from your nearest SARS bra                | int due to you or payable<br>nch or via eFiling.        | by you. A detailed Statement of                                                                                                    | Account              |  |  |  |
| Should you have any queries please call the SA your taxpayer reference number at hand when                   | ARS Contact Centre on 08<br>you call to enable us to as | 00 00 SARS (7277). Remember<br>sist you promptly.                                                                                                    | to have              |  |  |  |
| Sincerely                                                                                                    |                                                         |                                                                                                    |                      |  |  |  |
| ISSUED ON BEHALF OF THE COMMISSION                                                                           | ER FOR THE SOUTH AF                                     | RICAN REVENUE SERVICE                                                                                                    |                      |  |  |  |
|                                                                                                    |                                                         |                                                                                                    |                      |  |  |  |
|                                                                                                    |                                                         | EMDS VALTERS 738325<br>980054150 2021                                                                                                    |                      |  |  |  |
|                                                                                                    |                                                         | DIG19V7 : DIG19V7<br>DIG19V7 DIG19V7                                                                                                    |                      |  |  |  |
| 2023-03-27 2016.01.00 SYSGENOUTLET_ROPP                                                                      | Page: 01                                                | 101                                                                                                    |                      |  |  |  |

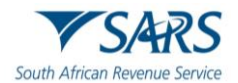

e) Below is an example of the Administrative Penalties dispute outcome letter.

| $\checkmark$                                                                                                    | SARS                                                                                                    |                                                                                                    | ADMINIST                                                                                                    | ADMINISTRATIVE PENALTIES<br>Outcome of Request for Remission                                         |                                                                                  |                                                                            |                                                                               |  |  |
|----------------------------------------------------------------------------------------------------|----------------------------------------------------------------------------------------------------|----------------------------------------------------------------------------------------------------|----------------------------------------------------------------------------------------------------|----------------------------------------------------------------------------------------------------|----------------------------------------------------------------------------------|----------------------------------------------------------------------------|-------------------------------------------------------------------------------|--|--|
| ,                                                                                                    |                                                                                                    |                                                                                                    | Outcome o                                                                                                    |                                                                                                    |                                                                                  |                                                                            |                                                                               |  |  |
|                                                                                                    |                                                                                                    |                                                                                                    | Enquiries sh                                                                                                    | ould be addresse                                                                                     | d to SARS                                                                        |                                                                            |                                                                               |  |  |
|                                                                                                    |                                                                                                    |                                                                                                    | Contact                                                                                                    | Details                                                                                              |                                                                                  |                                                                            |                                                                               |  |  |
|                                                                                                    |                                                                                                    |                                                                                                    |                                                                                                    |                                                                                                    | Contact                                                                          | Centre Tel: 08                                                             | 00 00 SADS (72                                                                |  |  |
|                                                                                                    |                                                                                                    |                                                                                                    |                                                                                                    | · · · · · · · · · · · · · · · · · · ·                                                                | SARS or                                                                          | lline: www.sar                                                             | rs.gov.za                                                                     |  |  |
|                                                                                                    |                                                                                                    |                                                                                                    | Details                                                                                                    | N                                                                                                    | 0                                                                                |                                                                            |                                                                               |  |  |
|                                                                                                    |                                                                                                    |                                                                                                    | Case Numbe<br>Issue Date:                                                                                                    | r:                                                                                                   | 9<br>102577241<br>2018/11/13                                                     | All                                                                        | ways quote this referen<br>iber when contacting S/                            |  |  |
| ear Taxpa                                                                                                    | ayer                                                                                                    |                                                                                                    |                                                                                                    |                                                                                                    |                                                                                  |                                                                            |                                                                               |  |  |
| e South /<br>ur reques                                                                                                    | African Revenue Service (SA<br>st has been Partially Allowed                                                                                                    | ARS) has conside                                                                                                    | ered your Request fo                                                                                                    | r Remission date                                                                                     | d 2018/11/13                                                                     | and hereby                                                                 | informs you th                                                                |  |  |
| N Number                                                                                                    | Non Compliance Description                                                                                                    | Method of Calcula                                                                                                    | tion Taxable Amount /                                                                                                    | Calculated Penalty                                                                                   | Remedied                                                                         | Allowed                                                                    | Penalty Amoun                                                                 |  |  |
|                                                                                                    | ITR14 Non-Submisson 2016                                                                                                    | Fixed                                                                                                    | R-67053.00                                                                                                    | R250.00                                                                                              | No                                                                               | No                                                                         | R250.00                                                                       |  |  |
| 1                                                                                                    | ITR14 Non-Submisson 2016                                                                                                    | Fixed                                                                                                    | R-67053.00                                                                                                    | R250.00                                                                                              | No                                                                               | No                                                                         | R250.00                                                                       |  |  |
| 6<br>6                                                                                                    | ITR14 Non-Submisson 2017                                                                                                    | Fixed                                                                                                    | R-67053.00                                                                                                    | R250.00                                                                                              | No                                                                               | Yes                                                                        | R0.00                                                                         |  |  |
| ARS Cor<br>it your ne<br>lectronic<br>ease note<br>due.<br>hen you r<br>ethods ar<br>/ia SARS<br>lectronic<br>adbank or<br>ould you<br>ing the S/<br>sinese de | ntact Centre<br>earest SARS branch<br>ally via eFiling<br>e the amount in the APSA on<br>make a payment, please use<br>e available to you:<br>e Filing (www.sarsefiling.co<br>ally using internet banking (E<br>th of one of the following bar<br>r Standard Bank.<br>disagree with the dispute ou<br>ARS prescribed form availab<br>was after the delivery of this o | ly reflects your p<br>the payment ref<br>za)<br>EFT - electronic f<br>iking institutions:<br>tcome from SAR<br>le on eFiling or a<br>utcome officiati | enalty, and not tax p<br>erence number (PRN<br>und transfer)<br>ABSA, Albaraka Bar<br>Son your Request F<br>t your nearest branc | ayable under any<br>I) reflected on the<br>nk Limited, Bank<br>For Remission, yc<br>h. The Notice of | assessments<br>a payment adv<br>of Athens, Caj<br>ou may submit<br>Dbjection mus | or other an<br>ice. The foll<br>pitec, FNB,<br>a Notice of<br>t be submitt | nounts which n<br>lowing payme<br>HBZ, HSBC,<br>Objection by<br>ted within 30 |  |  |
| nould you<br>and when                                                                                                    | have any queries please cal<br>you call to enable us to assis                                                                                                    | I the SARS Cont<br>st you promptly.                                                                                                    | act Centre on 0800 (                                                                                                    | 00 7277. Remem                                                                                       | ber to have yo                                                                   | ur tax refere                                                              | ence number a                                                                 |  |  |
| ncerely                                                                                                    |                                                                                                    |                                                                                                    |                                                                                                    |                                                                                                    |                                                                                  |                                                                            |                                                                               |  |  |
| SUED ON                                                                                                    | N BEHALF OF THE COMMI                                                                                                    | SSIONER FOR 1                                                                                                    | THE SOUTH AFRIC                                                                                                    | AN REVENUE SI                                                                                        | ERVICE                                                                           |                                                                            |                                                                               |  |  |
|                                                                                                    | an ban kanalan kanalan k                                                                                                    |                                                                                                    |                                                                                                    |                                                                                                    |                                                                                  | Territori                                                                  |                                                                               |  |  |

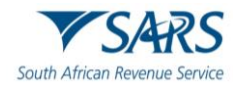

## 15 DEFINITIONS, ACRONYMS AND ABBREVIATIONS

Link for centralised definitions, acronyms, and abbreviations: <u>Glossary A-M | South African Revenue Service</u> (sars.gov.za)

## DISCLAIMER

The information contained in this guide is intended as guidance only and is not considered to be legal reference, nor is it a binding ruling. The information does not take the place of legislation and readers who. are in doubt regarding any aspect of the information displayed in the guide should refer to the relevant legislation or seek a formal opinion from a suitably qualified individual.

#### For more information about the contents of this publication you may:

- Visit the SARS website at <u>www.sars.gov.za</u>;
- Make a booking to visit the nearest SARS branch.
- Contact your own tax advisor / tax practitioner.
- If calling from within South Africa, contact the SARS Contact Centre on 0800 00 SARS (7277); or
- If calling from outside South Africa, contact the SARS Contact Centre on +27 11 602 2093 (only between 8am and 4pm South African time).